2021/02/19 第4回ビジュアリゼーションワークショップ

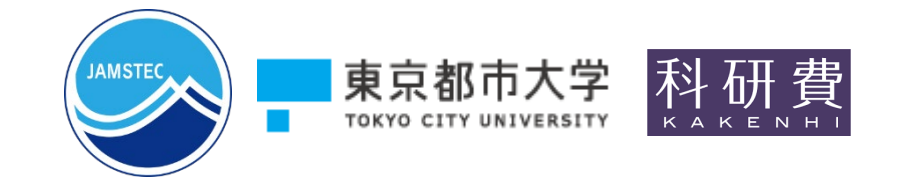

#### Unity用可視化フレームワークVisAssetを用いた 可視化アプリケーション開発

#### 〇川原慎太郎(海洋研究開発機構) 宮地英生(東京都市大学)

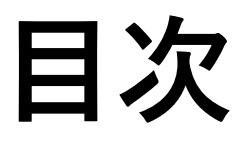

- 本日御用意頂くもの
- ・ <u>VisAssetsの概要</u>
- <u>VisAssetsのダウンロード</u>
- <u>新規プロジェクトの作成</u>
- <u>Unityエディタの画面構成</u>
- <u>VisAssetsのインポート</u>
- ・ 実行に必要なアセットの追加
- <u>可視化モジュールの場所</u>
- <u>データを読み込む</u>
- <u>ここまでの状態の確認</u>
- <u>カラースライスを表示する</u>
- <u>任意の要素のカラースライスを表示する</u>
- 複数のカラースライスを表示する
- <u>等値面を表示する</u>

- <u>ユーザインタフェースの追加</u>
- <u>ビルド前の準備</u>
- Windows用実行ファイル作成
- [参考] PC-HMDでの立体視表示
- [参考] Android用ビルド
- [参考] Cardboard対応ビルド
- ベクトル場の可視化
- <u>新たなモジュールの開発</u>
- ・ <u>まとめ</u>
- <u>謝辞</u>
- [付録] VFIVE用データの読み込み
- [付録] GrADS用データの読み込み

# 本日御用意頂くもの

※本資料はWSのページからダウンロードできます

- UnityをインストールしたWindowsPC (Windows7 SP1+以上, 64bit)
   ※ Macでも動くかとは思いますが、十分な動作確認をしていません
- Unityのバージョンは2019.4 LTS を使用します
   ※ Unity Hubからのインストールをおすすめします
- ハンズオン後半で使用するサンプルデータ(下記URLから取得してください) <u>https://www.jamstec.go.jp/ceist/aeird/avcrg/vfive.ja.html</u>
   ダウンロードの項にあるサンプルデータABC Flowのビッグエンディアン版(sample\_big2.tar.gz)を使用します
- Android 用ビルドをする場合 (時間が足りない場合は紹介のみとなります)
   Android用ビルド環境 (Unityのインストール時に選択可)
   Android機 (スマートフォン、タブレット等)
   上記とPCを接続するデータ通信可能なUSBケーブル (充電専用のものはNG)

#### VisAssetsの概要(1)

- ・Unity用可視化フレームワーク
- ・ 宮地英生教授(東京都市大学)と川原との共同開発
- AVS/Expressのような可視化ネットワークの構築をUnity上でも簡単に、
   をコンセプトに開発中

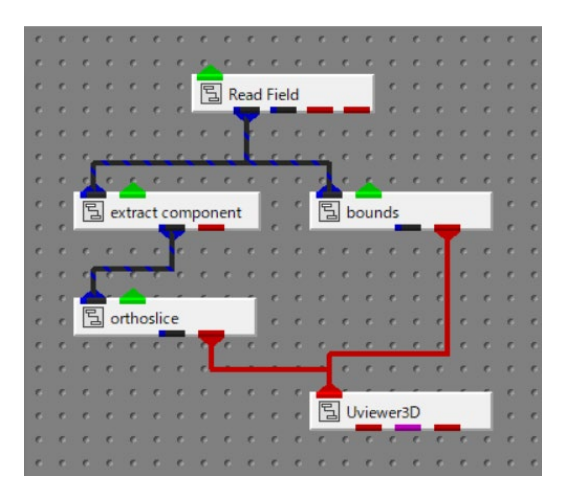

AVS/Expressのビジュアルエディタ

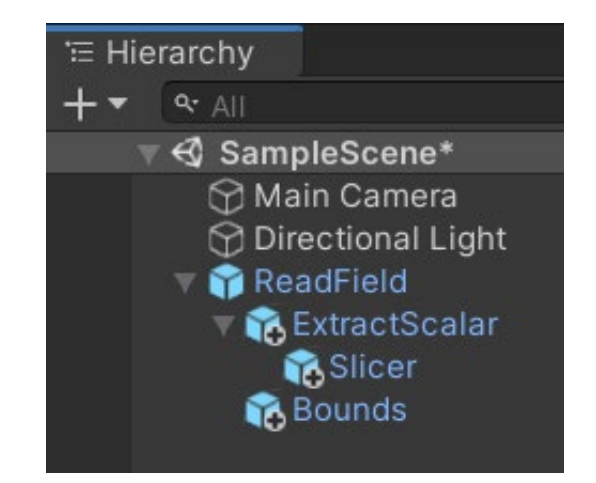

Unityのシーンヒエラルキー上での VisAssetsによる可視化ネットワーク構築

#### VisAssetsの概要(2)

- 可視化フローを構成する小要素を機能毎にモジュールアイコン化
- Unityのシーンツリーへのモジュールアイコンのドラックアンドドロップによる プログラミングレスでの可視化アプリケーション開発を実現

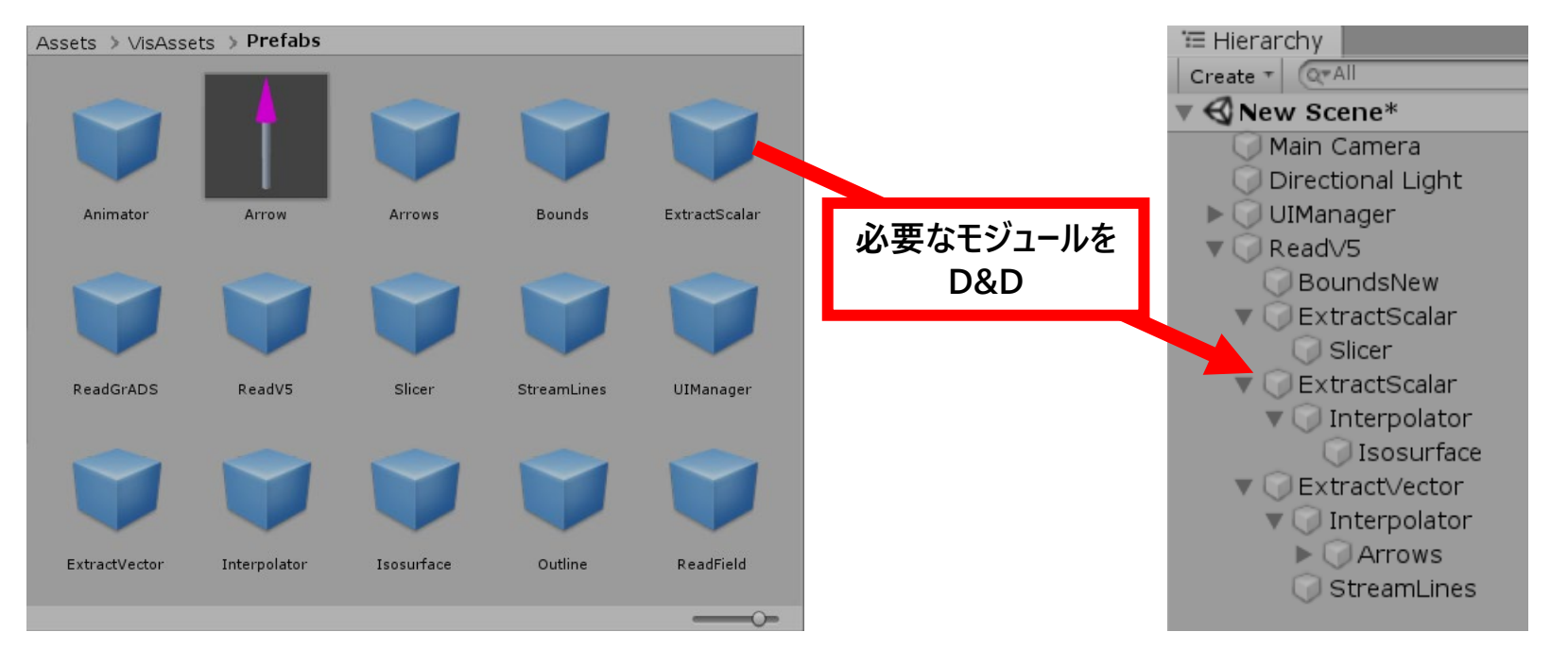

Modularized visualization elements

Visualization network on Unity

#### VisAssetsの概要(3)

・ サンプルモジュールによるスカラー場、ベクトル場の可視化例

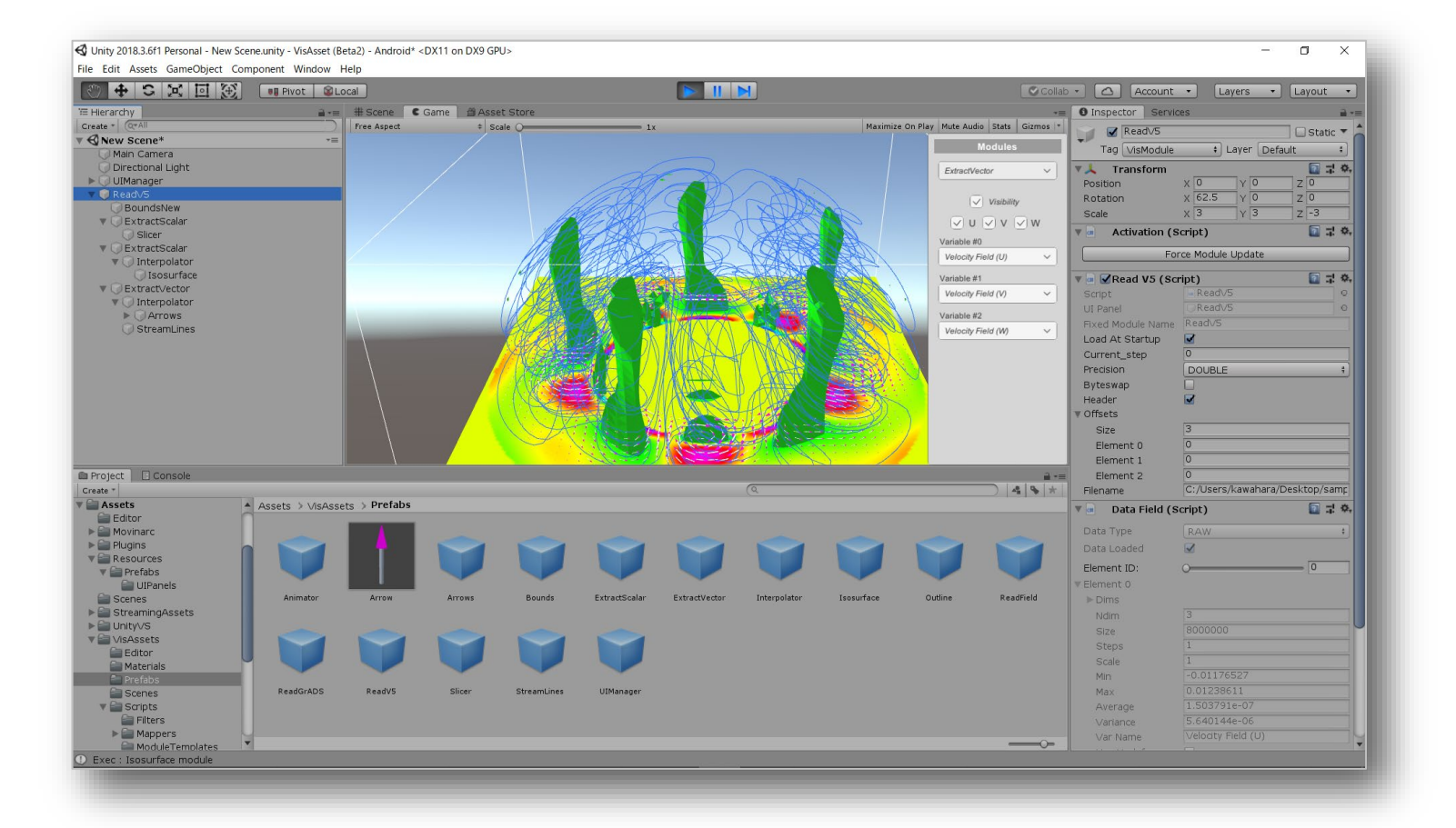

#### VisAssetsの概要(4)

・ ビルド後のアプリケーションでのパラメータ変更用GUIを提供

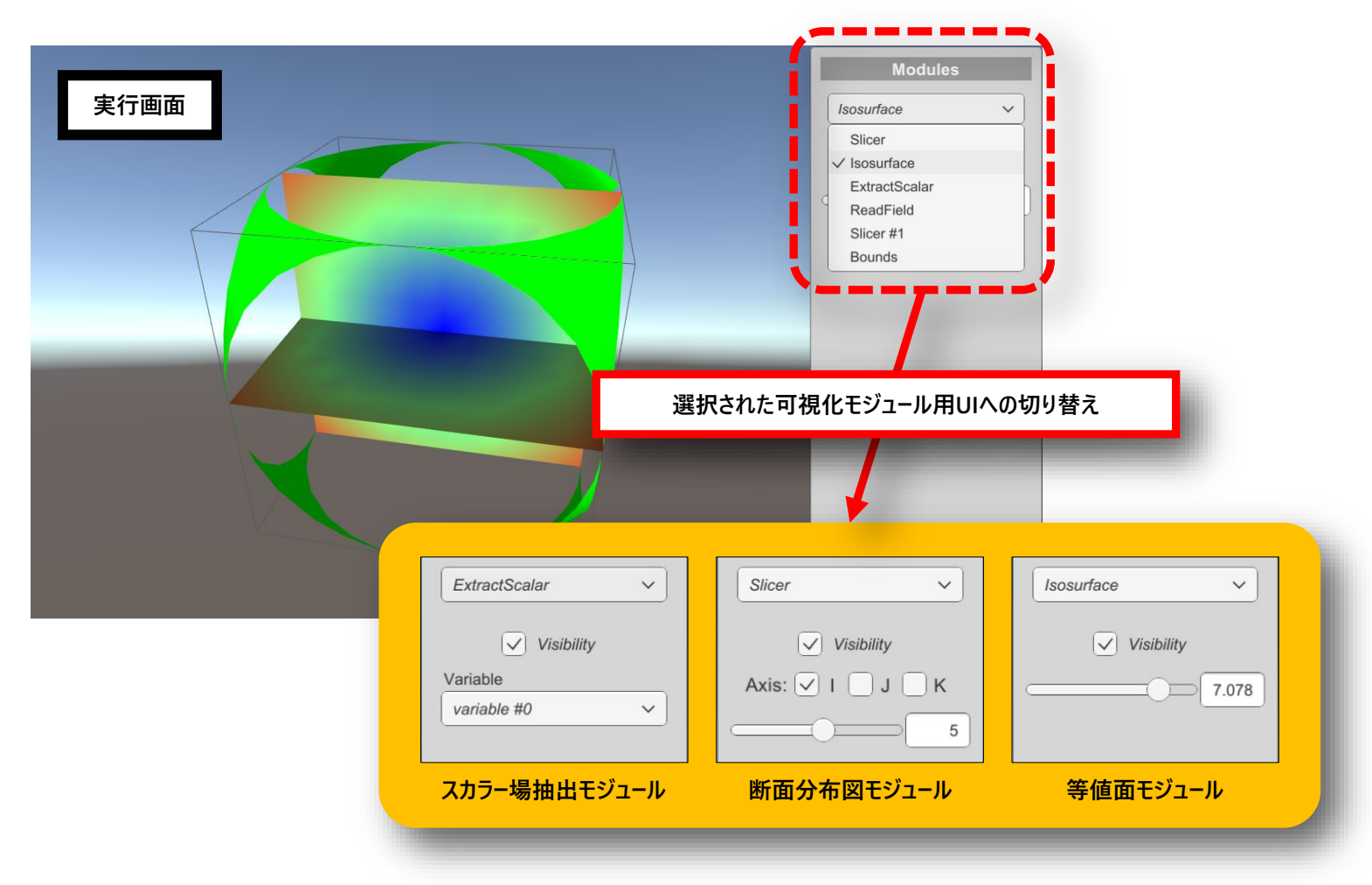

#### VisAssetsの概要(5)

 マルチプラットフォーム対応であるUnityを基盤とすることにより、PC、スマートフォン等 多くのデバイスで実行可能なアプリケーションの開発ができます

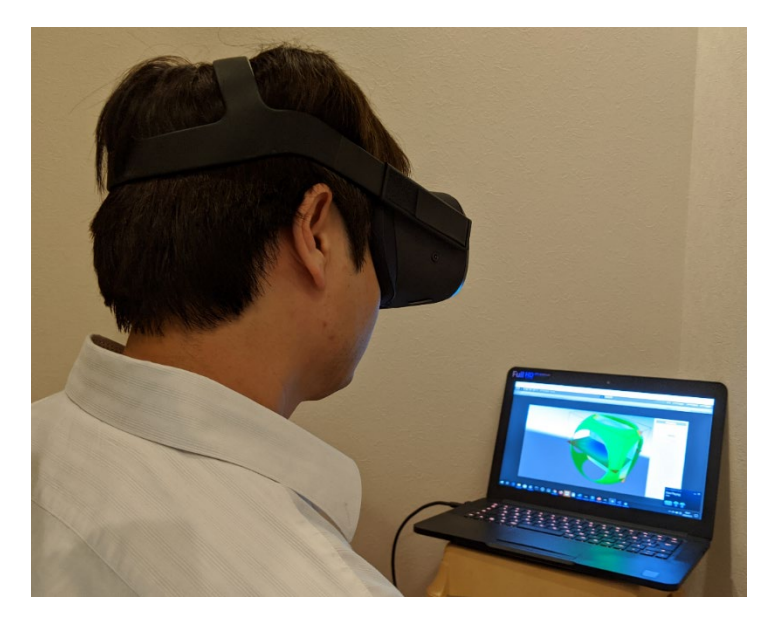

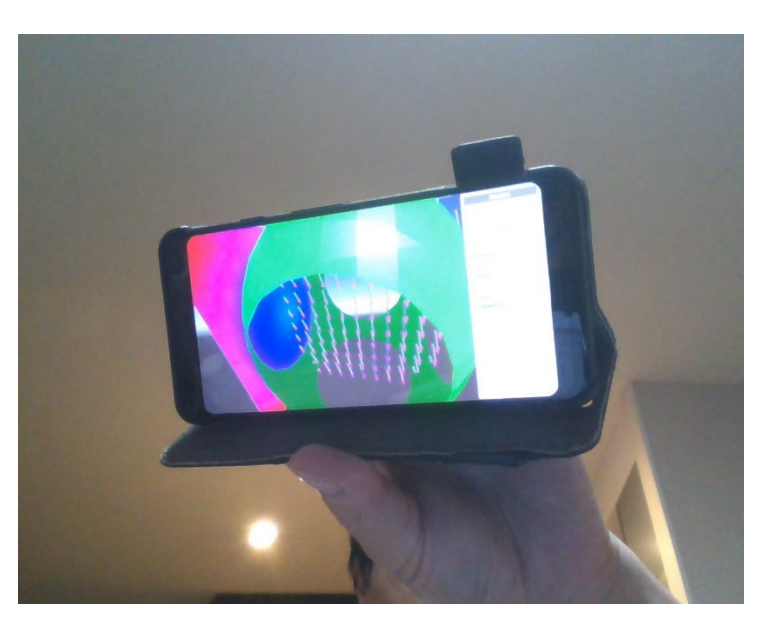

Androidスマートフォンでの実行

HMDへの表示

# VisAssetsのダウンロード(1)

<u>https://github.com/kawaharas/VisAssets</u> にアクセスします

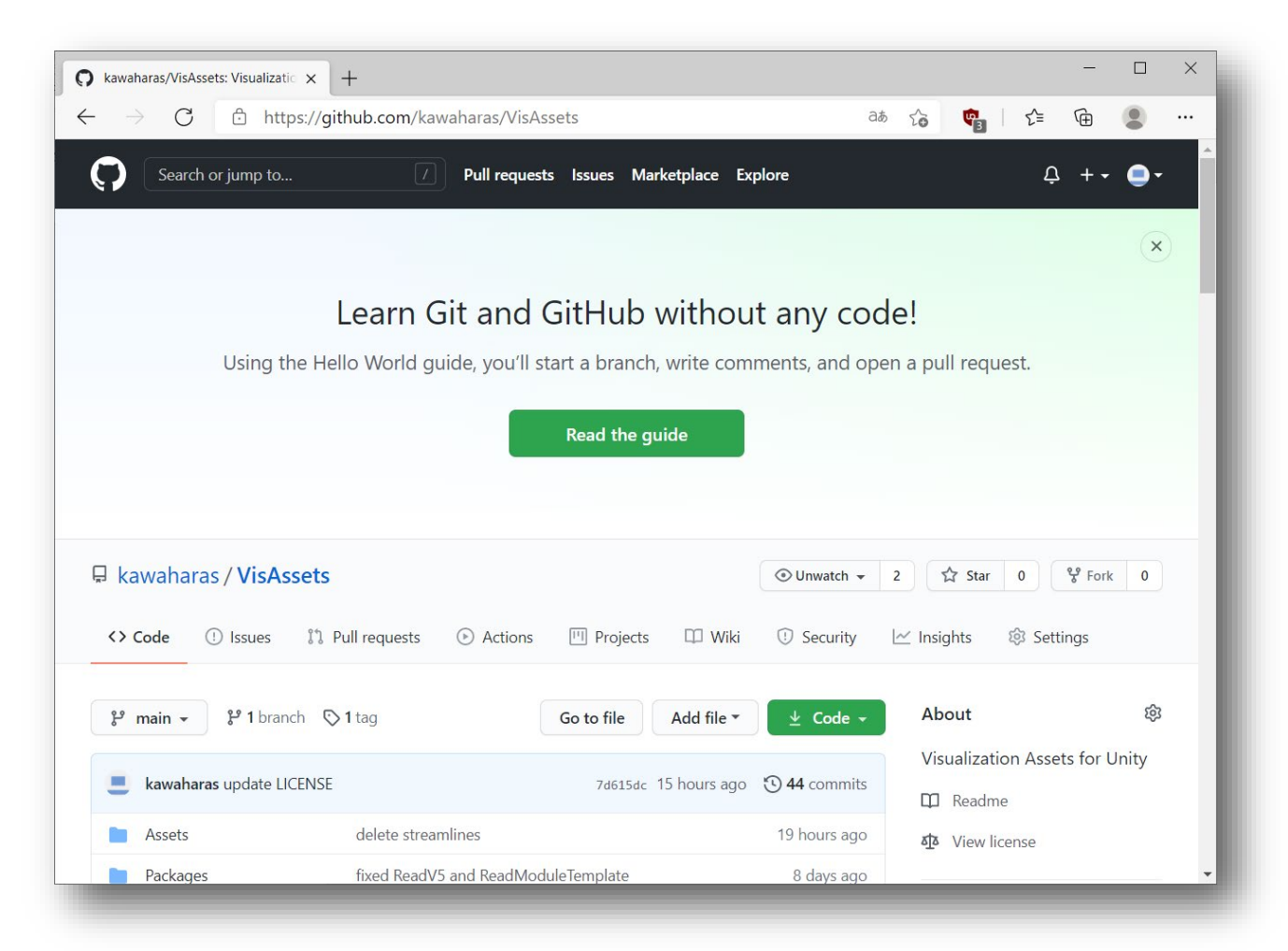

# VisAssetsのダウンロード(2)

下にスクロールし、Releasesの「1 tags」の部分をクリックします

|               | C                      | ᅌ https://                                          | github.com/kawaharas/Vis               | Assets         |                | аљ                                                | Co 🗣 C≞                                            | Ē         | 2    |  |
|---------------|------------------------|-----------------------------------------------------|----------------------------------------|----------------|----------------|---------------------------------------------------|----------------------------------------------------|-----------|------|--|
| ۴r            | main 👻                 | <b>양 1</b> branch                                   | 🟷 <b>1</b> tag                         | Go to file     | Add file 🔻     | ⊻ Code -                                          | About                                              |           | ŝ    |  |
|               | kawahara               | s update LICENS                                     | E                                      | 7d615dc        | 15 hours ago   | 🕑 44 commits                                      | Visualization Asset                                | ts for Ur | nity |  |
|               | Assets                 |                                                     | delete streamlines                     |                |                | 19 hours ago                                      | শ্রু View license                                  |           |      |  |
|               | Packages               |                                                     | fixed ReadV5 and ReadM                 | oduleTemplate  |                | 8 days ago                                        |                                                    |           |      |  |
|               | ProjectSet             | tings                                               | update .gitignore                      |                |                | 20 hours ago                                      | Releases                                           |           | 5    |  |
| ß             | .gitattribu            | tes                                                 | Initial commit                         |                |                | 2 months ago                                      | 🛇 1 tags                                           |           |      |  |
| ß             | .gitignore             |                                                     | Update .gitignore                      |                |                | 19 hours ago                                      | Create a new release                               |           | 1    |  |
| Ľ             | LICENSE                |                                                     | update LICENSE                         |                |                | 15 hours ago                                      |                                                    |           | -    |  |
| Ľ             | README-                | J.md                                                | update README-J.md                     |                |                | 15 hours ago                                      | Packages                                           |           |      |  |
| Ľ             | README.r               | nd                                                  | update README.md                       |                |                | 15 hours ago                                      | No packages published<br>Publish your first packag | je        |      |  |
| REA           | DME.md                 |                                                     |                                        |                |                | Ø                                                 | Languages                                          |           |      |  |
| VisAssets     |                        |                                                     |                                        |                |                | <ul><li>C# 97.5%</li><li>ShaderLab 2.5%</li></ul> |                                                    |           |      |  |
| v<br>It<br>th | enable u<br>ne hierarc | s a visualization<br>s to construct<br>hy window of | visualization application by<br>Unity. | connecting vis | sualization mo | odules on                                         |                                                    |           |      |  |
| L             | low to                 | 11502                                               |                                        |                |                |                                                   |                                                    |           |      |  |

# VisAssetsのダウンロード(3)

・「Assets」をクリックして展開し、unitypackage をダウンロードします

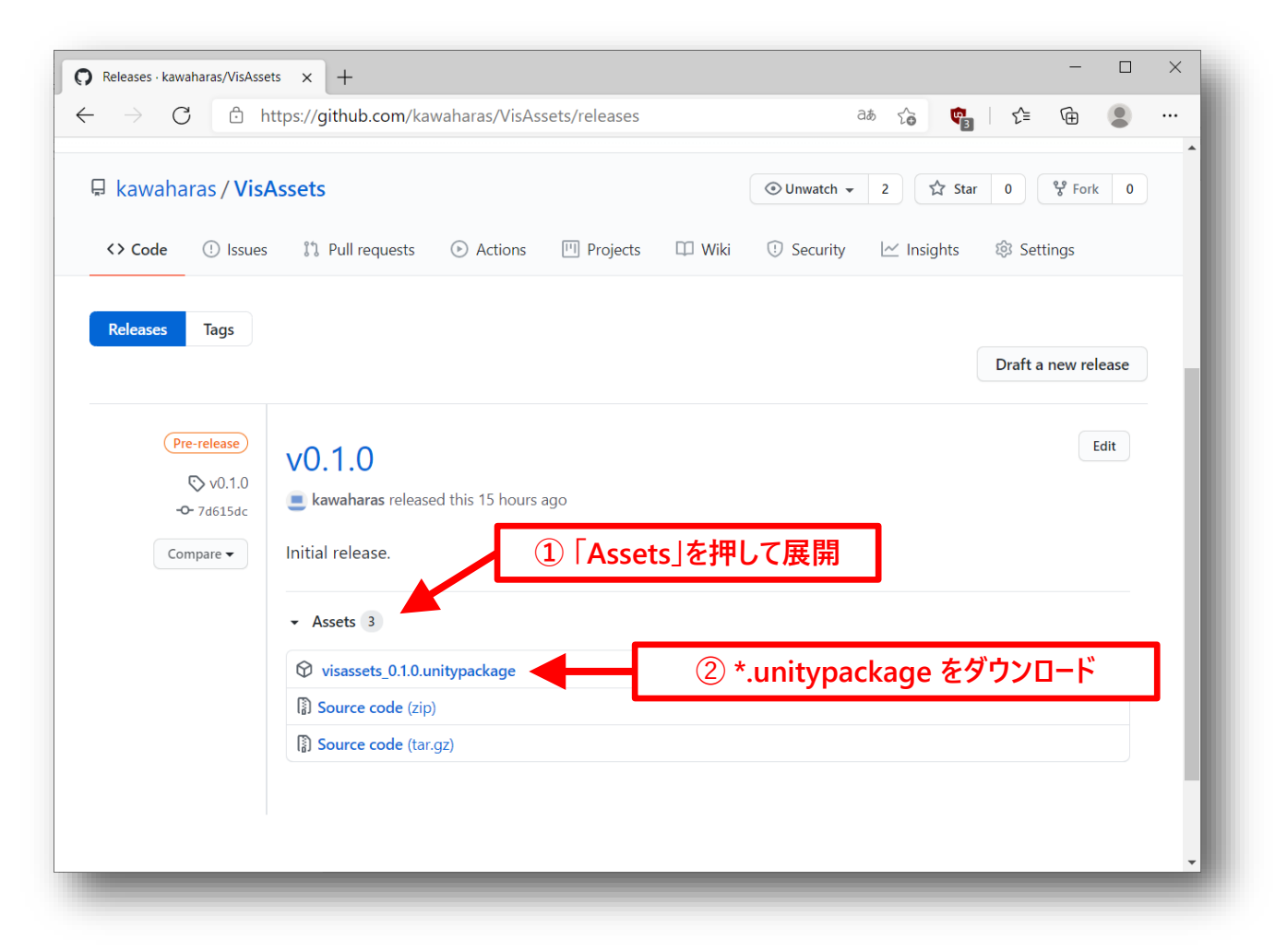

# 新規プロジェクトの作成(1)

 Unity Hubを起動し、新規作成ボタンを押します (複数のバージョンのUnityをインストールしている場合は、 新規作成ボタン右端の下矢印ボタンを押して2019.4.XXを選択します)

| Unity Hub 2.4.2 |         |             |       | _       |      |
|-----------------|---------|-------------|-------|---------|------|
| 🚭 unity         |         |             |       | x       | з ѕк |
| プロジェクト          | プロジェクト  |             | リスト   | に追加新規作品 | t –  |
| ◆ 使い方を学ぶ        | プロジェクト名 | Unity パージョン | ターゲット | 最終更新 个  | ۹    |
| 👪 コミュニティ        |         |             |       |         | - 1  |
| ■ インストール        |         |             |       |         |      |

# 新規プロジェクトの作成(2)

 テンプレートで「3D」を選択、プロジェクト名と保存先を設定し「作成」を押します (ここではプロジェクト名をデフォルトの「New Unity Project」から「Visualization Workshop」に変更しています)

| Unity Hub 2.4.2        |                  |                |                                |               |        | ×        |
|------------------------|------------------|----------------|--------------------------------|---------------|--------|----------|
| Unity 2019.4.18f1 で新しい | プロジェクトを作成        |                |                                | _             |        | $\times$ |
| テンプレート                 |                  |                | 設定<br>ブロジェクト名*                 |               |        |          |
| (i)                    | (i)              | (i)            | Visualization Workshop         |               |        |          |
| ⊞                      | •                | \$             | 保存先。"                          |               |        |          |
| 2D                     | 3D               | 3D With Extras | C:\Users\kawahara\Documents\Ur | nity Projects | \$ ••• |          |
|                        |                  |                |                                |               |        |          |
| (i)                    | (i)              | <u>+</u>       |                                |               |        |          |
| =                      | •                | <u></u>        |                                |               |        |          |
| High Definition RP     | Universal Render | 2D Platformer  |                                |               |        |          |
|                        | Fibeine          | Microganie     |                                |               |        |          |
|                        |                  |                |                                |               |        |          |
|                        |                  |                | キャンセル                          | 1             | 作成     |          |
|                        |                  |                |                                |               |        |          |
|                        |                  |                |                                |               |        |          |

# Unityエディタの起動

• 作成した新規プロジェクトでUnityエディタが起動します

| Visualization Workshop - SampleScene - PC, Mac &<br>File Edit Assets GameObject Component Window | & Linux Standalone - Unity 201<br>w Help | 9.4.18f1 Personal <dx11></dx11> |        |                                        |                        | - (             | 5 >       | ×   |
|--------------------------------------------------------------------------------------------------|------------------------------------------|---------------------------------|--------|----------------------------------------|------------------------|-----------------|-----------|-----|
| O II II ⊕ X ØCenter                                                                              | r 😭Local 📇                               |                                 | ► II ► |                                        | Collab 🔻 📤 Account 🔻 L | avers 🔻 L       | ayout     | -   |
| E Hierarchy – – – – – – – – – – – – – – – – – – –                                                | # Scene 👁 Game 🔮                         | Asset Store                     |        |                                        | i 🕒 Inspector          |                 | a         | 3 : |
| E Hierarchy d:<br>+                                                                              | # Scene ∞Game<br>Display 1 ▼ Free Aspect | Asset Store                     | 1x     | Maximize On Play Mute Audio Stats Gizr | e Inspector            |                 | -         | 5 : |
| Project 🖶 Console                                                                                |                                          |                                 |        |                                        | - F                    |                 |           |     |
| Clear Collapse Clear on Play Clear on Build Err                                                  | ror Pause Editor 🔻                       |                                 |        |                                        | 0 🙂 0                  |                 |           |     |
|                                                                                                  |                                          |                                 |        |                                        |                        |                 |           |     |
|                                                                                                  |                                          |                                 |        |                                        |                        |                 |           |     |
|                                                                                                  |                                          |                                 |        |                                        | Aut                    | o Generate Ligh | nting Off |     |

## Unityエディタの画面構成(1)

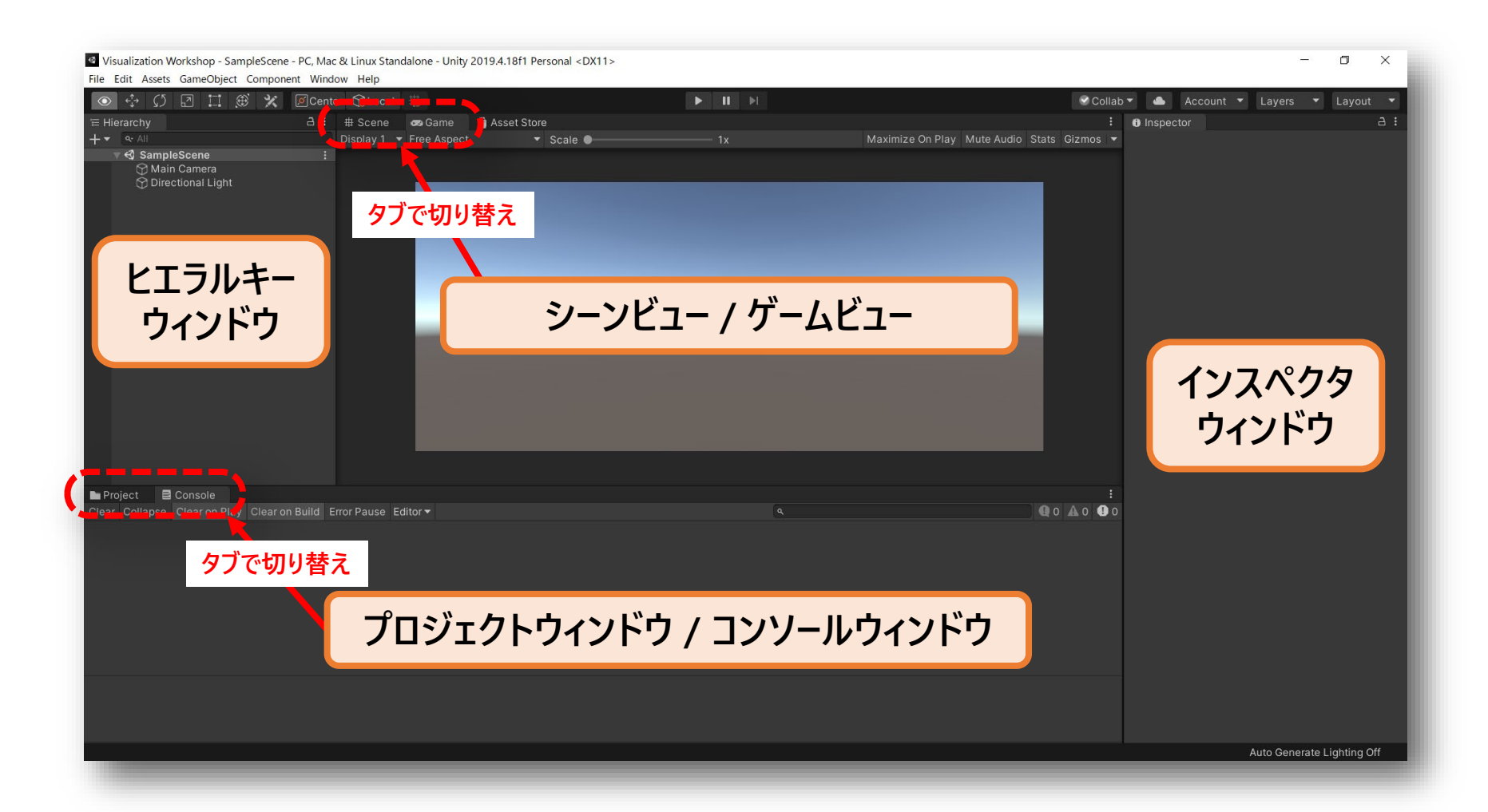

# Unityエディタの画面構成(2)

例えば、ヒエラルキーウィンドウで「Main Camera」を選択すると、インスペクタウィンドウに「Main Camera」を構成するコンポーネントとそのパラメータが表示されます

※前のスライドの画面から、ゲームビュー⇒シーンビュー、コンソールウィンドウ⇒プロジェクトウィンドウへと 表示を切り替えています

| Visualization Workshop - Sam | pleScene - PC, Mad | & Linux Stan | dalone - Unity | 2019.4.18f1 Personal | <dx11></dx11>  |   |                      |        |          |                   |             | - 0           | ×     |
|------------------------------|--------------------|--------------|----------------|----------------------|----------------|---|----------------------|--------|----------|-------------------|-------------|---------------|-------|
| ile Edit Assets GameObject   | Component Wind     | ow Help      |                |                      | and the second |   |                      |        |          |                   |             |               |       |
| o 💠 🗘 🗹 🖽 🍭                  | 🖇 🔀 Cent           |              |                |                      |                |   |                      |        | S Collai | o 🕶 📤 Account     |             | ▼ Layo        |       |
|                              |                    | # Scene      | 😎 Game         | 🗎 Asset Store        |                |   |                      |        |          | Inspector         |             |               |       |
| ▼ Q: All                     |                    | Shaded       | ▼ 2D           | • • ≉ ∞(             | 0 崁 👻          |   | <br>🛠 💵 🕶 Gizmos 👻 🤇 | er All |          | 🕥 🗸 Main Cam      | era         |               |       |
| Main Camera                  |                    |              |                |                      |                |   |                      |        |          | Tag MainCam       | era 👻 La    | yer Default   |       |
| 💮 Directional Light          |                    | -            |                | _                    | -              | _ |                      | _      | ~~~      | 7 🧏 Transform     |             | (             | 0 7 i |
|                              |                    |              |                |                      | -              |   |                      |        | x        | Position          | X O         | Y 1 Z         | -10   |
|                              |                    |              |                |                      |                |   |                      |        |          | Rotation          | x o         | Y O Z         | 0     |
|                              |                    |              |                |                      |                |   |                      |        |          | Scale             |             |               |       |
|                              |                    | 1            |                |                      |                |   |                      |        |          | 🔻 🗖 🖌 Camera      |             |               | 0 ⊉ : |
|                              |                    |              |                |                      |                |   |                      |        |          | Clear Flags       | Skybox      |               |       |
|                              |                    |              |                |                      |                |   |                      |        |          | Background        |             |               | 8     |
|                              |                    |              |                |                      |                |   |                      |        |          | Culling Mask      | Everything  |               |       |
|                              |                    |              |                |                      |                |   |                      |        |          | Projection        | Perspectiv  |               |       |
|                              |                    |              |                |                      |                |   |                      |        |          | FOV Axis          | Vertical    |               |       |
|                              |                    |              |                |                      |                |   |                      |        |          | Field of View     |             |               |       |
|                              |                    |              |                |                      |                |   |                      |        |          | Physical Camera   |             |               |       |
|                              |                    |              |                |                      |                |   |                      |        |          | Clipping Planes   | Near 0.3    |               |       |
|                              |                    |              |                |                      |                |   |                      |        |          |                   | Far 100     |               |       |
|                              |                    | 1            |                |                      |                |   |                      |        |          | Viewport Rect     |             |               |       |
|                              |                    |              | _              |                      |                |   | <br>                 | _      | : E      | X O               | Y (         | )             |       |
|                              |                    |              |                |                      |                |   |                      |        | ♣ ♥ ★ Ø8 | WI                | н           |               |       |
| Favorites                    | Assets             |              |                |                      |                |   |                      |        |          | Depth             | -1          |               |       |
| Q All Materials              |                    |              |                |                      |                |   |                      |        |          | Rendering Path    | Use Graph   | ics Settings  | •     |
| Q, All Prefabs               |                    |              |                |                      |                |   |                      |        |          | Occlusion Culling | None (Ren   | der Texture)  | e     |
|                              |                    |              |                |                      |                |   |                      |        |          | HDR               | Use Graph   | ics Settings  |       |
| Scenes                       |                    |              |                |                      |                |   |                      |        |          | MSAA              | Use Graph   | ics Settings  |       |
| Packages                     |                    |              |                |                      |                |   |                      |        |          |                   |             |               |       |
|                              |                    |              |                |                      |                |   |                      |        |          | Target Display    | Display 1   |               |       |
|                              |                    |              |                |                      |                |   |                      |        |          | Target Eye        | Both        |               |       |
|                              |                    |              |                |                      |                |   |                      |        |          | n 🗸 Audio Liste   | ner         | (             | 071   |
|                              |                    |              |                |                      |                |   |                      |        |          |                   | dd Componer |               |       |
|                              |                    |              |                |                      |                |   |                      |        |          |                   |             |               |       |
|                              |                    |              |                |                      |                |   |                      |        |          |                   | Auto Gene   | rate Lighting | g Off |

# VisAssetsのインポート(1)

 メニューの[Assets]、またはプロジェクトウィンドウ内のAssetsフォルダの右クリック メニューから、[Import Package]-[Custom Package]を選択します

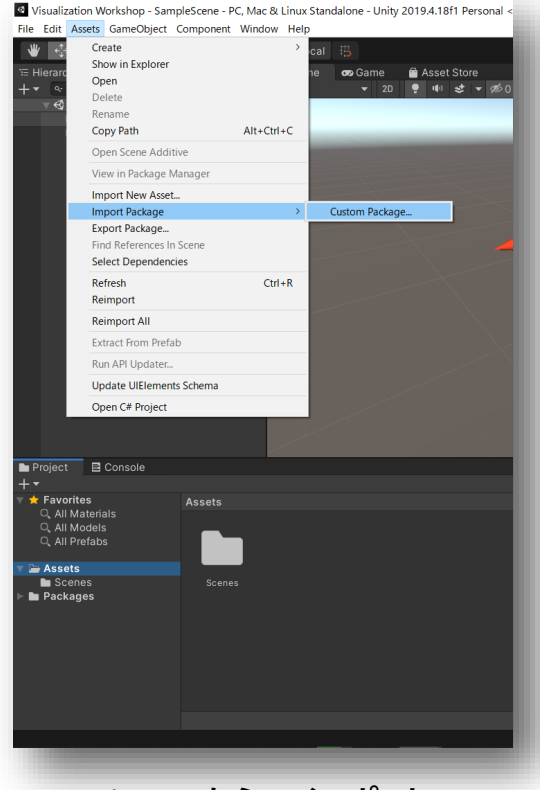

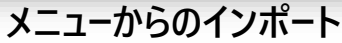

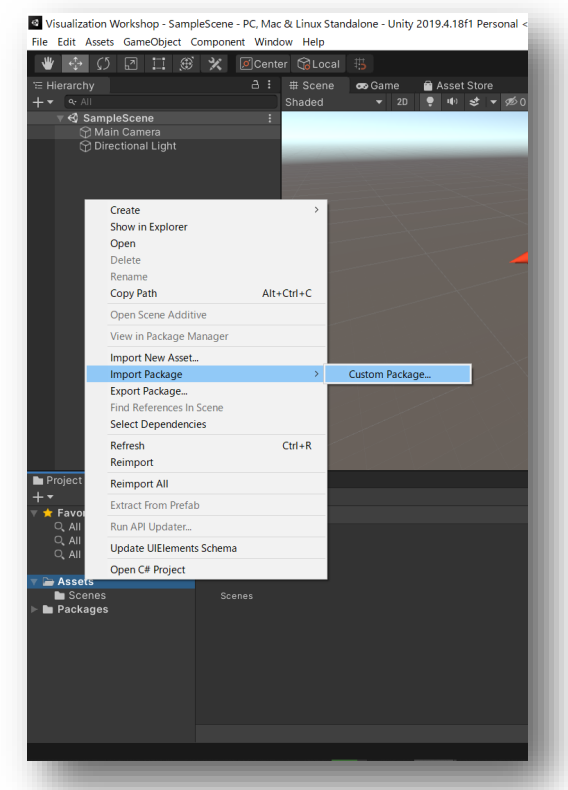

プロジェクトウィンドウからのインポート

# VisAssetsのインポート(2)

ダウンロードしたVisAssetsのUnityPackageを選択し、「開く」ボタンを押します

| Import package                                                                                                    |                                   |                 | ×                                    |
|----------------------------------------------------------------------------------------------------|-----------------------------------|-----------------|--------------------------------------|
| ← → ∽ ↑ 📕 > F                                                                                                    | PC > デスクトップ > VisAssets           | م <b>ن</b> ب    | VisAssetsの検索                         |
| 整理▼ 新しいフォルダ・                                                                                                    | -                                 |                 | ::: • 🔳 ?                            |
| OneDrive                                                                                                    | * 名前                              | 更新日時            | 種類 サイズ                               |
| S PC                                                                                                    | visassets_20120215                | 2021/02/15 9:21 | Unity package file 201               |
| <ul> <li>              ダウンロード                  デスクトップ                 デスクトップ                 ドキュメント                 ビクチャ                 ビブオ                 ビデオ                 ミュージック</li></ul> | <                                 |                 | >                                    |
| ファイル                                                                                                    | 焰( <u>N</u> ): visassets_20120215 |                 | itypackage ~<br>開く( <u>O</u> ) キャンセル |

# VisAssetsのインポート(3)

・ 開いた「Import Unity Package」ウィンドウの「Import」ボタンを押します

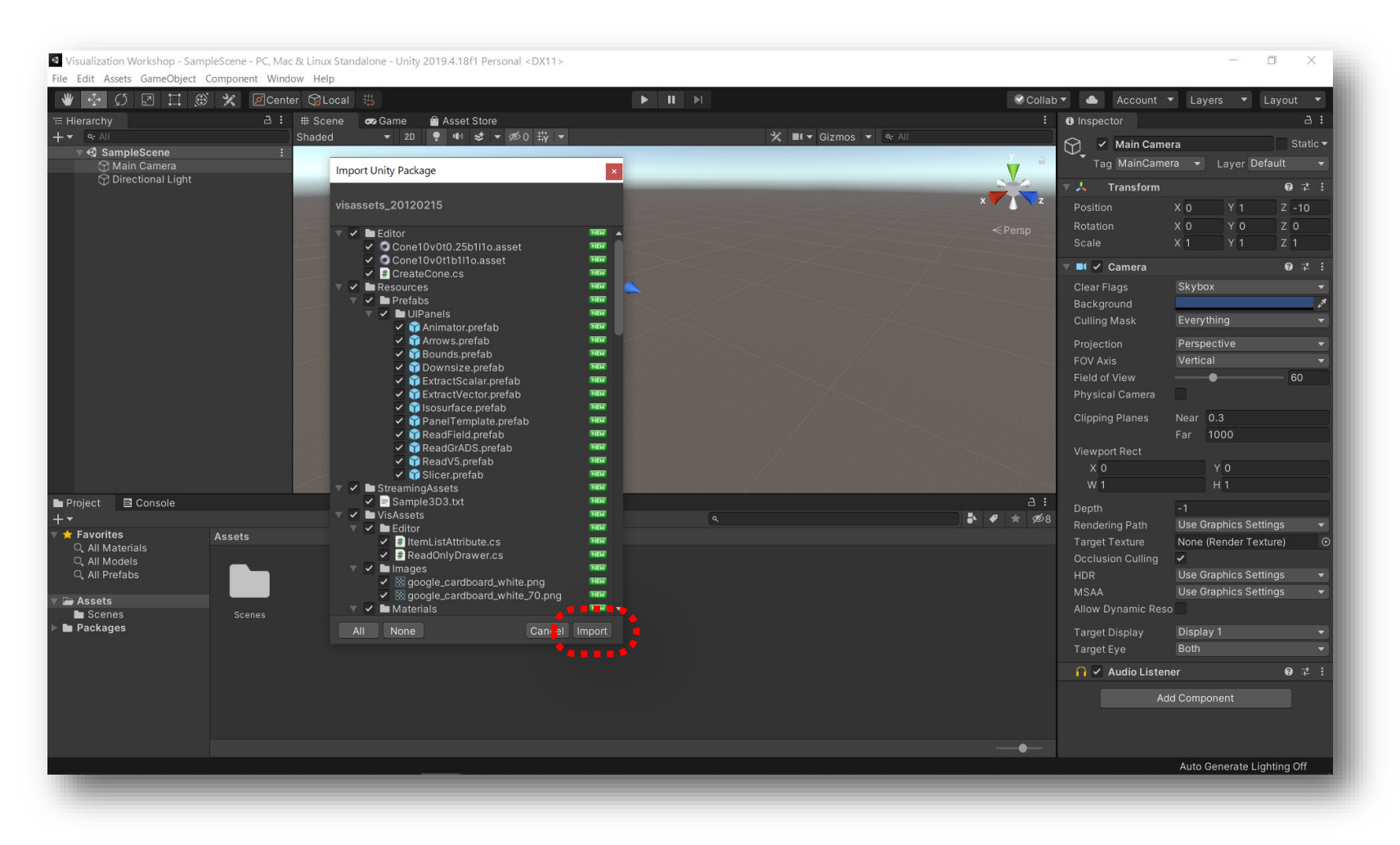

# VisAssetsのインポート(4)

・ パッケージインポート前後のプロジェクトウィンドウの表示の変化

| Project 🖻 Console                                                                                                    |        |           |        |           |           |   |
|----------------------------------------------------------------------------------------------------|--------|-----------|--------|-----------|-----------|---|
| +-                                                                                                    |        |           |        |           |           | ٩ |
| <ul> <li>Favorites         <ul> <li>All Materials</li> <li>All Models</li> <li>All Prefabs</li> </ul> </li> <li>Fassets         <ul> <li>Scenes</li> <li>Scenes</li> </ul> </li> </ul> | Assets |           |        |           |           |   |
| Project E Console                                                                                                    |        |           | Ŷ      | -         |           |   |
| +•                                                                                                    |        |           |        |           |           | ٩ |
| ▼ ★ Favorites<br>Q. All Materials<br>Q. All Models<br>Q. All Prefabs ▼ ➤ Assets                                                                                                    | Assets |           |        |           |           |   |
| <ul> <li>■ Editor</li> <li>▶ ■ Resources</li> <li>■ Scenes</li> <li>■ StreamingAssets</li> <li>▶ ■ VisAssets</li> <li>▶ ■ Packages</li> </ul>                                          | Editor | Resources | Scenes | Streaming | VisAssets |   |

# 実行に必要なアセットの追加(1)

- 読み込み対象となるファイルを選択する際のファイルダイアログについて、VisAssets ではアセットストアで無償公開されている「Runtime File Browser」を使っています
- ・ このような便利なアセットを利用できるのもUnityの特徴です(有償のものもあります)

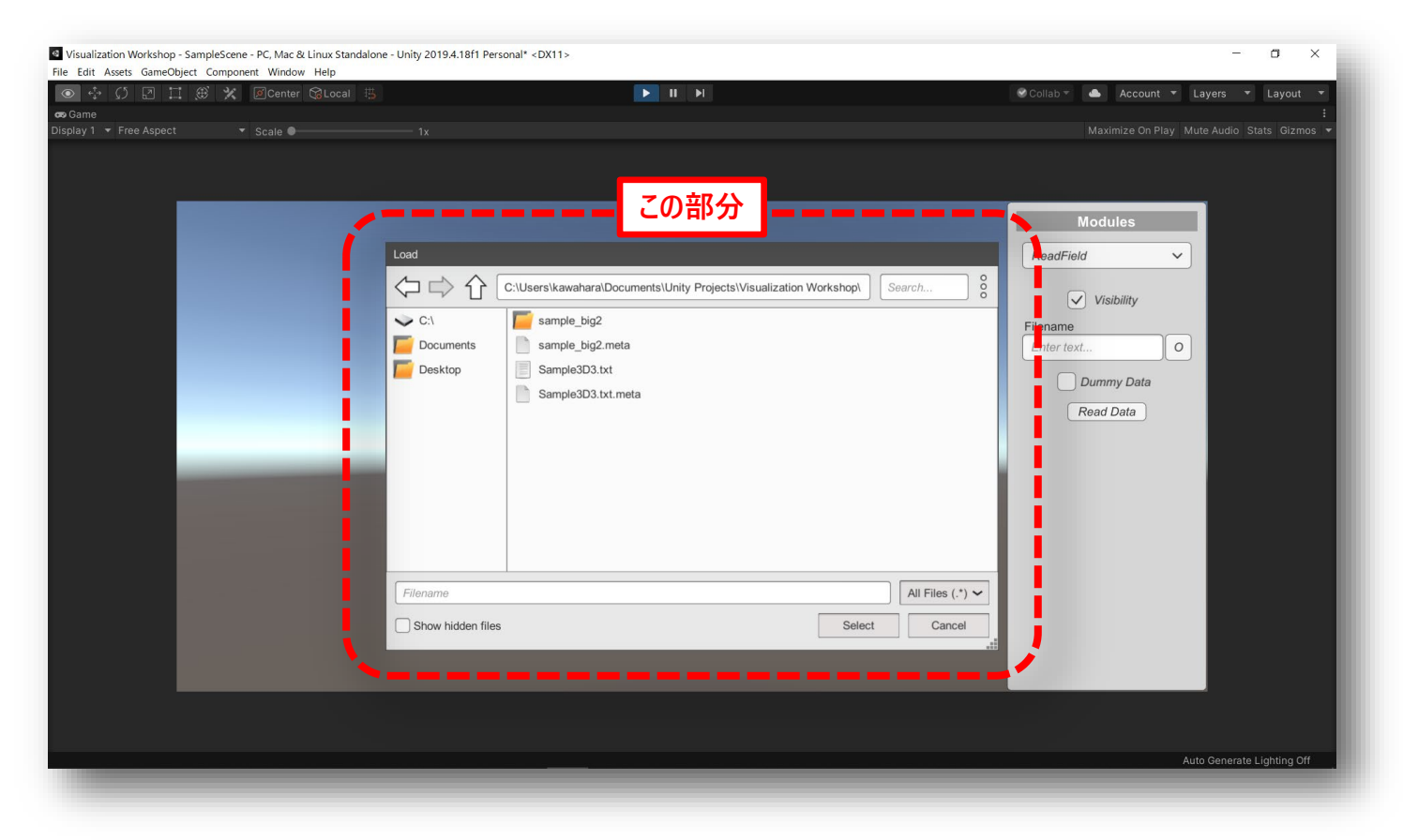

## 実行に必要なアセットの追加(2)

アセットストアの検索窓で「Runtime File Browser」を検索します
 ※ タブに「Asset Store」が無い場合はメニューの[Window]ー[Asset Store]を選択

| Visualization Workshop - SampleScene - PC, Mac & Linux Standalone - Unity 2019.4.18f1 Per                                                                                                    | rsonal <dx11></dx11>                             | 〕タブでアセットス                                   | トアに切り替え                                                  | - o ×                          |
|----------------------------------------------------------------------------------------------------|--------------------------------------------------|---------------------------------------------|----------------------------------------------------------|--------------------------------|
| le Eait Assets GameObject Component Window Help                                                                                                    | Bell Asset - Feedback FAQ  My Assets             | Open in Brows                               | Collab V 📥 Accou<br>: 🔁 Inspector<br>ier English V USD - | int ▼ Layers ▼ Layout ▼<br>금 : |
| ♀ Main Camera ♀ Directional Light                                                                                                    | Save up to <b>96% on Lunar New Yea</b>           | r Mega Bundles!                             |                                                          |                                |
| Q Runtime File B                                                                                                    | 9<br>Browser                                     | ■ ○ ▲ :<br>2 検索窓で「Rur<br>※ 大文               | # & Alignment<br>ntime File Brows<br>、字小文字に注意            | er」を検索                         |
| Runtime File Brow ×                                                                                                    |                                                  | Hide Purchased Asse                         | ts                                                       |                                |
|                                                                                                    |                                                  | All Categories                              | ~                                                        |                                |
| FILE BROM                                                                                                    | ISER                                             | Pricing                                     | +                                                        |                                |
| Project Console                                                                                                    |                                                  | 3 Runtime File B                            | Browser を選択                                              |                                |
| I Editor<br>E Assurces<br>I Scenes<br>■ StreamingAssets<br>■ StreamingAssets<br>■ Contemport<br>■ Contemport<br>■ | actSca ExtractVec Isosurface Outline             | ReadField ReadGrADS ReadV5                  | Silcer StreamLin                                         |                                |
|                                                                                                    |                                                  |                                             |                                                          |                                |
| Assets(VisAssets(Scripts)Readers)ReadField.cs(8,7): error CS0246. The type or namespace                                                                                                    | e name 'SimpleFileBrowser' could not be found (a | re you missing a using directive or an asse | mbly reference?)                                         | Auto Generate Lighting Off     |

# 実行に必要なアセットの追加(3)

• 「Runtime File Browser」をプロジェクトにインポートします

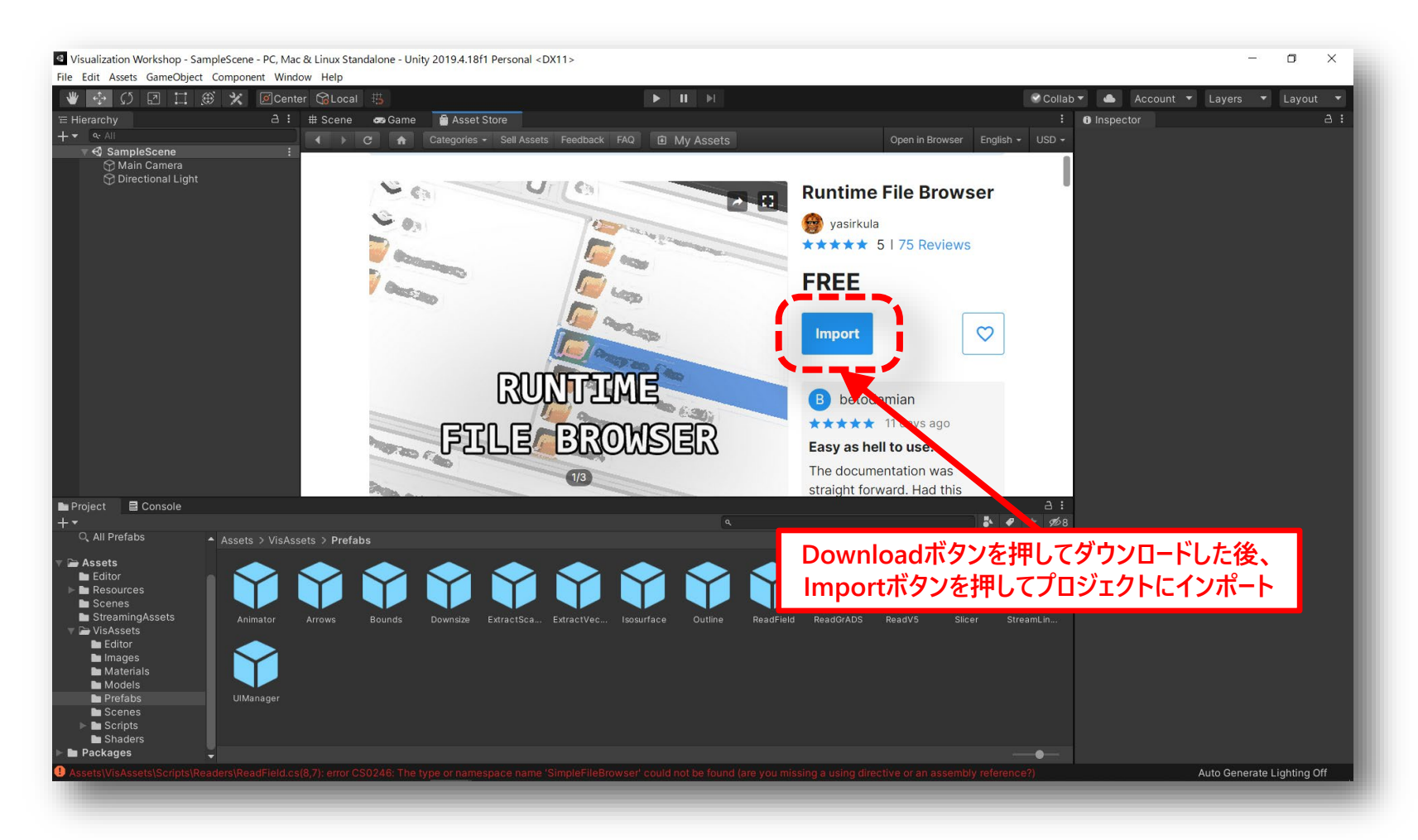

# 実行に必要なアセットの追加(4)

• 「Import Unity Package」ウィンドウの「Import」ボタンを押す

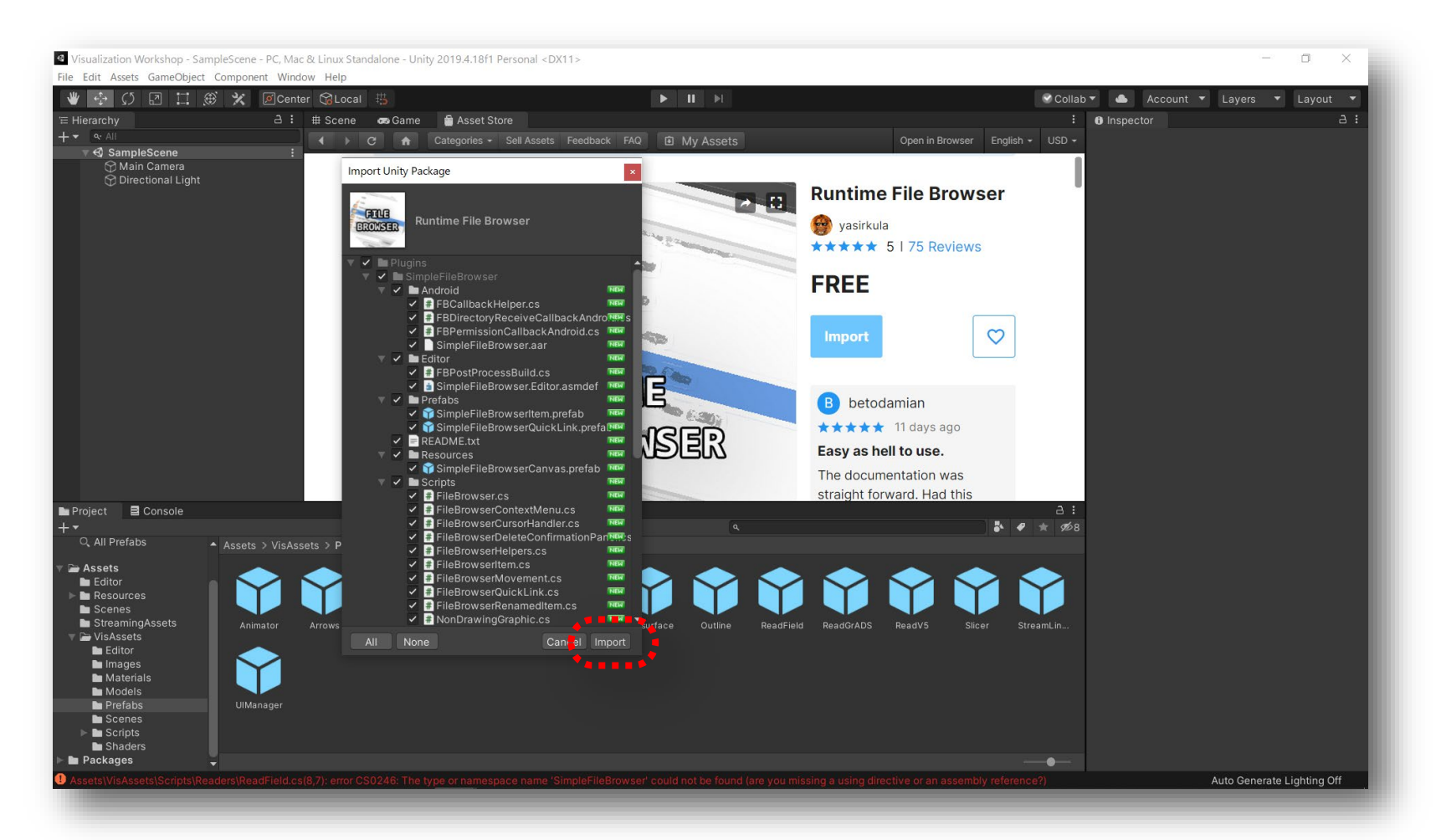

# 実行に必要なアセットの追加(補足)

 「Runtime File Browser」がアセットストアからうまく取得できない場合は githubからダウンロードしたUnityPackageを使っても構いません

https://github.com/yasirkula/UnitySimpleFileBrowser

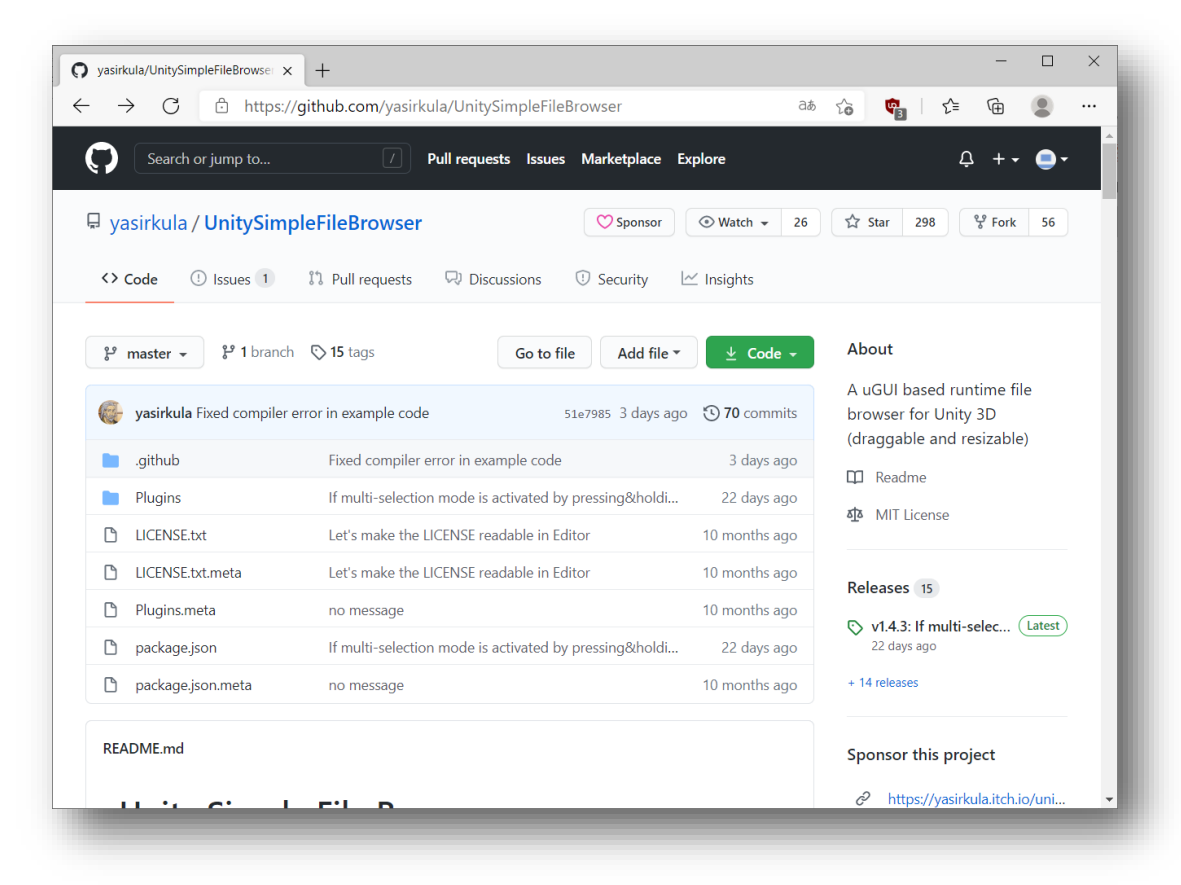

## 可視化モジュールの場所

• 可視化モジュールは VisAssets/Prefabs 以下にインポートされます

| Project E Console                                                                                                    |                                                     |                                               | a:                   |
|----------------------------------------------------------------------------------------------------|-----------------------------------------------------|-----------------------------------------------|----------------------|
|                                                                                                    | Assets                                              |                                               |                      |
| -                                                                                                    |                                                     | _                                             |                      |
| Project                                                                                                    | Assets > VisAssets                                  | ٩                                             | 3:<br>₽ ★ Ø8         |
| Q. All Materials<br>Q. All Models<br>Q. All Prefabs<br>■ Editor<br>■ Editor<br>■ Resources<br>■ StreamingAssets<br>> M VisAssets<br>> M Packages                                                                                                    | Editor Images Materials Models Prefabs Scene        | s Scripts Shaders                             |                      |
| _                                                                                                    | Assets/VisAssets                                    | _                                             |                      |
| Project ⊡ Console                                                                                                    | Assets > VisAssets > Prefabs                        |                                               | ∃:<br>★ ★ ∞8         |
| Q. All Prefabs<br>■ Elitor<br>> Belitor<br>> Besources<br>Besources<br>> StearningAssets<br>> WestearningAssets<br>> Westearnin | Animator Arrows Bounds Downdos ExtractSca ExtractVe | rc Itosurface Outline ReadField ReadGrADS Rea | dV5 Slicer StreamLin |
| Scenes                                                                                                    | Assets/VISASSETS/P(e)abs                            |                                               |                      |

#### データを読み込む(1)

- VisAssetsでは I×J×K(×時刻)の構造格子データを扱うことができます
- サンプルモジュールとして、3つのデータ読み込み用モジュールを用意しており、
   ここではテキストファイルからデータを読み込む「ReadField」モジュールを使ってみます

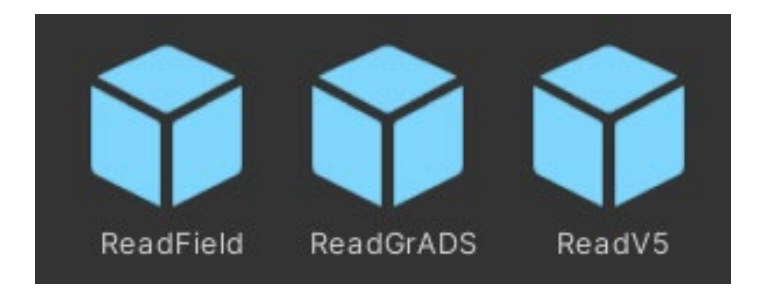

| モジュール名    | 読み込み可能なデータ                                            |
|-----------|-------------------------------------------------------|
| ReadField | テキストファイル                                              |
| ReadV5    | <u>CAVE型VR装置用可視化ソフトウエア「VFIVE」</u> 用データ<br>(テキスト+バイナリ) |
| ReadGrADS | <u>大気海洋データ用可視化ソフトウエア「GrADS」</u> 用データ<br>(テキスト+バイナリ)   |

#### データを読み込む(2)

• ReadFieldモジュールで読み込み可能なテキストデータの例

11, 11, 8 格子数 (I × J × K) -5, -5, -3.5, 7.889866919, -5, -5 -4, -5, -3.5, 7.297259760, -4, -5 -3, -5, -3.5, 6.800735254, -3, -5 -2, -5, -3.5, 6.422616289, -2, -5 -1, -5, -3.5, 6.184658438, -1, -5 0, -5, -3.5, 6.103277808, 0, -5 1, -5, -3.5, 6.184658438, 1, -5 2, -5, -3.5, 6.422616289, 2, -5 3, -5, -3.5, 6.800735254, 3, -5 4, -5, -3.5, 7.297259760, 4, -5 5, -5, -3.5, 7.889866919, 5, -5 ~(後略)~ 格子点上の値 格子点座標 (3成分)

#### データを読み込む(3)

- アセットストアの表示のままであればシーンビューに戻しておきます
- プロジェクトウィンドウから「ReadField」モジュールを、ヒエラルキーウィンドウの 「Main Camera」、「Directional Light」と同じ階層にドラッグアンドドロップします

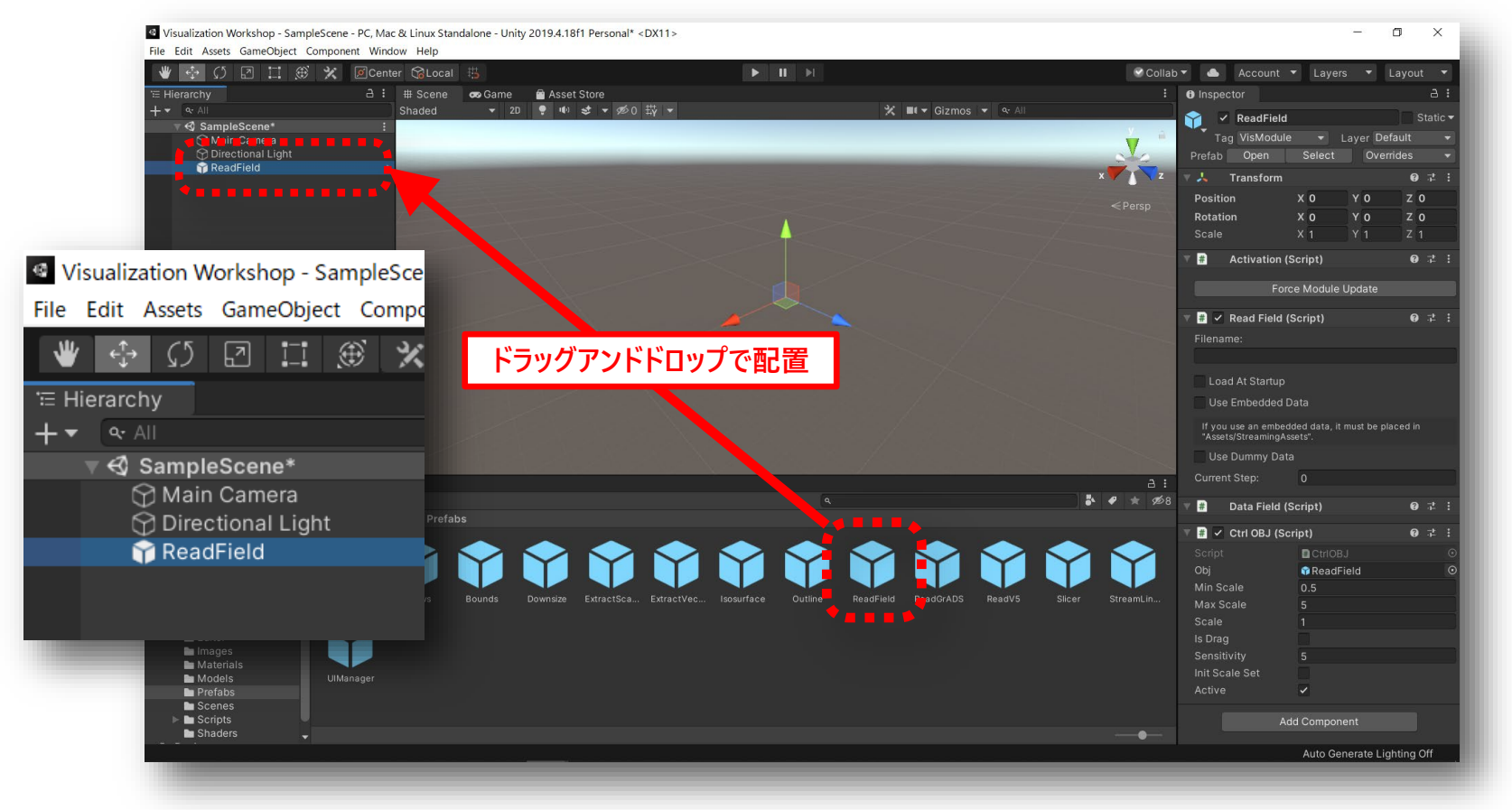

#### データを読み込む(4)

 ・ ヒエラルキーウィンドウで「ReadField」モジュールを選択し、インスペクタウィンドウの TransformのPositionが原点(X=0, Y=0, Z=0)でない場合はリセットしておきます

| :<br>(• All | <ul> <li>Inspector</li> <li>ReadField</li> <li>Tag VisModul</li> <li>Prefab Open</li> </ul>      | l<br>e <del>▼</del> La<br>Select | ayer Defa<br>Overrie | A :<br>Static ▼<br>oult ▼<br>des ▼ |                                 |
|-------------|--------------------------------------------------------------------------------------------------|----------------------------------|----------------------|------------------------------------|---------------------------------|
| x Z         | ▼ <mark>↓</mark> Transform<br>Position<br>Rotation                                               | X O<br>X O                       | Y 0<br>Y 0           | ❷ ∓ :<br>Z 0<br>Z 0                |                                 |
|             | Scale<br><b>#</b> Activation (<br>For                                                            | X 1<br>(Script)<br>rce Module U  | Y 1<br>Ipdate        | 9 7 i                              | 左クリックで表示される<br>メニューから「Reset」を選択 |
|             | <ul> <li>Read Field</li> <li>Filename:</li> <li>Load At Startup</li> <li>Use Embedded</li> </ul> | <b>(Script)</b><br>Data          |                      | <b>9</b> ;                         |                                 |

#### データを読み込む(5)

- 「ReadField」モジュールでのデータ読み込み方法には以下の三種類があります
  - 1. モジュール内蔵のテスト用データを使う
  - 2. インスペクタで指定されたデータファイルを読み込む
  - 3. ビルド後のアプリケーション実行中に、ファイルダイアログ<sup>※</sup>からデータファイルを 指定して読み込む
- 本チュートリアルでは 1. のモジュール内蔵のテスト用データを使う方法、
   または 2. の指定したデータファイルをビルド後のアプリケーションに組み込む方法を
   紹介します

※アセットストアからインポートしたUnitySimpleFileBrowserはここで使っています

#### データを読み込む(6)

・「ReadField」モジュールのインスペクタ表示と設定項目は下記の通りです

|                               |                                                                   | 読み込み対象とするファイル名を入力                                |
|-------------------------------|-------------------------------------------------------------------|--------------------------------------------------|
|                               | Read Field (Scrip.) Filename:                                     | 0 ≓ :                                            |
| 指定したファイルを起動直後<br>に読み込む場合はチェック | Load At Startup                                                   | 指定したファイルをビルド後のアプリケーションの<br>組み込みデータとして内蔵する場合はチェック |
|                               | If you use an embedded data, it must<br>"Assets/StreamingAssets". | t be placed in                                   |
|                               | Use Dummy Data<br>Current Step: 0                                 | ρ_+ :                                            |
|                               | Tata Field (Script)                                               | モジュール内蔵のダミーデータを使って<br>動作確認する場合はチェック              |

#### データを読み込む(7)

 ・ ヒエラルキーウィンドウで「ReadField」を選択し、インスペクタウィンドウ内の 「Read Field (Script)」のオプションを下記のいずれかに設定します

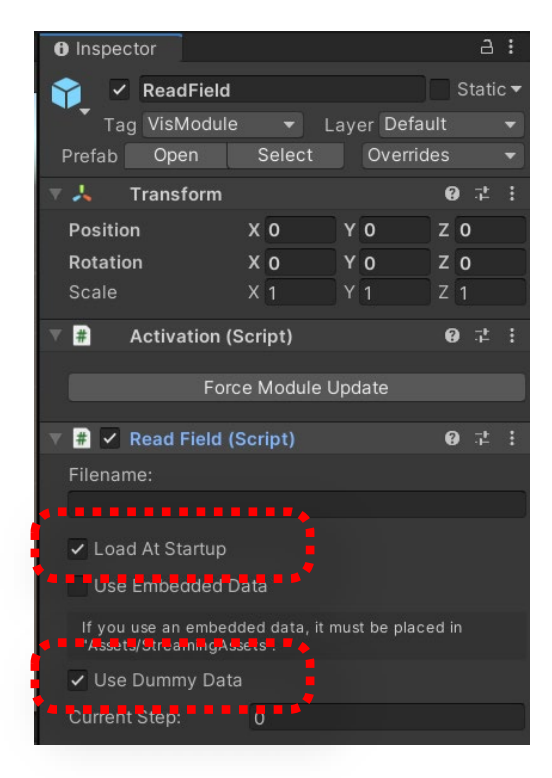

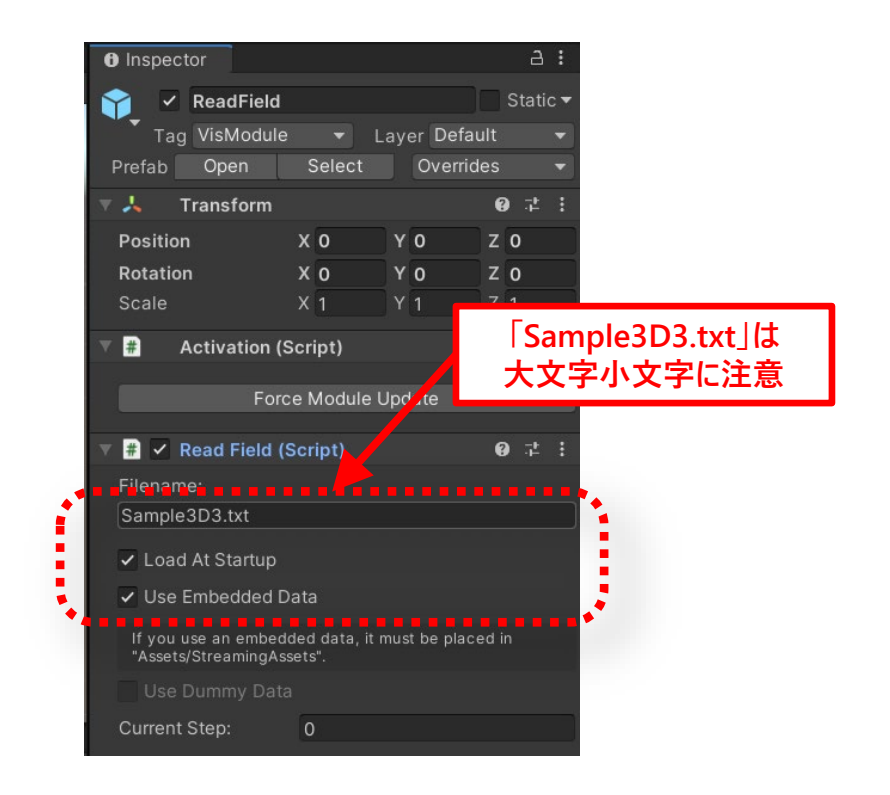

#### モジュール内蔵のテスト用データを使用する場合 11×11×11、要素数2

データファイルをアプリケーションに組み込む場合 11×11×8、要素数3 (Assets/StreamingAssetsフォルダに配置済み)

#### データを読み込む(8)

- データが正しく読み込まれたかどうかの確認のため、
   データ境界線を表示するBoundsモジュールを使ってみます
- プロジェクトウィンドウから「Bounds」モジュールをヒエラルキーウィンドウの 「ReadField」モジュールの子となるようドラッグアンドドロップします

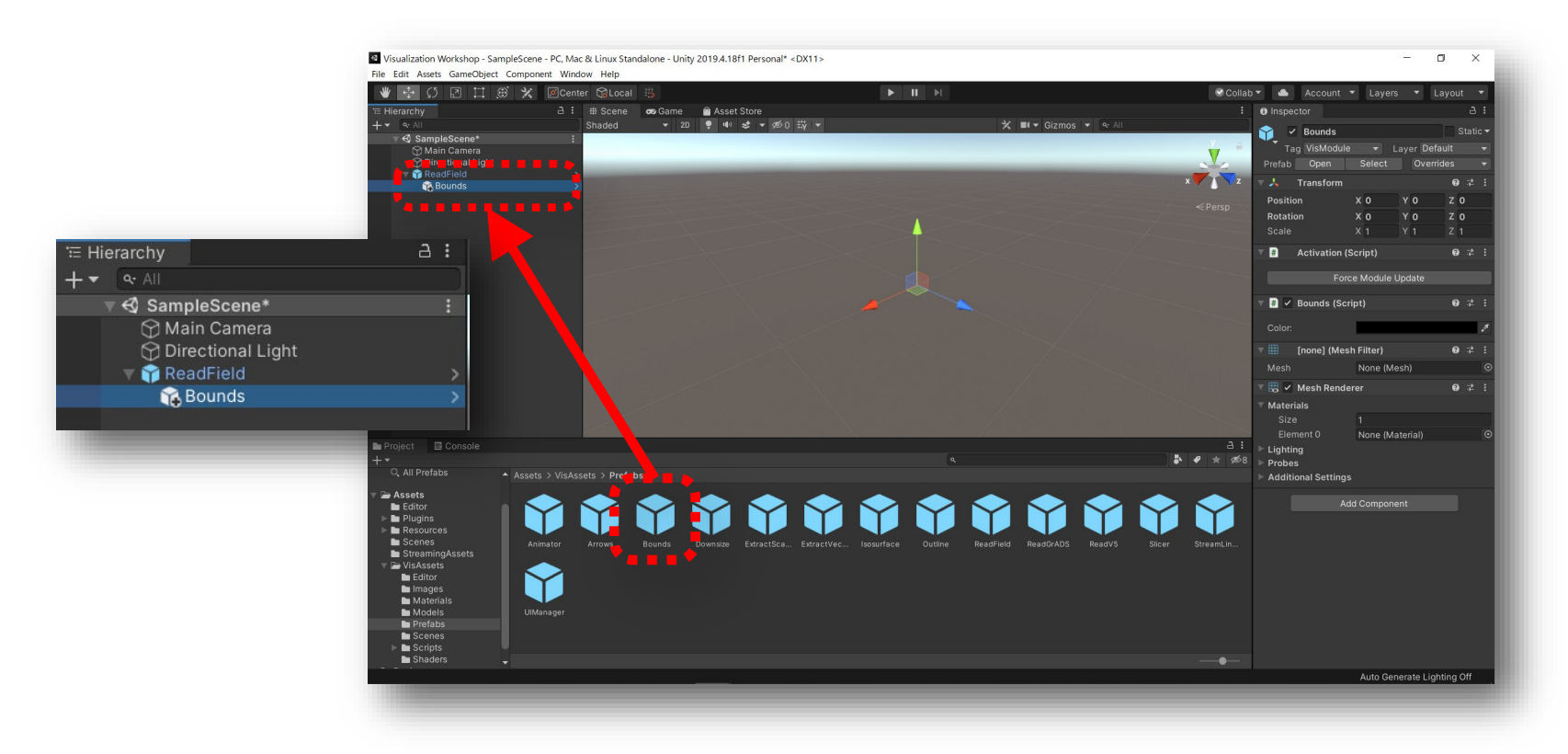

#### ここまでの状態の確認(1)

 ツールバーの再生ボタンを押すとゲームビューに実行結果が表示されます (この段階ではデータ領域を示す線のみが表示されます)

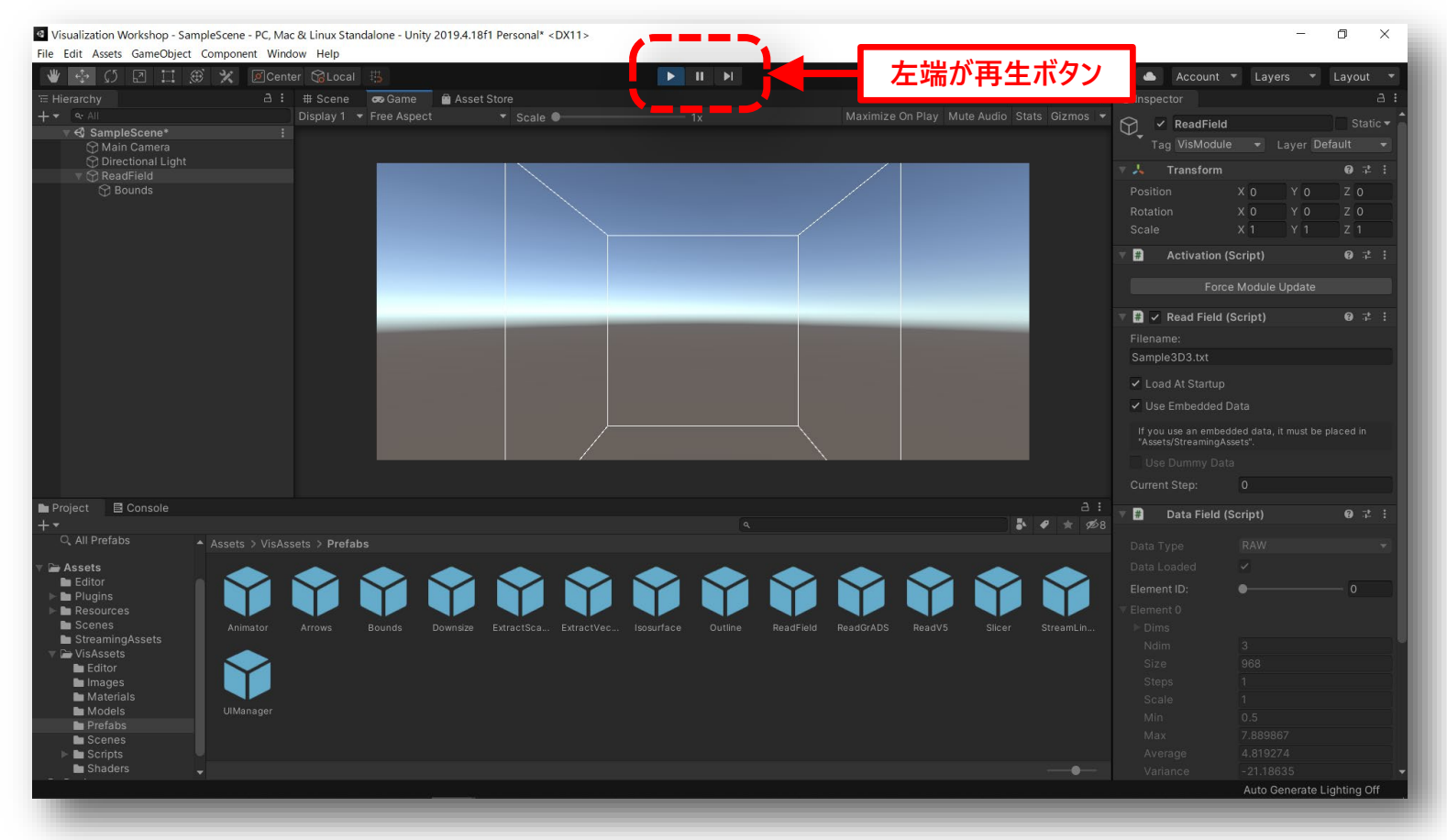

#### ここまでの状態の確認(2)

 ゲームビューに切り替え、左ドラッグすることで回転、ホイールの前後で拡大縮小表示 ができます

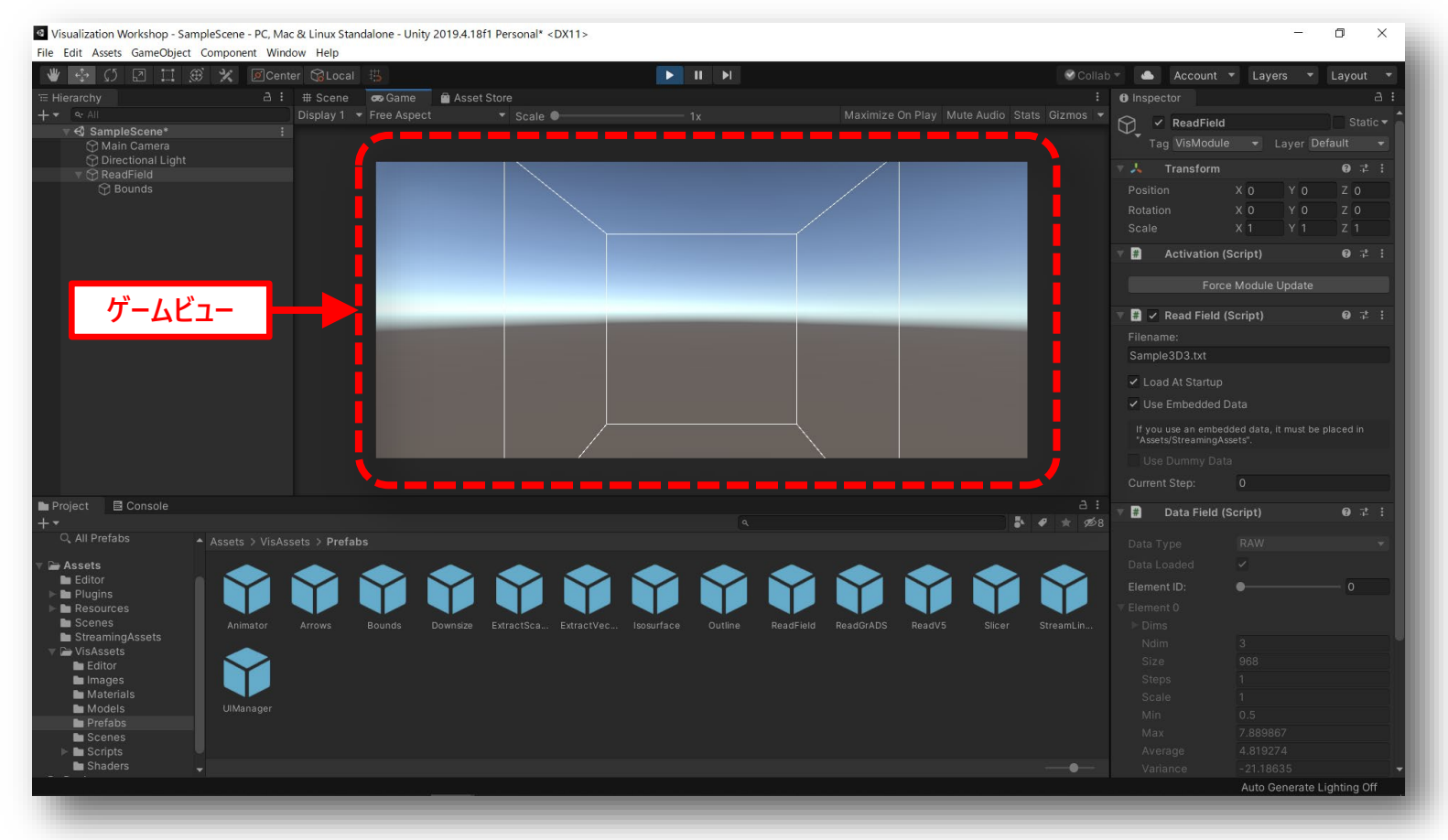
#### ここまでの状態の確認(3)

- インスペクタの DataField の項で読み込まれたデータが確認できます
- Element IDのスライダーを左右に動かすと各要素の詳細が表示されます

| 🔻 錯 🛛 Data Field | (Script) | 0 7 i | 🔻 # 🛛 Data Field | (Script) | 0 7 i | 🔻 # 🛛 Data Field | (Script) | 0 : |
|------------------|----------|-------|------------------|----------|-------|------------------|----------|-----|
| Data Type        |          | •     | Data Type        |          | -     | Data Type        |          | •   |
| Data Loaded      | ~        |       | Data Loaded      |          |       | Data Loaded      |          |     |
| Element ID:      | •        |       | Element ID:      |          | — 1   | Element ID:      |          | 2   |
| 🔻 Element 0      |          | /     | ▼ Element 1      |          |       | T Element 2      |          |     |
| ▶ Dims           |          |       | ▶ Dims           |          |       | ▶ Dims           |          |     |
| Ndim             |          |       | Ndim             |          |       | Ndim             |          |     |
| Size             |          |       | Size             |          |       | Size             |          |     |
| Steps            |          |       | Steps            |          |       | Steps            |          |     |
| Scale            |          |       | Scale            |          |       | Scale            |          |     |
| Min              |          |       | Min              |          |       | Min              |          |     |
| Max              |          |       | Max              |          |       | Max              |          |     |
| Average          |          |       | Average          |          |       | Average          |          |     |
| Variance         |          |       | Variance         |          |       | Variance         |          |     |
| Var Name         |          |       | Var Name         |          |       | Var Name         |          |     |
| Use Undef        |          |       | Use Undef        |          |       | Use Undef        |          |     |
| Undef            |          |       | Undef            |          |       | Undef            |          |     |
| Field Type       |          |       | Field Type       |          |       | Field Type       |          | *   |
| Is Active        |          |       | Is Active        |          |       | Is Active        |          |     |

#### ここまでの状態の確認(4)

再生ボタンをもう一度押すとゲームビューでの実行が終了します
 (実行中の回転・拡大縮小の操作は保存されず実行前の状態に戻ります)

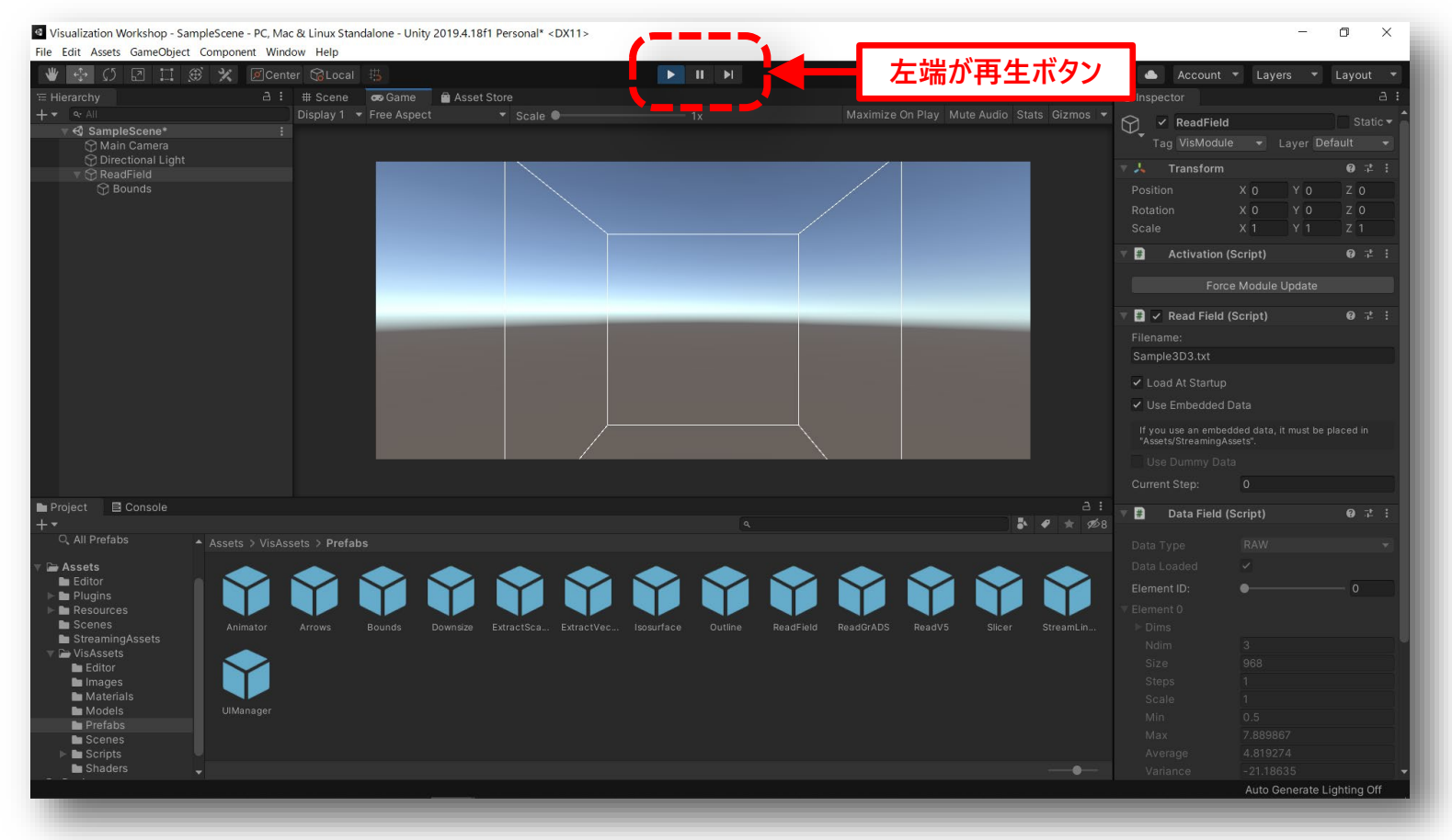

### 接続を間違えた場合

- 下図ではBoundsがReadFieldの下に接続されていないため無効な接続となります
- 実行時に無効なモジュールは非アクティブな状態となり、アプリケーションの動作にも 影響を与えません

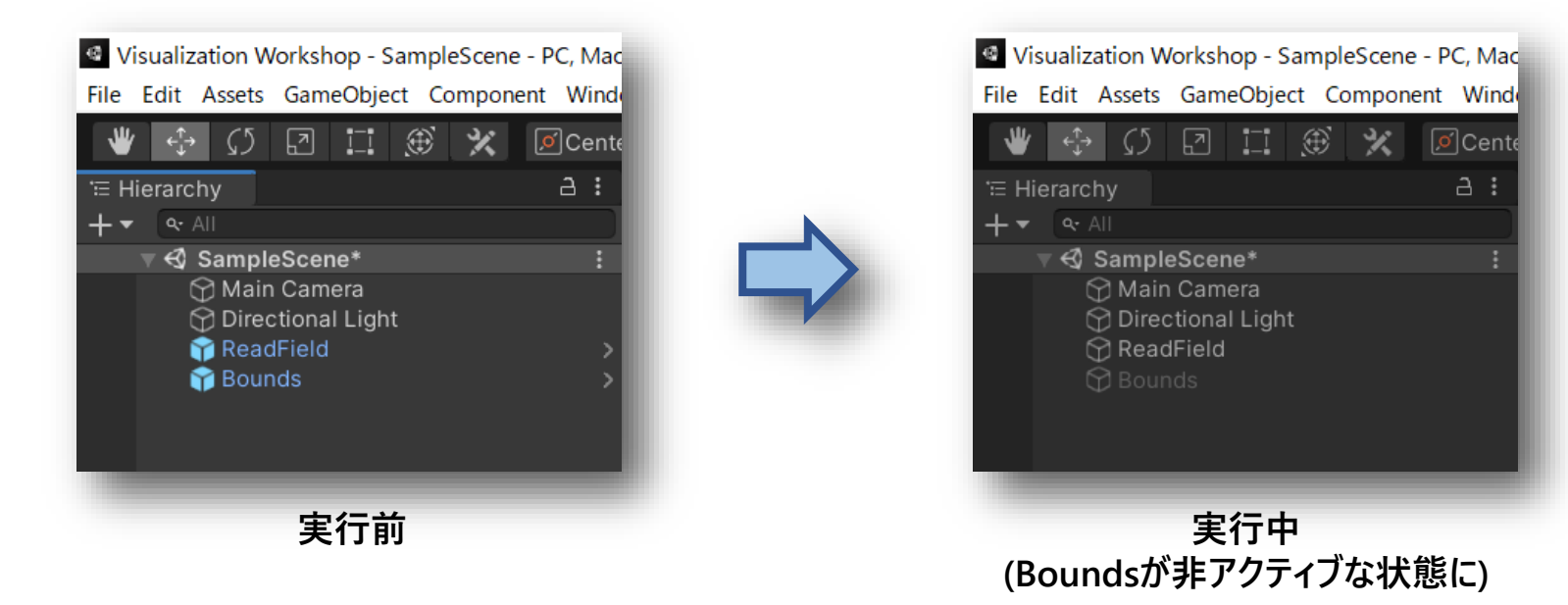

#### シーンの保存

- 再生を止めた状態で、メニューの「File」-「Save」で現在のシーンを保存します (ヒエラルキーウィンドウでCtrl-Sでも可)
- 以下、進捗確認後に適宜シーンを保存することをおすすめします

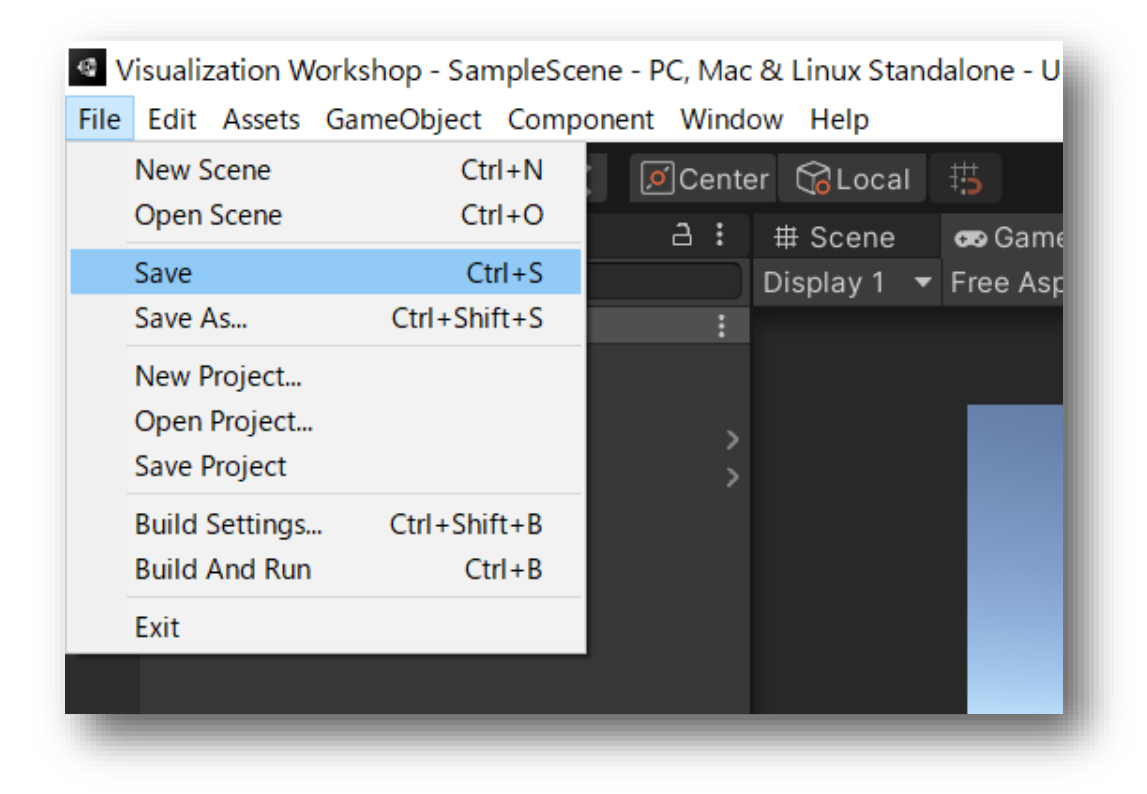

### カラースライスを表示する(1)

 プロジェクトウィンドウから、「Slicer」モジュールをヒエラルキーウィンドウの 「ReadField」モジュールの子となるようドラッグアンドドロップして接続します

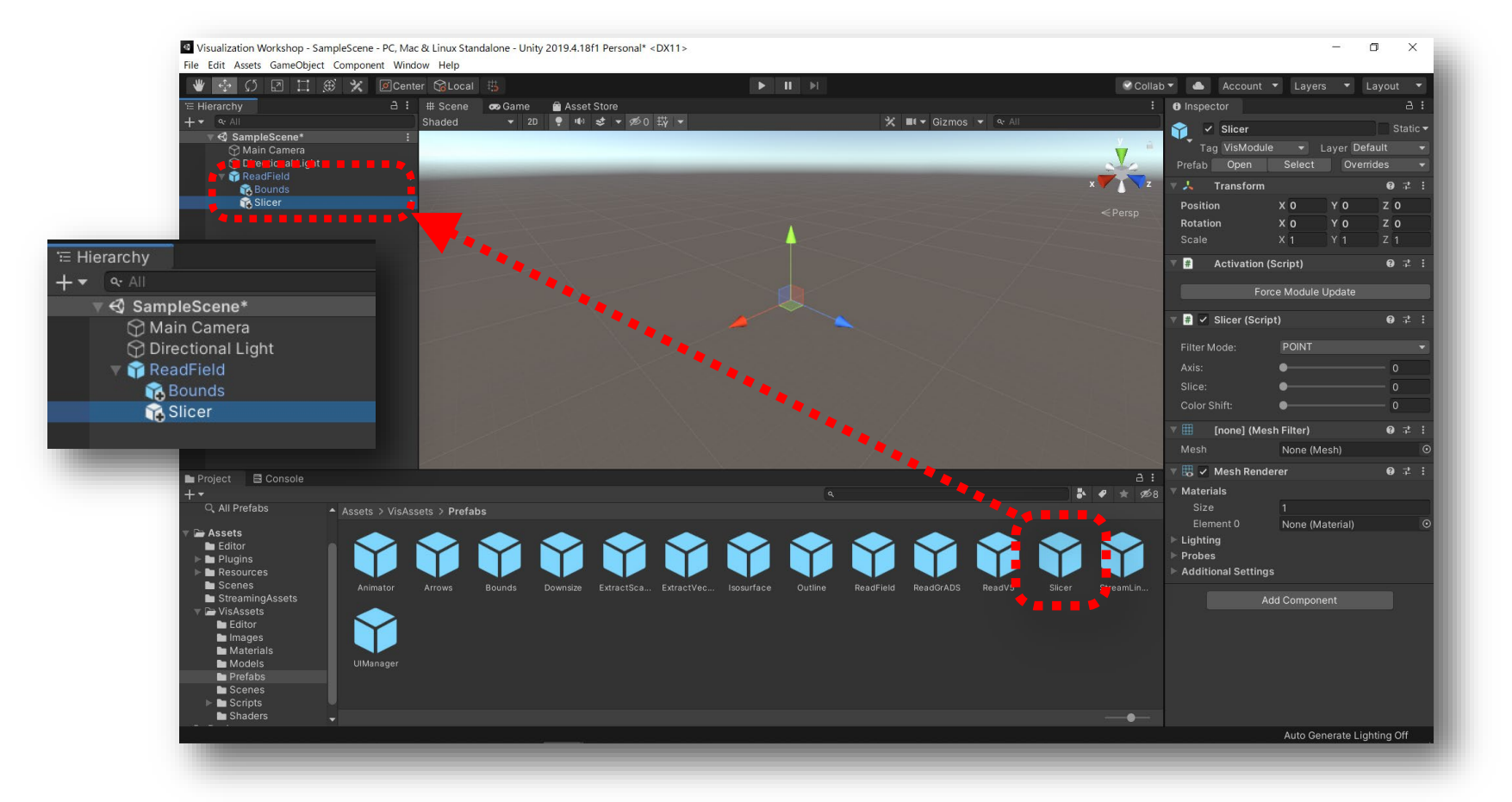

### カラースライスを表示する(2)

 ツールバーの再生ボタンを押すとゲームビューにBoundsによるデータ領域に加えて カラースライスが表示されます

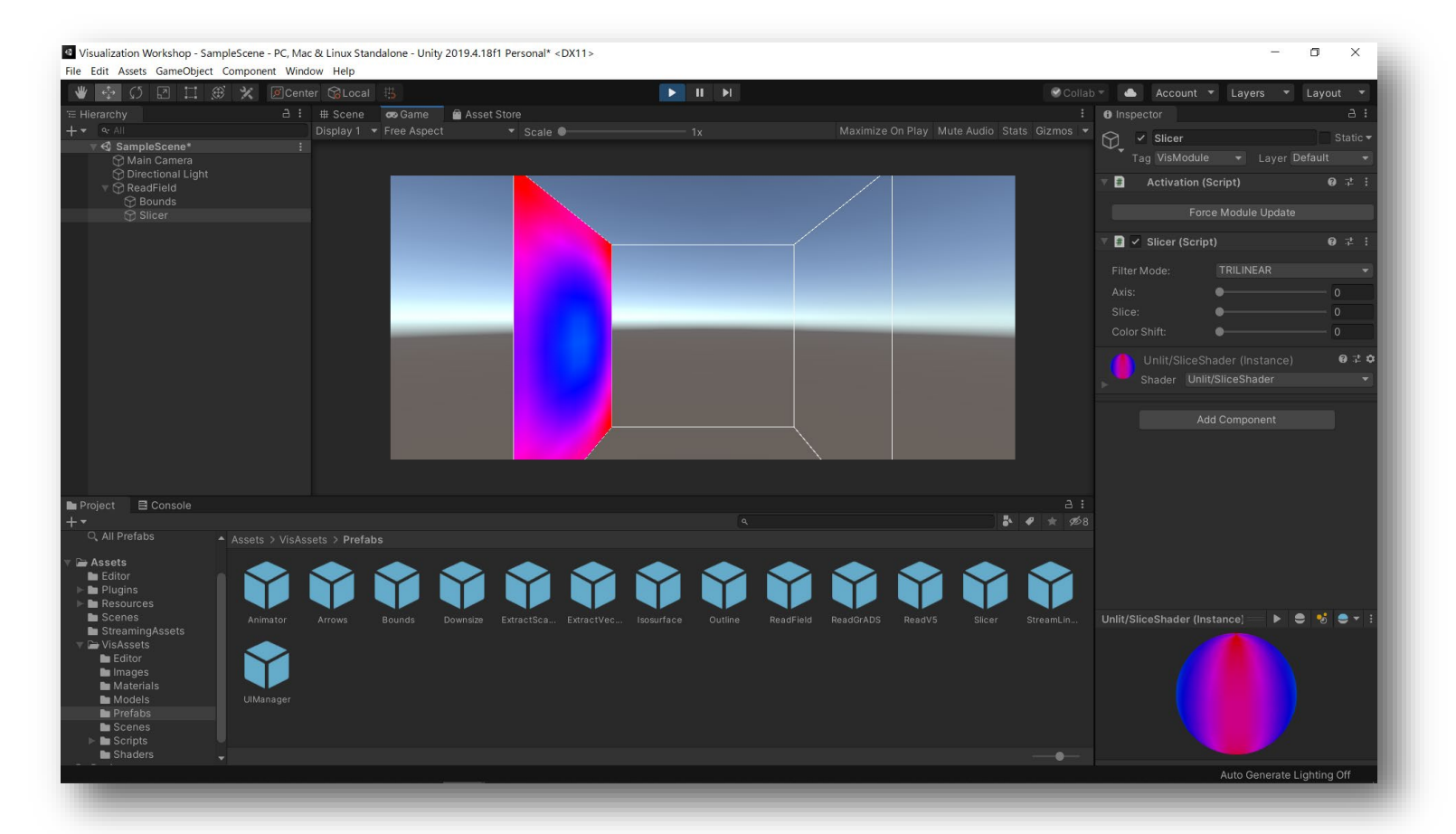

#### カラースライスを表示する(3)

 実行中にヒエラルキーウィンドウで「Slicer」を選択し、インスペクタウィンドウ内の オプションを変更することで、軸、スライスレベル(0~1の範囲)等を設定できます

| Inspector                    | a :        |  |  |  |  |  |
|------------------------------|------------|--|--|--|--|--|
| Slicer                       | 🗌 Static 🔻 |  |  |  |  |  |
| Tag VisModule 		 Layer Defa  | ult 👻      |  |  |  |  |  |
| 🔻 🗰 Activation (Script)      | 0 ‡ i      |  |  |  |  |  |
| Force Module Update          |            |  |  |  |  |  |
| 🔻 🛱 🖌 Slicer (Script)        | 0 ‡ i      |  |  |  |  |  |
| Filter Mode: TRILINEAR       | -          |  |  |  |  |  |
| Axis:                        | - 0        |  |  |  |  |  |
| Slice:                       | - 0        |  |  |  |  |  |
| Color Shift:                 | - 0        |  |  |  |  |  |
| Unlit/SliceShader (Instance) | 0 ‡ ¢      |  |  |  |  |  |
| Shader Unlit/SliceShader     | •          |  |  |  |  |  |
| Add Component                |            |  |  |  |  |  |
|                              |            |  |  |  |  |  |

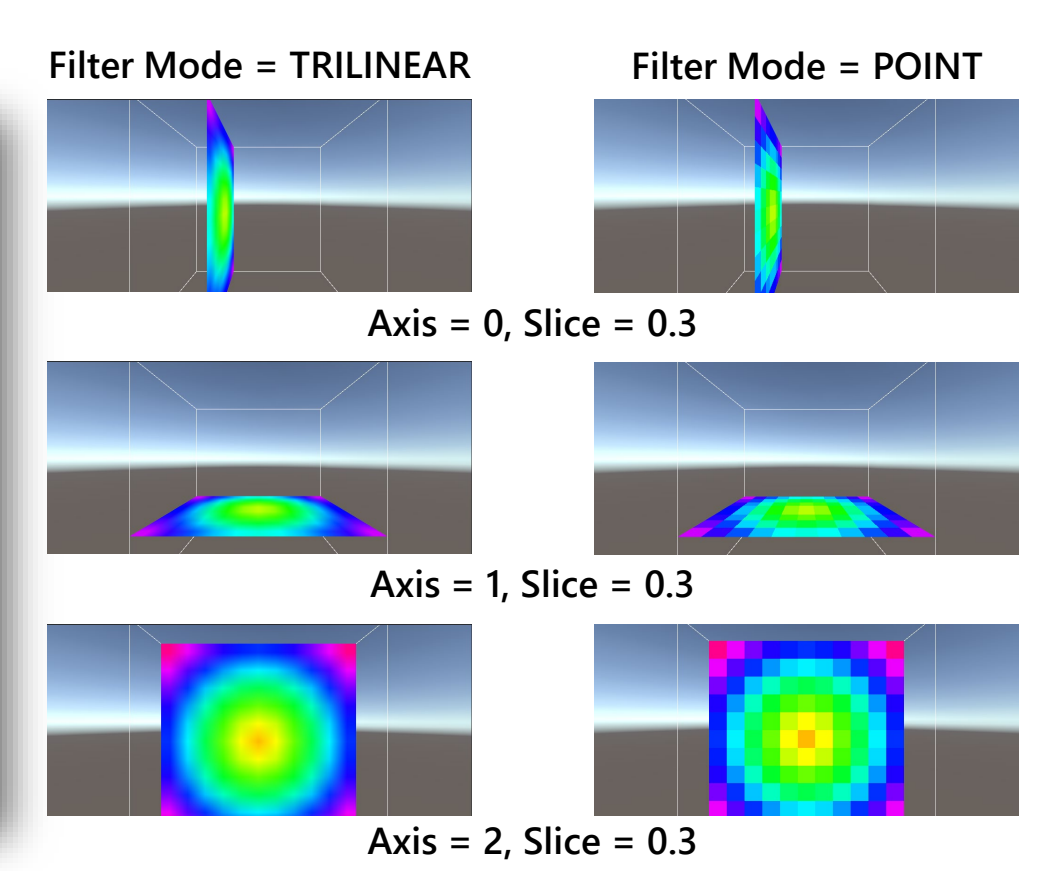

#### カラースライスを表示する(4)

・ 次の作業に移る前に、再生ボタンを押してゲームビューでの実行を終了します

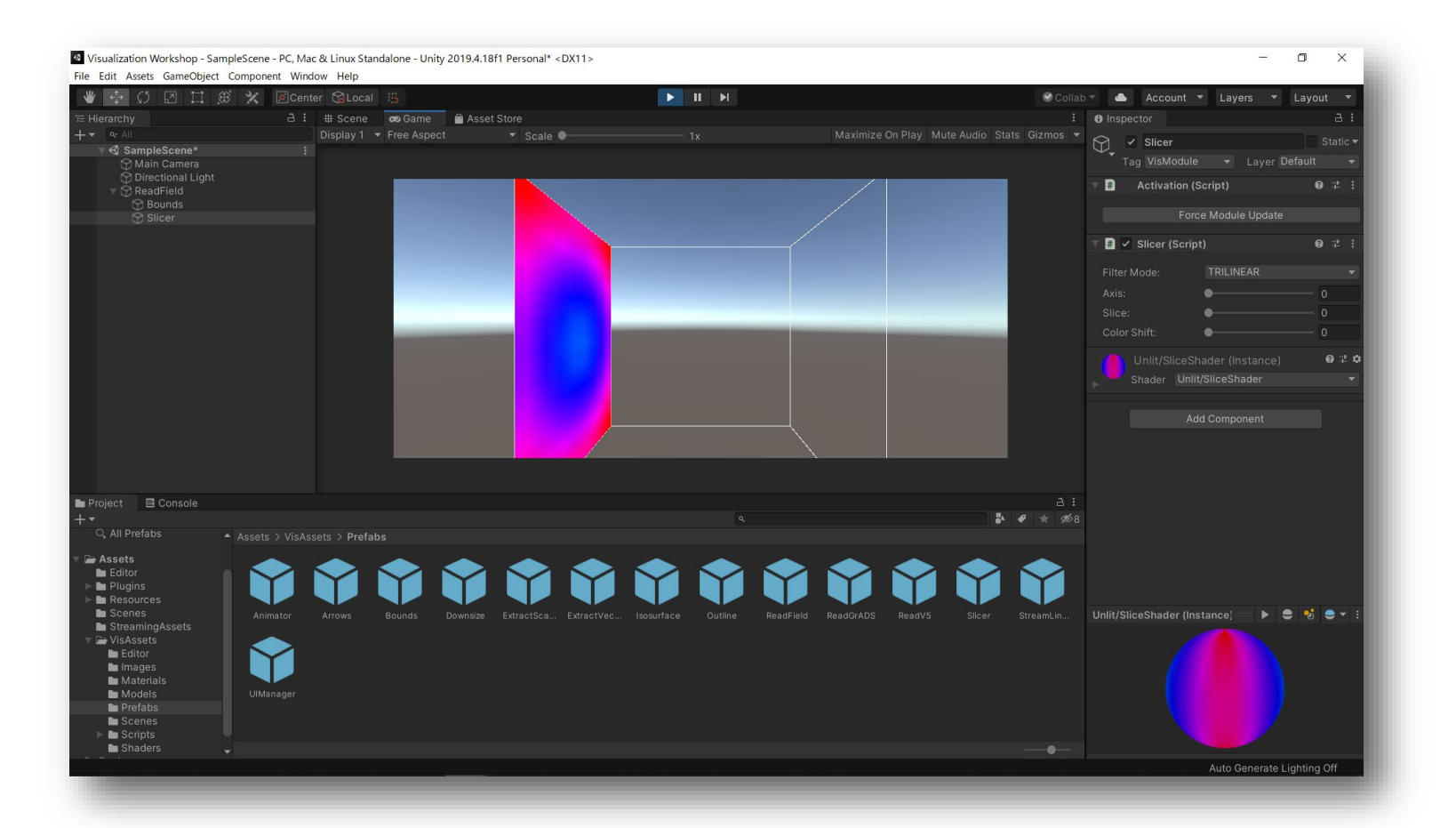

#### 任意の要素のカラースライスを表示する(1)

- ReadFieldの直下に接続したSlicerへの入力データは、入力データに含まれる要素の内、最初の要素となります
- 他の要素をSlicerへの入力としたい場合には「Extract Scalar」モジュールを挿入し、
   任意の要素を選択できるようにする必要があります

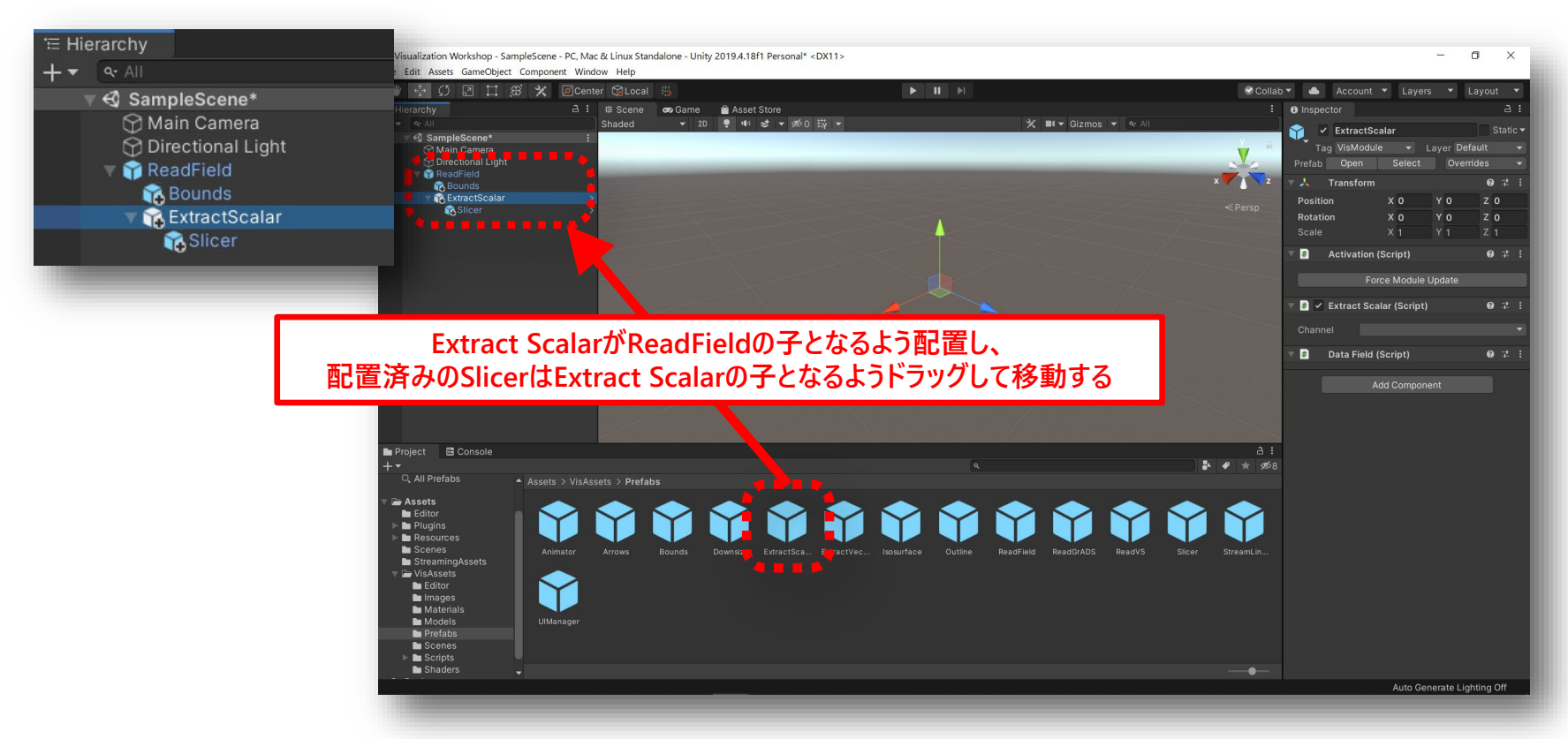

#### 任意の要素のカラースライスを表示する(2)

実行すると「Extract Scalar」のインスペクタを使って、
 入力データからSlicerに渡す要素(Channel)を一つ選択可能となります

| Inspector           |                 |   | 2 | :   |
|---------------------|-----------------|---|---|-----|
| 💬 🗸 ExtractSca      | lar             |   |   | с 🕶 |
| Tag VisModule       |                 |   |   | •   |
| 🔻 🗰 Activation (S   | cript)          | 0 |   | :   |
|                     |                 |   |   |     |
| Forc                | e Module Update |   |   | -   |
| 🔻 # 🔽 Extract Scala | ar (Script)     | 0 |   | :   |
| Channel varial      | ble 0           |   |   | •   |
| v                   | variable 0      |   |   |     |
| 🔻 🗰 🛛 Data Fi       | ariable 1       | 0 |   | :   |
| Data Type           | variable 2      |   |   | ¥   |
|                     |                 |   |   |     |
| Element ID:         |                 |   |   |     |
|                     |                 |   |   |     |
|                     |                 |   |   |     |
|                     |                 |   |   |     |
|                     |                 |   |   |     |
|                     |                 |   |   |     |
|                     |                 |   |   |     |
|                     |                 |   |   |     |
|                     |                 |   |   |     |
|                     |                 |   |   |     |
|                     |                 |   |   |     |
|                     |                 |   |   |     |

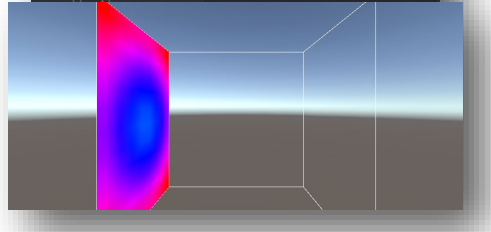

| Activat            | ion (Scrint)        | Ø 7 : |  |  |  |
|--------------------|---------------------|-------|--|--|--|
| M Activat          |                     | •• :  |  |  |  |
|                    | Force Module Update |       |  |  |  |
| 🛛 # 🔽 Extract      | Scalar (Script)     | 0 7 i |  |  |  |
| Channel variable 1 |                     |       |  |  |  |
| # Data Fi          | eld (Script)        | 07:   |  |  |  |
|                    |                     |       |  |  |  |
|                    |                     |       |  |  |  |
| Element ID:        |                     | 0     |  |  |  |
|                    |                     |       |  |  |  |
|                    |                     |       |  |  |  |
|                    |                     |       |  |  |  |
|                    |                     |       |  |  |  |
|                    |                     |       |  |  |  |
|                    |                     |       |  |  |  |
|                    |                     |       |  |  |  |
|                    |                     |       |  |  |  |
|                    |                     |       |  |  |  |
|                    |                     |       |  |  |  |

| Tag Vis             |            |          | Layer |  |   |  |  |
|---------------------|------------|----------|-------|--|---|--|--|
| Activ               | vation (So | cript)   |       |  | 0 |  |  |
|                     |            |          |       |  |   |  |  |
| Force Module Update |            |          |       |  |   |  |  |
| 🖷 🗹 Extra           | act Scala  | r (Scrip | t)    |  | 0 |  |  |
| Channel variable 2  |            |          |       |  |   |  |  |
|                     |            |          |       |  |   |  |  |
| 📕 Data              | Field (So  | cript)   |       |  | 0 |  |  |
|                     |            |          |       |  |   |  |  |
|                     |            |          |       |  |   |  |  |
| Element ID:         |            |          |       |  | 0 |  |  |
|                     |            |          |       |  |   |  |  |
|                     |            |          |       |  |   |  |  |
|                     |            |          |       |  |   |  |  |
|                     |            |          |       |  |   |  |  |
|                     |            |          |       |  |   |  |  |
|                     |            |          |       |  |   |  |  |
|                     |            |          |       |  |   |  |  |
|                     |            |          |       |  |   |  |  |
|                     |            |          |       |  |   |  |  |
|                     |            |          |       |  |   |  |  |

### 複数のカラースライスを表示する(1)

実行を停止し、「Extract Scalar」の子として「Slicer」を二つ追加します
 (同一階層の同名モジュールにはUnityエディタが識別子を自動で付与します)

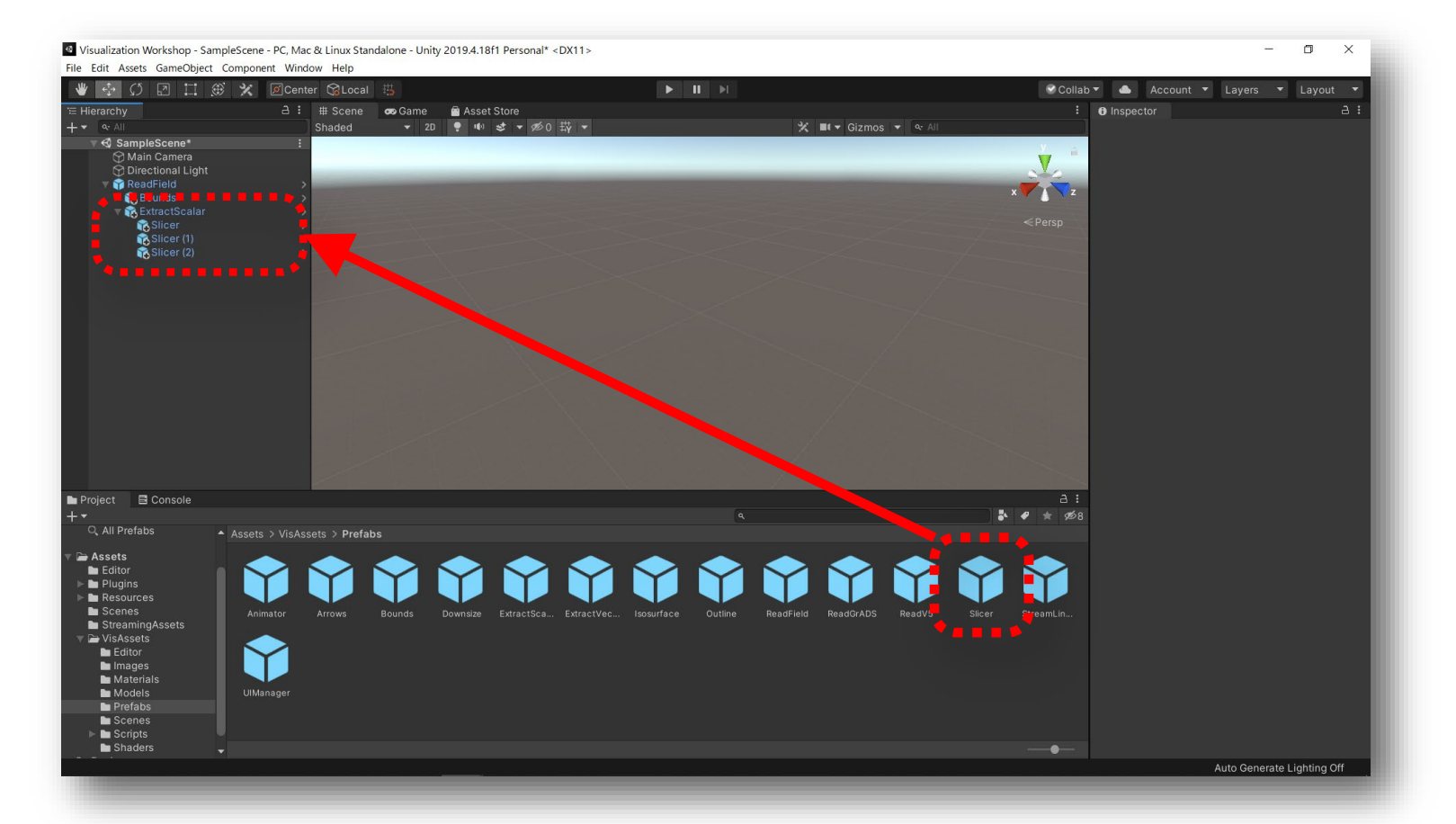

### 複数のカラースライスを表示する(1)

 再生ボタンで実行し、各「Slicer」モジュールの設定をインスペクタから Slicer:Axis=0、Slicer (1):Axis=1、Slicer (2):Axis=2、いずれもSlice=0.5 とすると下図のような結果が得られます(下図では視点を変えてあります)

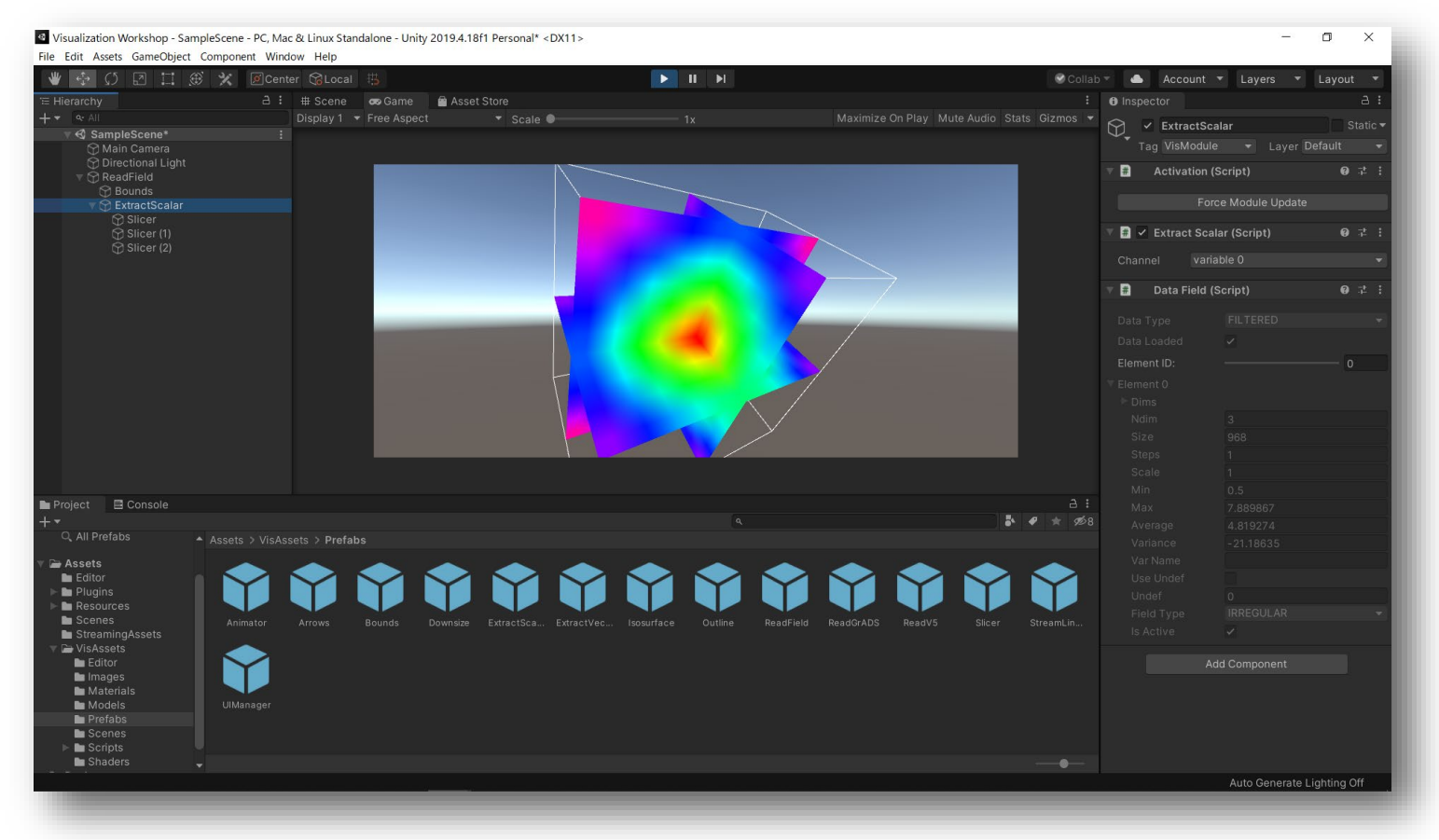

## 等値面を表示する(1)

- 実行を停止し、「Extract Scalar」の子として「Isosurface」を追加します
- 「Slicer」とは別の要素の等値面を表示したい場合は、「ReadField」の下に 「Extract Scalar」を追加し、その下に「Isosurface」を接続します

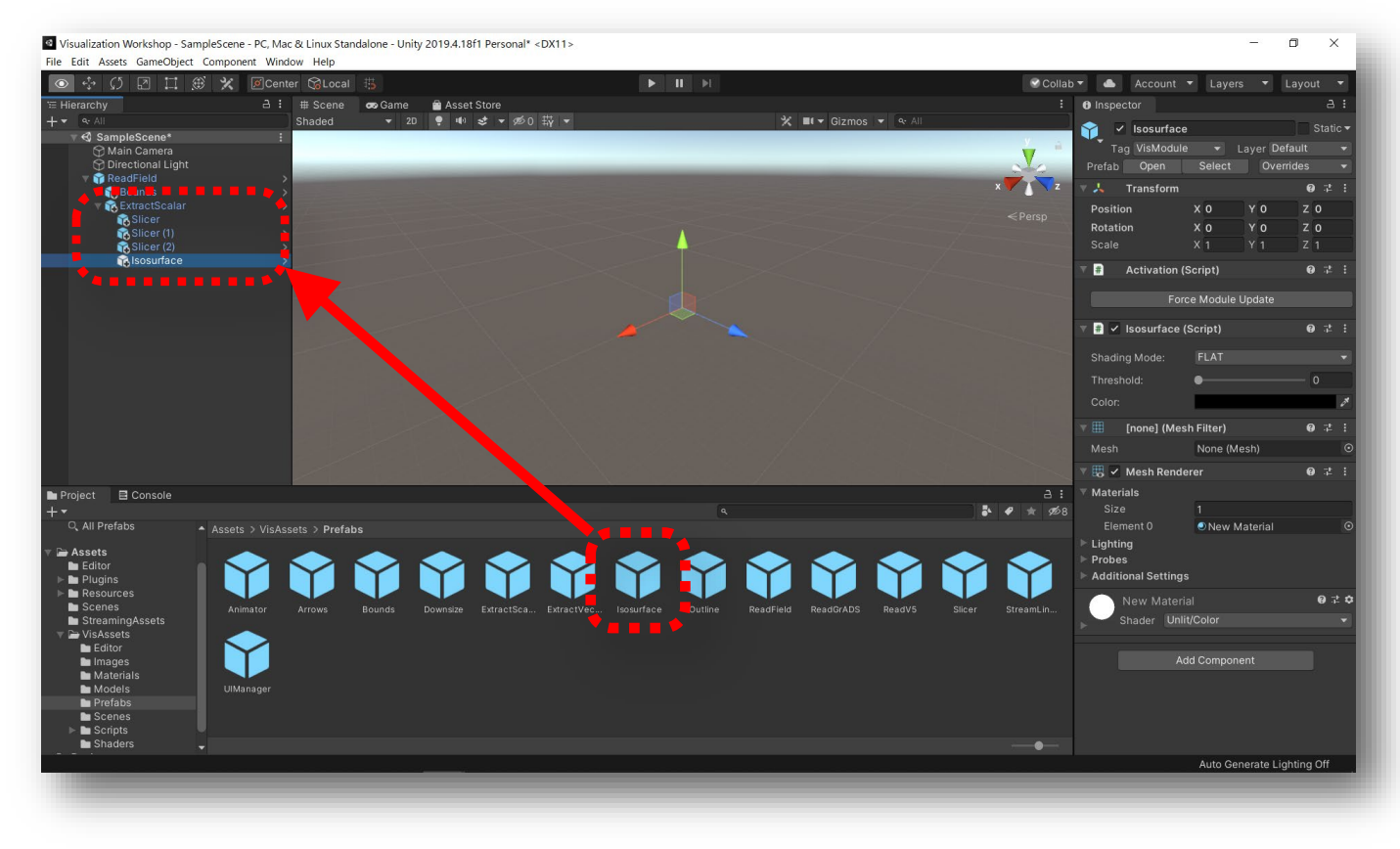

### 等値面を表示する(2)

 「Isosurface」モジュールのインスペクタから閾値(Threshold)を変更することで 等値面が生成されます

(Shading Modeが選択できますが、諸事情によりFLATのままとしてください)

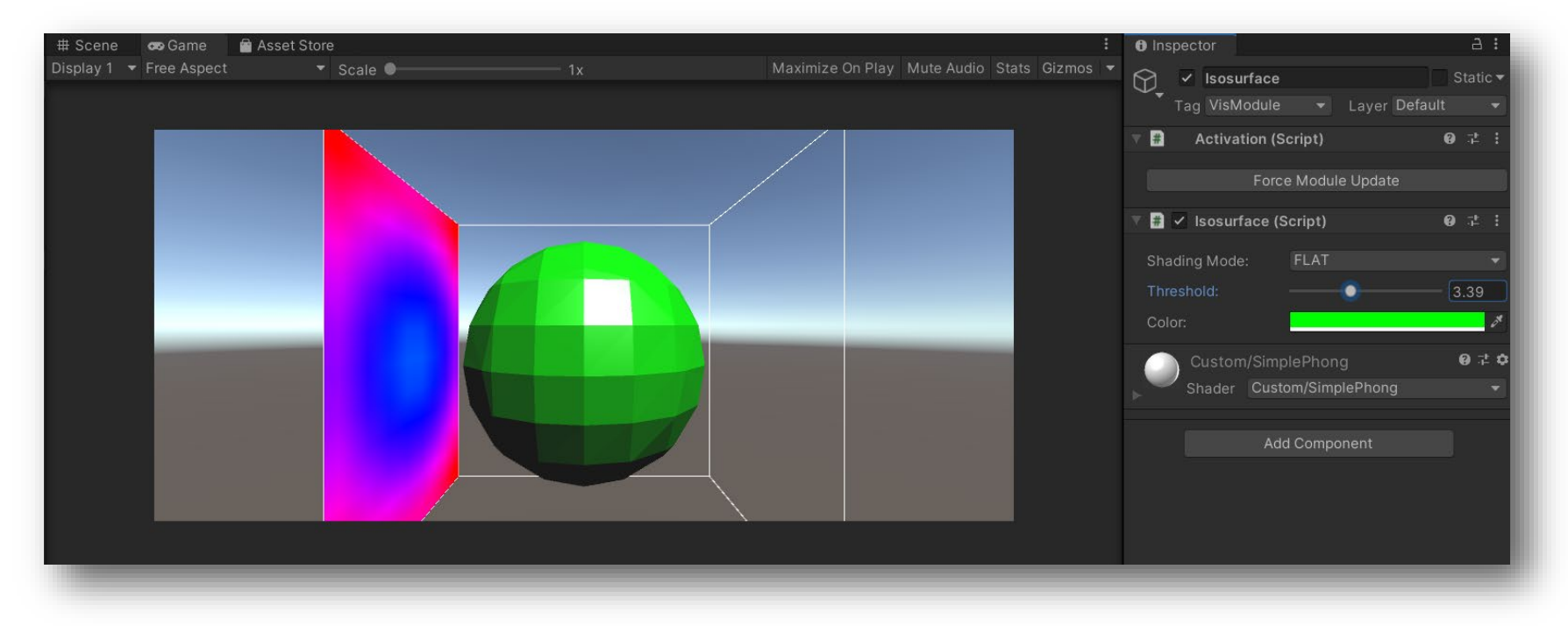

### ユーザインタフェースの追加(1)

 実行を停止し、「UIManager」モジュールをヒエラルキーウィンドウに「Main Camera」
 と同じ階層にドラッグアンドドロップして追加することにより、ゲームビューの右端にUIが 追加されます

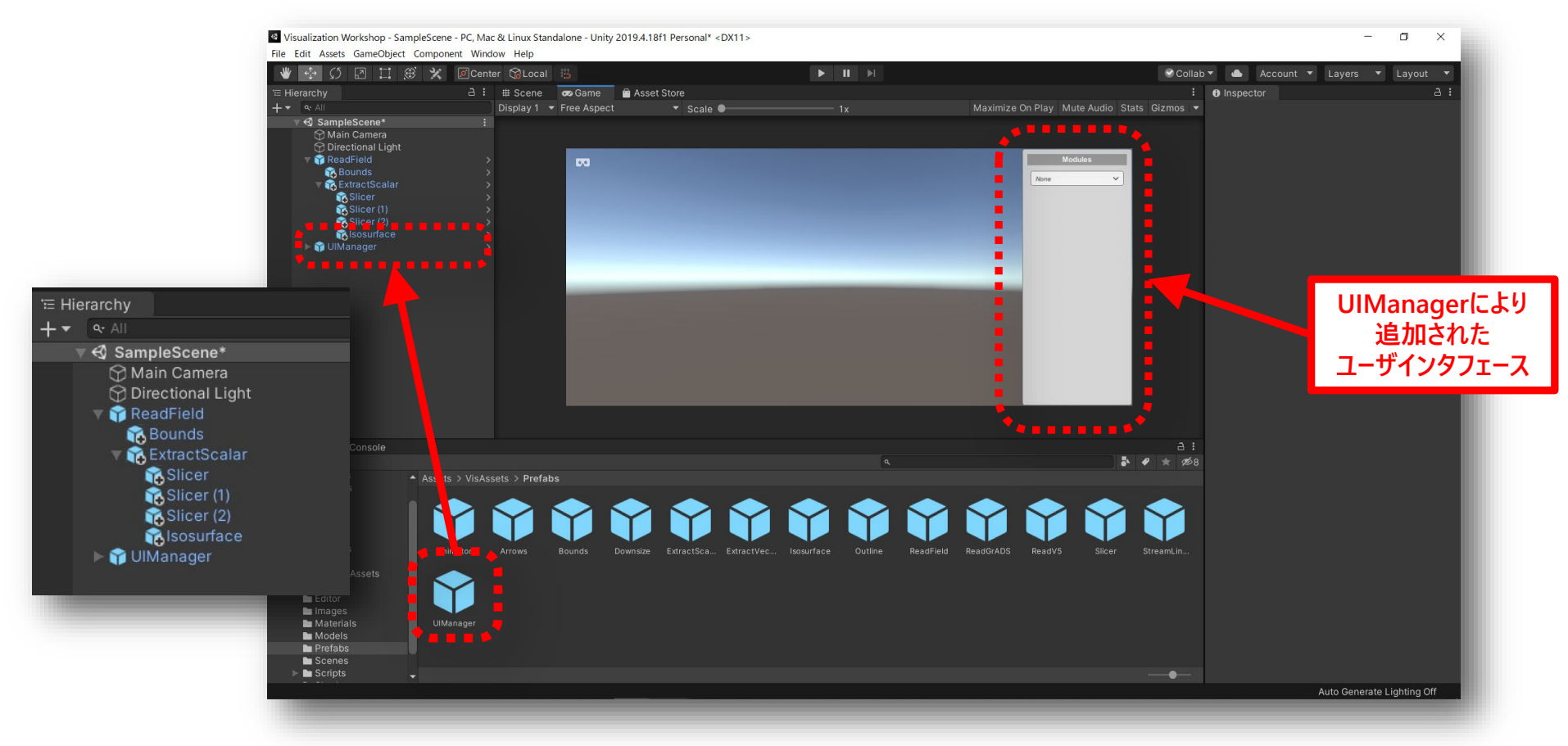

### ユーザインタフェースの追加(2)

 再生ボタンで実行すると、ゲームビュー内のUIでの操作対象となるモジュール選択と、 選択中のモジュールのパラメータ変更ができるようになります(インスペクタからのパラ メータ変更はUnityエディタでの実行中のみ可能で、ビルド後にはできません)

| Modules Slicer#1                                      |
|-------------------------------------------------------|
| Visibility<br>Filter Mode<br>POINT V<br>Axis: I V J K |
| Color Shift                                           |
|                                                       |

# ビルド前の準備(1) ~組み込みシェーダーの登録~

・ メニューから[Edit]-[Project Settings]でProject Settingsウィンドウを表示し、 そこで「Graphics」を選択します

| 🜣 Project Settings     |                                                                                   |    |         |   |      | : = ×          |  |
|------------------------|-----------------------------------------------------------------------------------|----|---------|---|------|----------------|--|
|                        |                                                                                   |    |         | ٩ |      |                |  |
| Audio                  | Graphics                                                                          |    |         |   |      | 0 ⊉ ⊅          |  |
| Editor                 | Scriptable Render Pipeline Settings None (Render Pipeline Asset) Compare Settings |    |         |   |      |                |  |
| Input Manager          |                                                                                   |    |         |   |      |                |  |
| Package Manager        |                                                                                   |    |         |   |      |                |  |
| Physics<br>Physics 2D  | Transparency Sort Mod                                                             | le | Default |   |      |                |  |
| Player                 | Transparency Sort Axis                                                            |    | хo      |   | YO   | Z 1            |  |
| Preset Manager         |                                                                                   |    |         |   |      |                |  |
| Script Execution Order | ▼ Tier Settings                                                                   |    |         |   |      | Open Editor    |  |
| Tags and Layers        | Ţ                                                                                 |    |         |   | ÷    | 9              |  |
| TextMesh Pro           | Low (Tier1)                                                                       |    |         |   |      | Use Defaults 🗸 |  |
| VFX                    |                                                                                   |    |         |   |      |                |  |
| XR Plugin Management   |                                                                                   |    |         |   |      |                |  |
|                        |                                                                                   |    |         |   |      |                |  |
|                        |                                                                                   |    |         |   |      |                |  |
|                        |                                                                                   |    |         |   |      |                |  |
|                        |                                                                                   |    |         |   |      |                |  |
|                        |                                                                                   |    |         |   |      |                |  |
|                        |                                                                                   |    |         |   |      |                |  |
|                        |                                                                                   |    |         |   |      |                |  |
|                        |                                                                                   |    |         |   |      |                |  |
|                        |                                                                                   |    |         |   |      |                |  |
|                        |                                                                                   |    |         |   |      | <b>•</b>       |  |
|                        | Medium (Tier 2)                                                                   |    |         |   |      | Use Defaults 🖌 |  |
|                        |                                                                                   |    |         |   |      |                |  |
|                        |                                                                                   |    |         |   |      |                |  |
|                        |                                                                                   |    |         |   |      |                |  |
|                        |                                                                                   |    |         |   |      |                |  |
|                        |                                                                                   |    |         |   |      |                |  |
|                        |                                                                                   |    |         |   |      |                |  |
|                        |                                                                                   |    |         |   |      |                |  |
|                        |                                                                                   |    |         |   |      |                |  |
|                        |                                                                                   |    |         |   |      |                |  |
|                        | HDRIVIOUE                                                                         |    |         |   | 1110 |                |  |

## ビルド前の準備(2) ~組み込みシェーダーの登録~

 「Graphics」内の[Built-in Shader Settings]-[Always Included Shaders]の Sizeを現在の値から2つ増やします(下図では9から11に変更しリターンキーで確定)

| 🗱 Project Settings       |                           |                         |      | : □×           |  |  |  |
|--------------------------|---------------------------|-------------------------|------|----------------|--|--|--|
|                          |                           |                         |      |                |  |  |  |
| Audio                    | Graphics                  |                         |      | 0 ‡ ¢          |  |  |  |
| Editor                   |                           |                         |      |                |  |  |  |
| Graphics                 | Duilt in Charles Cattings |                         |      |                |  |  |  |
| Package Manager          | Built-In Snader Settings  | Puilt in chador         |      |                |  |  |  |
| Physics                  | Deferred Deflections      | Built-in shader         |      |                |  |  |  |
| Physics 2D               | Legeov Deferred           | Built-in shader         |      |                |  |  |  |
| Player<br>Preset Manager | Legacy Deletted           | Built-in shader         |      |                |  |  |  |
| Quality                  | Depth Normals             | Built-in shader         |      |                |  |  |  |
| Script Execution Order   | Motion Vactors            | Built-in shader         |      |                |  |  |  |
| Tags and Layers          | Light Halo                | Built-in shader         |      |                |  |  |  |
| Textmesh Pro             |                           | Built-in cheder         |      |                |  |  |  |
| VFX                      | Always Included Shade     |                         |      |                |  |  |  |
| XR Plugin Management     | Size                      | Size 0                  |      |                |  |  |  |
|                          | Element 0                 | I enacy Shaders/Diffuse |      | •              |  |  |  |
|                          | Element 1                 | B Hidden/CubeBlur       |      |                |  |  |  |
|                          | Element 2                 | Hidden/CubeCopy         |      |                |  |  |  |
|                          | Element 3                 | S Hidden/CubeBlend      |      | 0              |  |  |  |
|                          | Element 4                 | Sprites/Default         |      | 0              |  |  |  |
|                          | Element 5                 | SUI/Default             |      | 0              |  |  |  |
|                          | Element 6                 | Hidden/VideoComposite   |      | 0              |  |  |  |
|                          | Element 7                 | S Hidden/VideoDecode    |      | 0              |  |  |  |
|                          | Element 8                 | S Hidden/Compositing    |      | $\odot$        |  |  |  |
|                          | Chadae Christian          |                         |      |                |  |  |  |
|                          | Lightman Modes            |                         |      |                |  |  |  |
|                          | Eighthap Modes            | Automatic               |      |                |  |  |  |
|                          | Instancing Variants       | Strin Unused            |      |                |  |  |  |
|                          | instancing variants       | outpoindood             |      |                |  |  |  |
|                          | Shader Loading            |                         |      |                |  |  |  |
|                          | Log Shader Compilation    |                         |      |                |  |  |  |
|                          | Preloaded Shaders         | 6                       |      |                |  |  |  |
|                          | Size                      | 0                       |      |                |  |  |  |
|                          | Currently tracked: 15 sha | iders 20 total variants |      |                |  |  |  |
|                          |                           |                         | Save | to asset Clear |  |  |  |
|                          |                           |                         |      | Ť              |  |  |  |
|                          |                           |                         |      |                |  |  |  |

### ビルド前の準備(3) ~組み込みシェーダーの登録~

 シェーダーリストの末尾に追加された「Element 9」と「Element 10」に SimplePhongとSliceShaderを設定します(順不同)

| 🌣 Project Settings                                                                                                    |                                                                                                    |                                                                                                    |                                  | : □×         |                                          |                |
|----------------------------------------------------------------------------------------------------|----------------------------------------------------------------------------------------------------|----------------------------------------------------------------------------------------------------|----------------------------------|--------------|------------------------------------------|----------------|
|                                                                                                    |                                                                                                    |                                                                                                    |                                  |              |                                          |                |
| Audio<br>Editor<br>Graphics<br>Input Manager                                                                                                    | Graphics<br>Rendering Path<br>Realtime Global Illum                                                                                                    |                                                                                                    |                                  | 0 ⊉ ¢<br>▼ ↑ | Select Shader                            |                |
| Packager Manager<br>Physics 2D<br>Physics 2D<br>Player<br>Preset Manager<br>Quality<br>Script Execution Order<br>Tags and Layers<br>TextMesh Pro<br>Time<br>VFX<br>XR Plugin Management | Built-in Shader Settings<br>Deferred<br>Deferred Reflections<br>Legacy Deferred<br>Screen Space Shadows<br>Depth Normals<br>Motion Vectors<br>Light Halo<br>Lens Flare<br>RAWays Included Shade<br>Size<br>Element 0<br>Element 1<br>Element 2<br>Element 3<br>Element 3<br>Element 4<br>Element 5<br>Element 5<br>Element 7<br>Element 8<br>Element 7<br>Element 8<br>Element 9<br>Element 9<br>Element 9<br>Element 10<br>Shader Stripping<br>Lightmap Modes<br>Fog Modes<br>Instancing Variants<br>Shader Loading<br>Log Shader Compilation<br>Preloaded Shaders<br>Size | Built-in shader<br>Built-in shader<br>Built-in shade | ここを押して開いた<br>ウィンドウから<br>シェーダーを選択 |              | Assets<br>None SimplePho SliceShader Sur | S<br>faceSh GU |

### ビルド前の準備(4) ~組み込みシェーダーの登録~

• 組み込みシェーダーの登録後のGraphics設定画面

| 🗘 Project Settings        |                           |                        |    | : 🗆 ×   |  |  |
|---------------------------|---------------------------|------------------------|----|---------|--|--|
|                           |                           |                        |    |         |  |  |
| Audio<br>Editor           | Graphics                  |                        |    | 0 ⊉ ≎   |  |  |
| Graphics<br>Input Manager |                           |                        |    |         |  |  |
| Package Manager           | Built-in Shader Settings  |                        |    |         |  |  |
| Physics<br>Physics 2D     | Deferred                  | Built-in shader        |    |         |  |  |
| Player                    | Deferred Reflections      | Built-in shader        |    |         |  |  |
| Preset Manager            | Legacy Deferred           | Built-in shader        |    |         |  |  |
| Quality                   | Screen Space Shadows      | Built-in shader        |    |         |  |  |
| Script Execution Order    | Depth Normals             | Built-in shader        |    |         |  |  |
| TextMesh Pro              | Motion Vectors            | Built-in shader        |    |         |  |  |
| Time                      | Light Halo                | Built-in shader        |    |         |  |  |
| VFX                       | Lens Flare                | Built-in shader        |    |         |  |  |
| XR Pluqin Management      | ▼ Always Included Shaders |                        |    |         |  |  |
|                           |                           | 11                     |    |         |  |  |
|                           | Element 0                 | Legacy Shaders/Diffuse |    |         |  |  |
|                           | Element 1                 | Hidden/CubeBlur        |    |         |  |  |
|                           | Element 2                 | S Hidden/CubeCopy      |    |         |  |  |
|                           | Element 3                 | S Hidden/CubeBlend     |    |         |  |  |
|                           | Element 4                 | Sprites/Default        |    |         |  |  |
|                           | Element 5                 | SUI/Default            |    | $\odot$ |  |  |
|                           | Element 6                 | B Hidden/VideoComposi  | te | $\odot$ |  |  |
|                           | Element 7                 | B Hidden/VideoDecode   |    | $\odot$ |  |  |
|                           |                           | lidlen/Compositing     |    |         |  |  |
|                           | Element 9                 | Custom/SimplePhong     |    | 0       |  |  |
|                           | Element 10                | Unlit/SliceShader      |    | $\odot$ |  |  |
|                           | Chadar Stripping          |                        |    |         |  |  |
|                           | Lightman Modes            |                        |    |         |  |  |
|                           | Eighthap Modes            | Automatic              |    |         |  |  |
|                           | Instancing Variants       | Strin Unused           |    |         |  |  |
|                           |                           | Sulp Shuseu            |    |         |  |  |
|                           | Shader Loading            |                        |    |         |  |  |
|                           | Log Shader Compilation    |                        |    |         |  |  |
|                           | ▼ Preloaded Shaders       |                        |    |         |  |  |
|                           |                           | 0                      |    |         |  |  |

### シェーダーを登録せずにビルドした場合

- Unityエディタでは正常に動いていたアプリケーションですが、この後のステップで ビルドが正常に完了しても、実行時にシェーダーが見つからずSlicerが図のような 表示になります
- モジュールの実行途中に内部エラーとなるため、UIのモジュール一覧にもSlicerが 登録されていません(Isosurfaceも同様です)

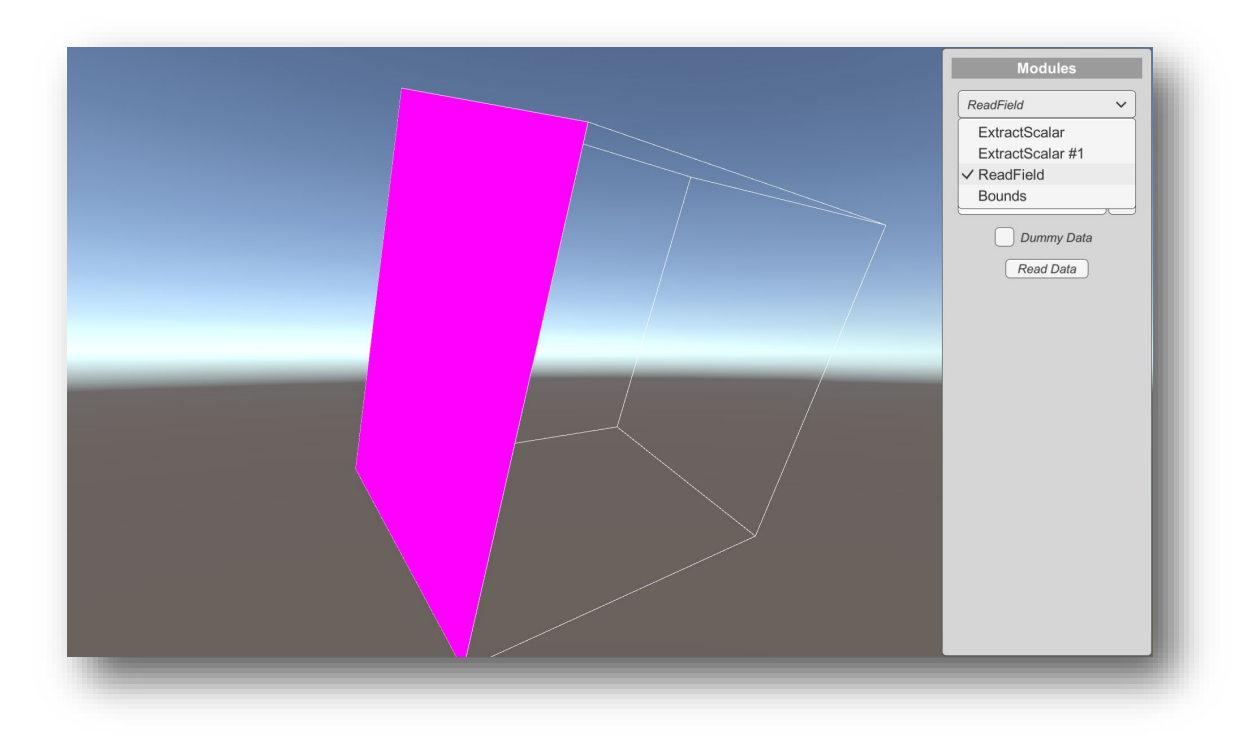

# Windows用実行ファイル作成(1)

 メニューから[File]-[Build Settings]でビルド設定を開き、Platformが「PC, Mac & Linux Standalone」になっていることを確認し、「Add Open Scenes」ボタンで 現在開いているシーンをビルド対象として追加します

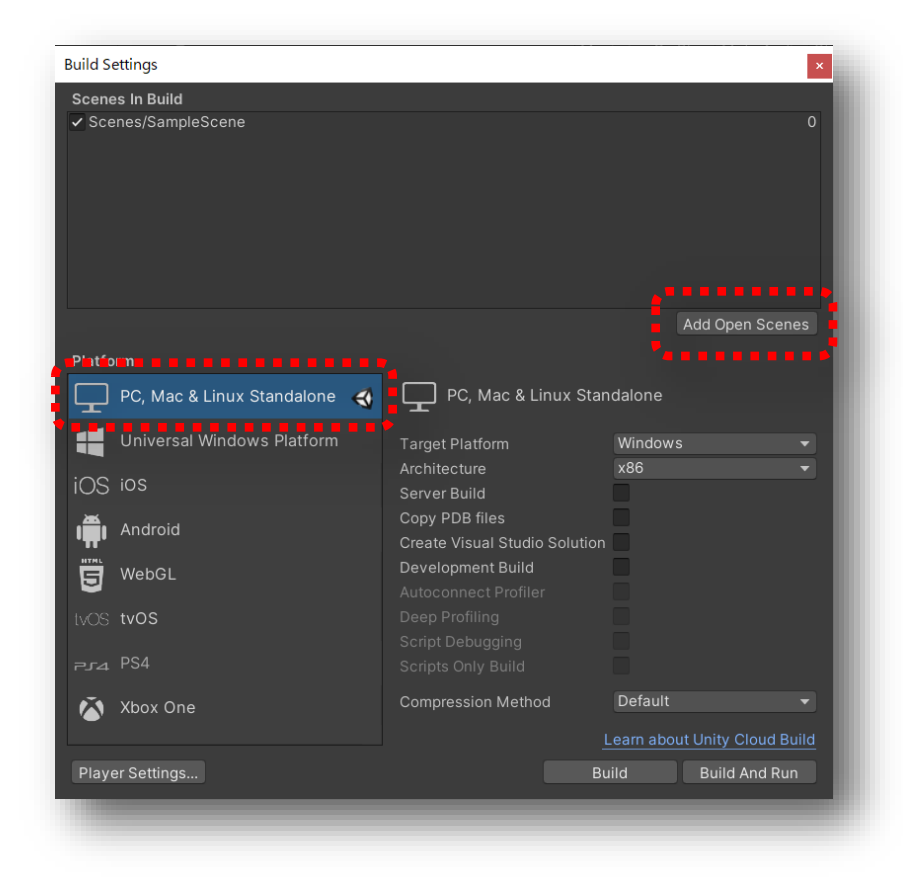

## Windows用実行ファイル作成(2)

「Build」ボタンを押し、ビルドしたファイルの出力先を指定します。ビルドの際、複数のファイルが出力されるため、下の図ではプロジェクトディレクトリ内に「Build」という名前のフォルダを新規に作成し、出力先として指定しています

|             | and one                                  |                  |                    |                    |
|-------------|------------------------------------------|------------------|--------------------|--------------------|
| → ` ↑ 📙 « U | nity Projects > Visualization Workshop > | ~ Ū              | Visualization Work | shopの検索            |
| 里▼ 新しいフォルダー |                                          |                  |                    | · 0                |
| OneDrive    | ~ ~ ~ ~ ~ ~ ~ ~ ~ ~ ~ ~ ~ ~ ~ ~ ~ ~ ~    | 更新日時             | 種類                 | サイズ                |
| DC          | .vs                                      | 2021/02/15 14:46 | ファイル フォルダー         |                    |
|             | 📕 Assets                                 | 2021/02/15 15:07 | ファイル フォルダー         |                    |
|             | 🧵 Build                                  | 2021/02/15 18:39 | ファイル フォルダー         |                    |
|             | 📙 Library                                | 2021/02/15 18:35 | ファイル フォルダー         |                    |
| テスクトップ      | 📙 Logs                                   | 2021/02/15 9:45  | ファイル フォルダー         |                    |
| 三 ドキュメント    | 📜 obj                                    | 2021/02/15 14:46 | ファイル フォルダー         |                    |
| ■ ピクチャ      | Packages                                 | 2021/02/15 14:48 | ファイル フォルダー         |                    |
| 🚼 ビデオ       | ProjectSettings                          | 2021/02/15 9:46  | ファイル フォル           | エキャットマスズナカリックメニュ   |
| 🎝 ミュージック    | 🣜 Temp                                   | 2021/02/15 18:39 | ファイル フォル           | 」もないとこうで石 クリックスニュー |
| Blade (C:)  |                                          |                  |                    | 新規ノオルタを作成できます      |
| ネットワーク 🗸 🗸  | <                                        |                  | _                  | >                  |
| フォルダ        | -: Build                                 |                  |                    |                    |
|             |                                          | 74               | ルダーの選択キ            | ャンセル               |
|             |                                          |                  |                    |                    |

# Windows用実行ファイル作成(3)

- ・ ビルドが完了するとビルドフォルダ以下に実行ファイルが生成されます
- プロジェクトフォルダはUnityエディタのプロジェクトウィンドウでの右クリックメニューから「Show in Explorer」を選択することでも開くことができます
- ・ 実行ファイルは下の図でハイライトされている右端のファイルです

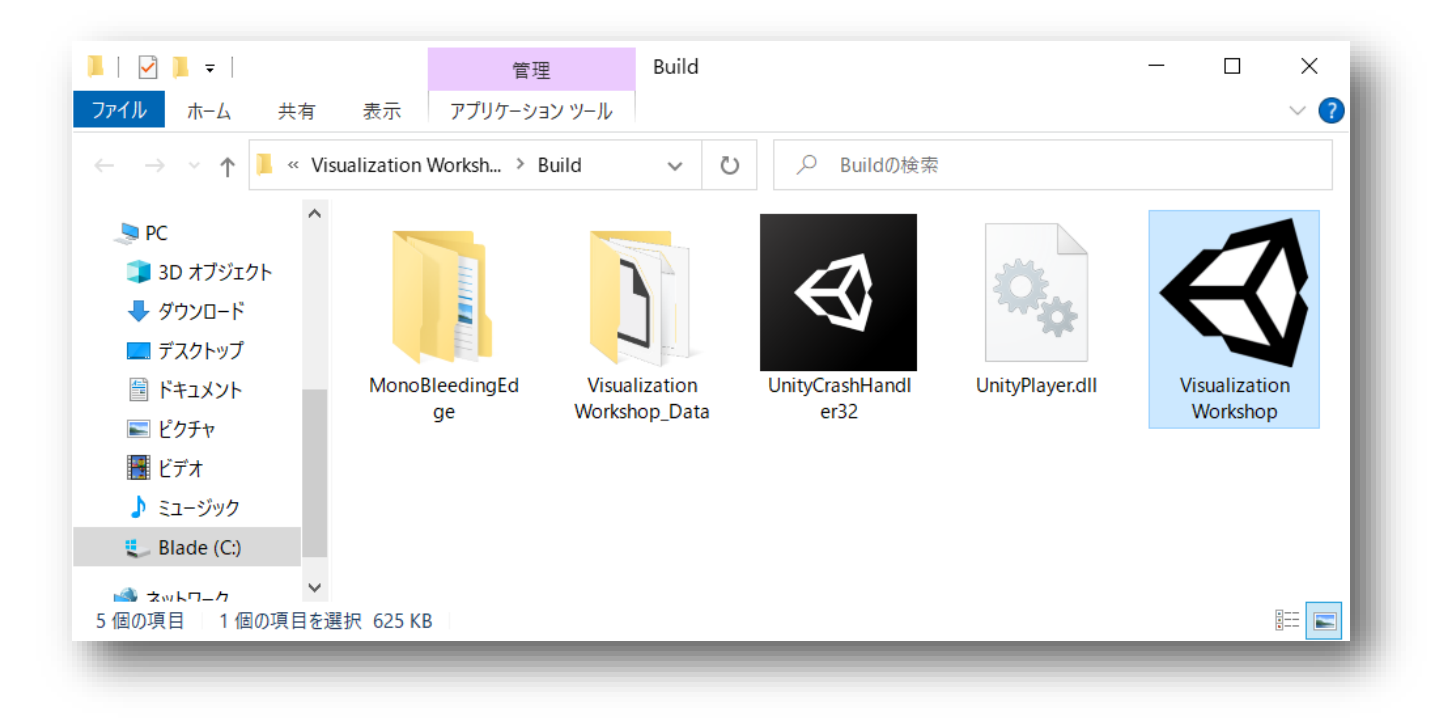

## Windows用実行ファイル作成(4)

- 生成された実行ファイルをダブルクリックすると、構築したアプリケーションが全画面 表示で実行されます
- GUIからモジュール選択やパラメータ設定ができることを確認してください。GUIはダブ ルクリックで表示/非表示を切り替えることができます
- ・ アプリケーションの終了は Alt + F4 キーです

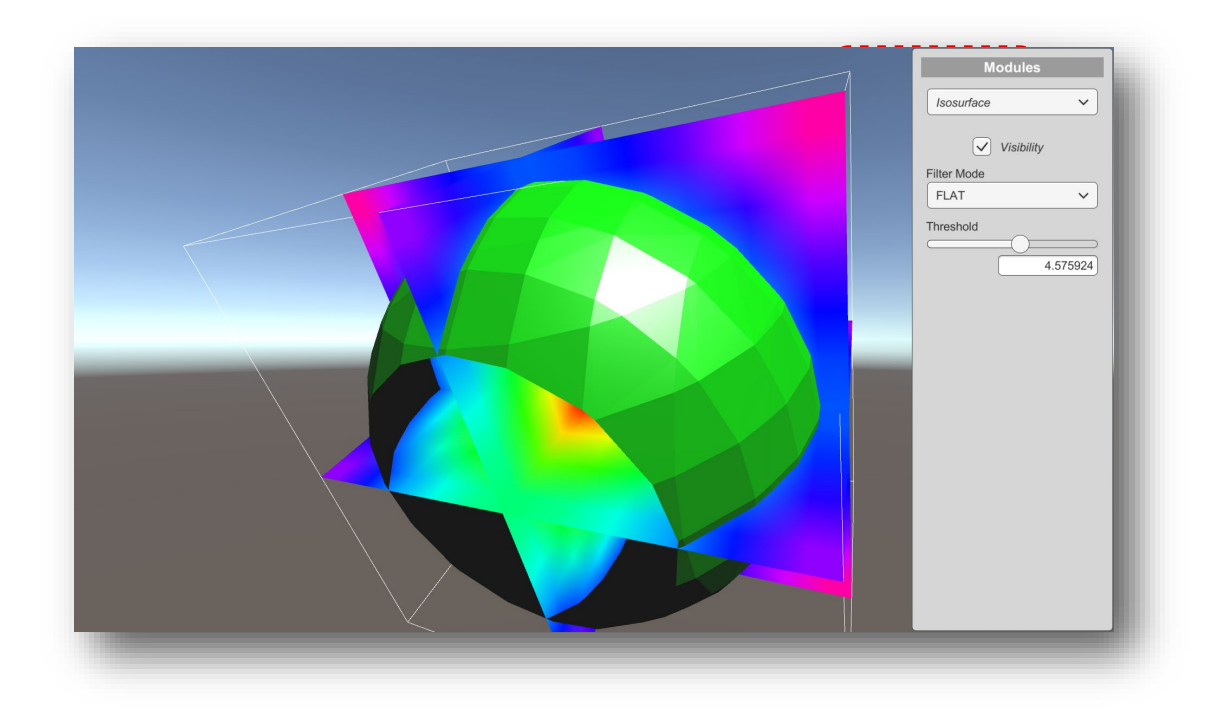

## [参考] PC-HMDでの立体視表示

 メニューから[Edit]-[Project Settings]でProject Settingsウィンドウを表示し、 Playerを選択、最下部にある[XR Settings]の「Virtual Reality Supported」を有 効にすることで、Unityエディタでの実行、ビルド後の実行ファイル共にPC-HMDでの 表示が可能となります(Oculus Quest 2 + Oculus Link、StermVR(OpenVR)で 実行を確認しています)

| C Project Settings                                                                                 |                                                                                                    |                                                                                              | : 🗆 ×                                                                                                    |                                                                                                    |
|----------------------------------------------------------------------------------------------------|----------------------------------------------------------------------------------------------------|----------------------------------------------------------------------------------------------|----------------------------------------------------------------------------------------------------|----------------------------------------------------------------------------------------------------|
| Project Settings  Audio Editor Graphics  Prackage Manager Physics Physics 2D Player Preset Manager | Player<br>Company Name<br>Product Name<br>Version<br>Default Icon                                                                                                    | م<br>DefaultCompany<br>Visualization Workshop<br>0.1                                         | E □ ×<br><b>XR Settings</b><br>360 Stereo Capture<br>Built-in XR is deprecated<br>instead. You can find set | and will be retired in a future version of Unity. Use the new Unity XR Plugin System<br>tings for Unity XR Plugin System in Project Settings under XR Plugin Management. |
| Quality<br>Script Execution Order<br>Tags and Layers<br>TextMesh Pro<br>Time<br>VFX                | Default Cursor                                                                                                    | xo                                                                                           | Deprecated Settings<br>Virtual Reality Supported<br>Virtual Reality SDKs                                    |                                                                                                    |
|                                                                                                    | Settings for PC, Mac & Linux Standalone Icon Resolution and Presentation Splash Image Other Settings Up other Settings                                                                                                    | .cc <b>∳</b><br>e                                                                            | <ul> <li>■ ▼ Oculus</li> <li>Shared Depth Buffer</li> <li>Dash Support</li> <li>= OpenVR</li> </ul>         |                                                                                                    |
|                                                                                                    | XR Settings     XR Settings     Xelevel Capture     Perrocated and will be:     Network of the settings     Virtual Reality SUpported     Virtual Reality SDKs     ■ ♥ Oculus     Shared Depth Buffer     Dash Support     Open/R | retired in a future version of Unity. Use the<br>by "R may S term in the ot "et may and<br>V | new Unity XR Plugin System                                                                                  | ※ PCへのHMDの接続が必要です<br>※ XR Plugin Management には未対応です                                                                                                    |

#### [参考] Android用ビルドの準備

[開発者オプションの有効化]

 [設定]-[デバイス情報]にあるビルド番号を7回タップして開発者オプションを有効に する(PIN/パターン/パスワードの入力が必要になります)

[USBデバッグの有効化]

- [設定]-[システム]-[開発者オプション]でUSBデバッグを有効にする
- USBケーブルでPCに接続した際、「USBデバッグを許可しますか」のダイアログが 出たら「許可」を押す

[開発者オプションの無効化]

・ [設定]-[システム]-[開発者オプション]で最上部のスイッチをONからOFFにする

※機種によって設定項目の場所や表示されるメッセージが異なる可能性があります ※WS終了後、不要であれば開発者オプション、USBデバッグは共に無効にしてください。 特にUSBデバッグを有効のままにした場合、一部のアプリが動作しない場合があります

## [参考] Android用ビルド(1)

 メニューから[File]-[Build Settings]でビルド設定を開き、ターゲットプラットフォーム をPCからAndroidに変更した後「Switch Platform」ボタンを押して確定します

| Build Se | ettings                        |                                               |                               |
|----------|--------------------------------|-----------------------------------------------|-------------------------------|
| Scene    | s In Build                     |                                               |                               |
| ✓ Sce    | nes/SampleScene                |                                               | 0                             |
|          |                                |                                               | Add Open Scenes               |
| Platfo   | rm                             | _                                             |                               |
| $\Box$   | PC, Mac & Linux Standalone 🛛 🔫 | 🖷 Android                                     |                               |
| 4        | Universal Windows Platform     | Texture Compression                           | Don't override 👻              |
| iOS      | iQS                            | ETC2 fallback                                 | 32-bit 👻                      |
| <b>1</b> | Android                        | Symlink Sources<br>Build App Bundle (Google F | Play                          |
| 9        | WebGL                          |                                               |                               |
|          | tvOS                           | Development Build                             |                               |
| ₽J4      | PS4                            |                                               |                               |
|          | Xbox One                       |                                               |                               |
|          |                                | Compression Method                            | LZ4 •                         |
|          |                                |                                               | Learn about Unity Cloud Build |
| Playe    | er Settings                    | Swite                                         | ch Platform Build And Run     |
|          |                                |                                               |                               |

## [参考] Android用ビルド(2)

 [Project Settings]-[Player]-[Other Settings]で「Auto Graphics API」に チェックが入っていることを確認します(後述のCardboard用)

| Scenes in Build                |                                                         |                                          |                     |
|--------------------------------|---------------------------------------------------------|------------------------------------------|---------------------|
| Proiect Settings               |                                                         |                                          | : 0                 |
|                                |                                                         | ٩                                        |                     |
|                                | Player                                                  |                                          | <b>0</b> ≓          |
| ditor                          | V Other Settings                                        |                                          |                     |
| Fraphics                       | Rendering                                               |                                          |                     |
| ackage Manager                 | Color Space*                                            |                                          |                     |
|                                | Auto Graphics API                                       |                                          |                     |
| hysics 2D                      | Color Gamut*                                            |                                          |                     |
| rayer<br>reset Manager         |                                                         |                                          |                     |
| Quality                        |                                                         |                                          | ī <del>t.</del> - [ |
| cript Execution Order          | Multithreaded Rendering*                                | 7                                        |                     |
| ags and Layers<br>TextMesh Pro | Static Batching                                         |                                          |                     |
| Time                           | Dynamic Batching                                        |                                          |                     |
|                                | Compute Skinning*                                       |                                          |                     |
| R Plugin Management            | Graphics Jobs (Experimental)                            |                                          |                     |
|                                | Lightmap Encoding                                       | Low Quality                              |                     |
|                                | Lightmap Streaming Enabled                              |                                          |                     |
|                                | Streaming Priority                                      | 0                                        |                     |
|                                | Enable Frame Timing Stats                               |                                          |                     |
|                                | Mullion Continue                                        |                                          |                     |
|                                | Vulkan Settings                                         |                                          |                     |
|                                | Number of evanebain buffere#                            |                                          |                     |
|                                | Acquire swapchain image late as possible*               |                                          |                     |
|                                | Acquire swapenair inage late as possible                | •                                        |                     |
|                                | Identification                                          |                                          |                     |
|                                | Package Name                                            | com.DefaultCompany.VisualizationWorkshop |                     |
|                                |                                                         | 0.1                                      |                     |
|                                | Minimum ADL avial                                       | Android 4.4 'KitKat' (ADLlovel 19)       |                     |
|                                | Target ADL evel                                         | Automatic (highest installed)            |                     |
|                                |                                                         | Automatic (ingriest installed)           |                     |
|                                | Configuration                                           |                                          |                     |
|                                | Scripting Backend                                       | Mono                                     |                     |
|                                | Api Compatibility Level*                                | .NET Standard 2.0                        |                     |
|                                |                                                         | Release                                  |                     |
|                                | Use incremental GC                                      |                                          |                     |
|                                | Assembly Version Validation<br>Android TV Compatibility |                                          |                     |
|                                |                                                         | - Dalia Dalia I                          |                     |

[参考] Android用ビルド(3)

 Android機をデータ通信可能なUSBケーブルでPCに接続し、 「Build And Run」ボタンを押します

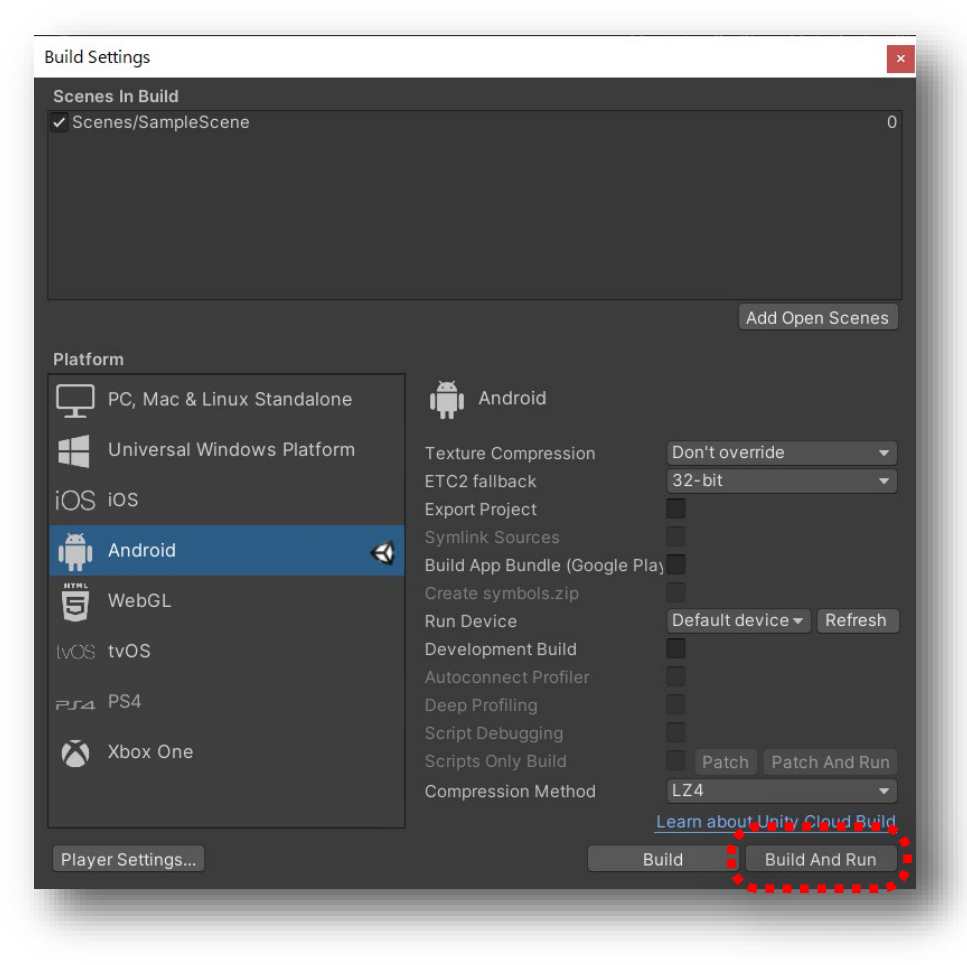

## [参考] Android用ビルド(4)

 ビルドしたファイルの出力先を指定します。下図ではWindows用ビルドの際に 作成した「Build」フォルダを出力先、「visassets.apk」というファイル名で出力します

| Build Settings                                                                                                    |                                                                                                  |                                                          |                                      | ×        |
|----------------------------------------------------------------------------------------------------|--------------------------------------------------------------------------------------------------|----------------------------------------------------------|--------------------------------------|----------|
| Scenes In Bui<br>✓ Scenes/Sar                                                                                                    | ld<br>npleScene                                                                                  |                                                          |                                      | 0        |
| Build Android                                                                                                    |                                                                                                  |                                                          |                                      | $\times$ |
| ← → × ↑ 📕 «                                                                                                    | Visualization Workshop $>$ Build $>$                                                             | ٽ ~                                                      | ➢ Buildの検索                           |          |
| 整理 ▼ 新しいフォルタ                                                                                                    | <u>-</u>                                                                                         |                                                          | ===<br>•==                           | • ?      |
| .S PC                                                                                                    | <b>^</b> 名前 ^                                                                                    | 更新日時                                                     | 種類                                   | サイズ      |
| <ul> <li>3D オブジェクト</li> <li>ダウンロード</li> <li>デスクトップ</li> <li>ドキュメント</li> <li>ビクチャ</li> <li>ビデオ</li> <li>ミュージック</li> <li>Blade (C.)</li> </ul> | <ul> <li>MonoBleedingEdge</li> <li>Visualization Workshop_Data</li> <li>visassets.apk</li> </ul> | 2021/02/15 18:45<br>2021/02/15 20:00<br>2021/02/15 20:45 | ファイル フォルダー<br>ファイル フォルダー<br>APK ファイル | 17,554   |
| 🥩 ネットワーク                                                                                                    | ✓ <                                                                                              |                                                          |                                      | >        |
| ファイル名( <u>N</u> ): <mark>vis</mark><br>ファイルの種類( <u>I</u> ): apl                                                                              | assets<br>K                                                                                      |                                                          |                                      | ~        |
| ヘ フォルダーの非表示                                                                                                    |                                                                                                  | I                                                        | 保存( <u>S</u> ) キ                     | ャンセル     |
| Player Settin                                                                                                    | gs                                                                                               | Learn -<br>Build                                         | about Unity Cloud Bui                |          |

## [参考] Android用ビルド(5)

- ・ ビルドが成功するとAndroid機上でアプリケーションが実行されます
- ・ 実機にインストールされるため、USBケーブルを抜いた後も実行できます
- ・「Build」ディレクトリ内のAPKファイルも転送してインストールが可能です
- ・ GUIで可視化モジュールの選択やパラメータの変更ができることを確認してください

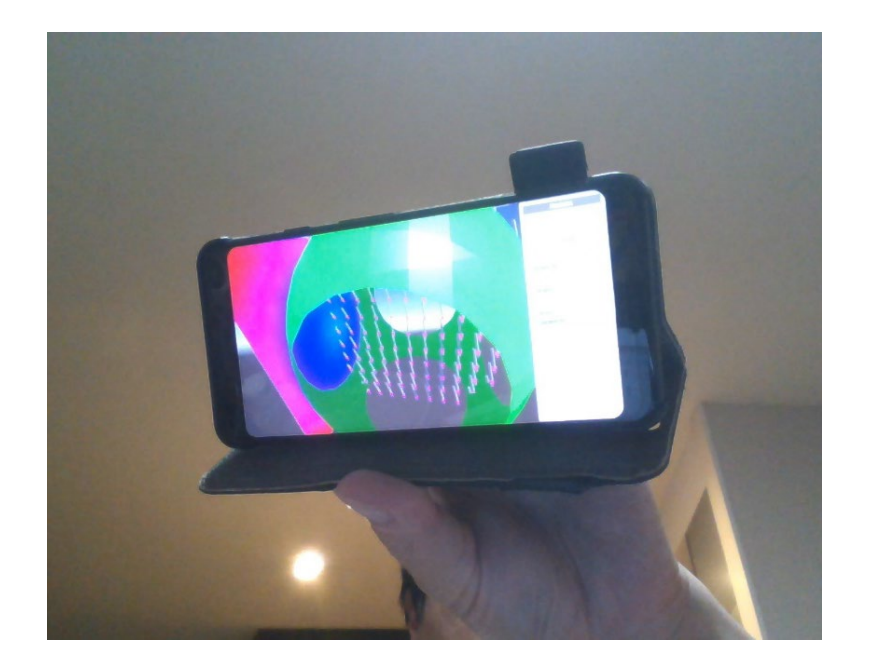

ドラッグ: 回転

ピンチイン・ピンチアウト: 拡大縮小表示

ダブルタップ: GUIの表示/非表示の切り替え

# [参考] Cardboard対応ビルド(1)

 [Project Settings]-[Player]-[XR Settings]の「Virtual Reality Supported」を 有効にし、「Virtual Reality SDKs」を「None」、「Cardboard」の順にすることで、 Cardboardの二眼表示が可能となります

(画面左上のアイコンをタップ/ダブルタップで通常表示に戻ります)

| Project Settings                                              |                                                 |                                                |                                                              |                                                             | : = >                          |
|---------------------------------------------------------------|-------------------------------------------------|------------------------------------------------|--------------------------------------------------------------|-------------------------------------------------------------|--------------------------------|
|                                                               |                                                 |                                                | ٩                                                            |                                                             |                                |
| Audio<br>Editor                                               | Player                                          |                                                |                                                              |                                                             | 0 2 0                          |
| Graphics                                                      |                                                 |                                                | 0.1                                                          |                                                             |                                |
| Input Manager<br>Package Manager<br>Physics<br>Physics 2D     | Default Icon                                    |                                                |                                                              |                                                             | None<br>(Texture 2D)<br>Select |
| Player<br>Preset Manager<br>Quality<br>Script Execution Order | Default Cursor                                  |                                                |                                                              |                                                             | None<br>(Texture 2D)<br>Select |
| Tags and Layers<br>TextMesh Pro                               | Cursor Hotspot                                  |                                                | x o                                                          | Y O                                                         |                                |
| VFX                                                           | Ţ                                               |                                                |                                                              | Ť.                                                          | 9                              |
| XR Plugin Management                                          | Settings for Android                            |                                                |                                                              |                                                             |                                |
|                                                               | ⊳ Icon                                          |                                                |                                                              |                                                             |                                |
|                                                               | ► Resolution and Pres                           | entation                                       |                                                              |                                                             |                                |
|                                                               | ▶ Splash Image                                  |                                                |                                                              |                                                             |                                |
|                                                               | ► Other Settings                                |                                                |                                                              |                                                             |                                |
|                                                               | ▶ Publishing Settings                           |                                                |                                                              |                                                             |                                |
|                                                               | ▼ XR Settings                                   |                                                |                                                              |                                                             |                                |
|                                                               |                                                 |                                                |                                                              |                                                             |                                |
|                                                               | Built-in XR is depreinstead. You can fi         | cated and will be ret<br>nd settings for Unity | ired in a future version of U<br>XR Plugin System in Project | nity. Use the new Unity XR P<br>Settings under XR Plugin Ma | lugin System<br>nagement.      |
|                                                               | Deprecated Settings<br>Virtual Reality Supporte |                                                |                                                              |                                                             |                                |
|                                                               | Virtual Reality SDKs                            |                                                |                                                              |                                                             |                                |
|                                                               |                                                 |                                                |                                                              |                                                             |                                |
|                                                               |                                                 |                                                |                                                              |                                                             |                                |
|                                                               |                                                 |                                                |                                                              |                                                             |                                |
|                                                               |                                                 |                                                |                                                              |                                                             |                                |

# [参考] Cardboard対応ビルド(2)

 ビルド時に "Company Name" のエラーが出る場合は[Project Settings]-[Player]内の「Package Name]を設定してください (com.visws.visassetsなどでよいです)

| Froject Settings            |                                        |                                          | : □         |
|-----------------------------|----------------------------------------|------------------------------------------|-------------|
|                             |                                        |                                          |             |
| Audio                       | Player                                 |                                          | <b>0</b> ,‡ |
| ditor<br>Graphice           |                                        |                                          |             |
| nout Manager                |                                        |                                          |             |
| ackage Manager              | Streaming Priority                     | 0                                        |             |
|                             | Enable Frame Timing Stats              |                                          |             |
| hysics 2D                   | Vulkan Settings                        |                                          |             |
| layer                       |                                        |                                          |             |
| nality                      |                                        | 3                                        |             |
| cript Execution Order       | Acquire swapchain image late as pos    | sible*                                   |             |
| ags and Layers              |                                        |                                          |             |
| extMesh Pro                 | Deckers Name                           | ann DefaultCompany VisualizationWedlahan |             |
| Time (FX                    | Package Name                           | com.DefaultCompany.visualizationworkshop |             |
| /FX<br>(P Plugin Management |                                        |                                          |             |
| an rugin wunugement         | Bundle Version Code                    | 1                                        |             |
|                             | Minimum API Level                      | Android 4.4 'KitKat' (API level 19)      |             |
|                             | Target API Level                       | Automatic (highest installed)            |             |
|                             | Configuration                          |                                          |             |
|                             |                                        |                                          |             |
|                             |                                        | .NET Standard 2.0                        |             |
|                             |                                        |                                          |             |
|                             |                                        |                                          |             |
|                             | Assembly Version Validation            |                                          |             |
|                             | Mute Other Audio Sources*              |                                          |             |
|                             | Target Architectures                   |                                          |             |
|                             |                                        | <b>v</b>                                 |             |
|                             |                                        |                                          |             |
|                             | Split APKs by target architecture (Exp | erimen                                   |             |
|                             |                                        | Prefer External                          |             |
|                             | Internet Access                        | Auto                                     |             |
|                             | Write Dormission                       | Internal                                 |             |
|                             | Filter Touches When Observed           |                                          |             |
|                             | Sustained Defermence Mede              |                                          |             |
|                             | Sustained Performance Mode             |                                          |             |
|                             | Low Accuracy Location                  | -                                        |             |
|                             | An elected TV On energy Albitta        |                                          |             |

## ベクトル場の可視化(1)

- ReadField用データにはベクトル場のデータが含まれていませんので、 「ReadV5」モジュールを使ってCAVE型VR装置用可視化ソフトウェアVFIVEの サンプルデータ(ABC Flow)に含まれるベクトル場データを可視化してみましょう
- ダウンロードしたデータ(sample\_big2.tar.gz)を展開し、アーカイブに含まれる8つの ファイルを「sample\_big2」という名前のフォルダに入れます (フォルダの作成場所はどこでも構いません)
- 「sample\_big2」フォルダをUnityエディタのプロジェクトウィンドウの Assets/StreamingAssets にドラッグアンドドロップし、アセットとして登録します

| Project              | E Console      |                |             |
|----------------------|----------------|----------------|-------------|
| + ▼<br>▼ 🔶 Favorit   | es             | Assets > Strot | sing Accets |
| Q, All M             | aterials       |                | IIgAssets   |
| ् All Mo<br>् All Pr | odels<br>efabs |                | <u> </u>    |
|                      |                |                |             |
| V 🖬 Assets           | r              | sample_bi      | Sample3D3   |
| 🕨 🖿 Plugi            | ns             |                |             |
| 🕨 🖿 Resoi            | urces<br>es    |                |             |
| 🕨 🖿 Strea            | mingAssets     |                |             |
| VisAs                | ssets          |                |             |

## ベクトル場の可視化(2)

 現在開いているシーンを保存し、プロジェクトウィンドウから Assets/VisAssets/Scenes にある ReadV5Sample.scene をダブルクリックします

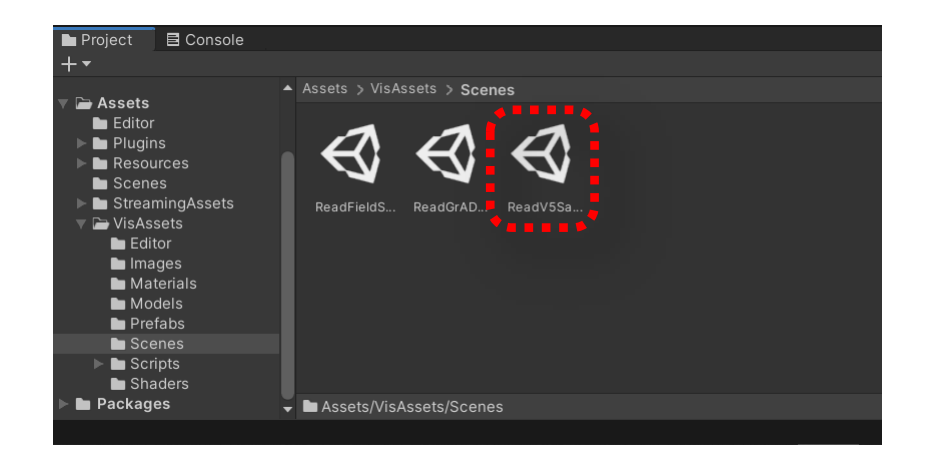
## ベクトル場の可視化(3)

- ・ このサンプルシーンでは既に可視化モジュールが接続されています
- ・ 次のスライドでABC Flowのデータを読み込むための設定をします

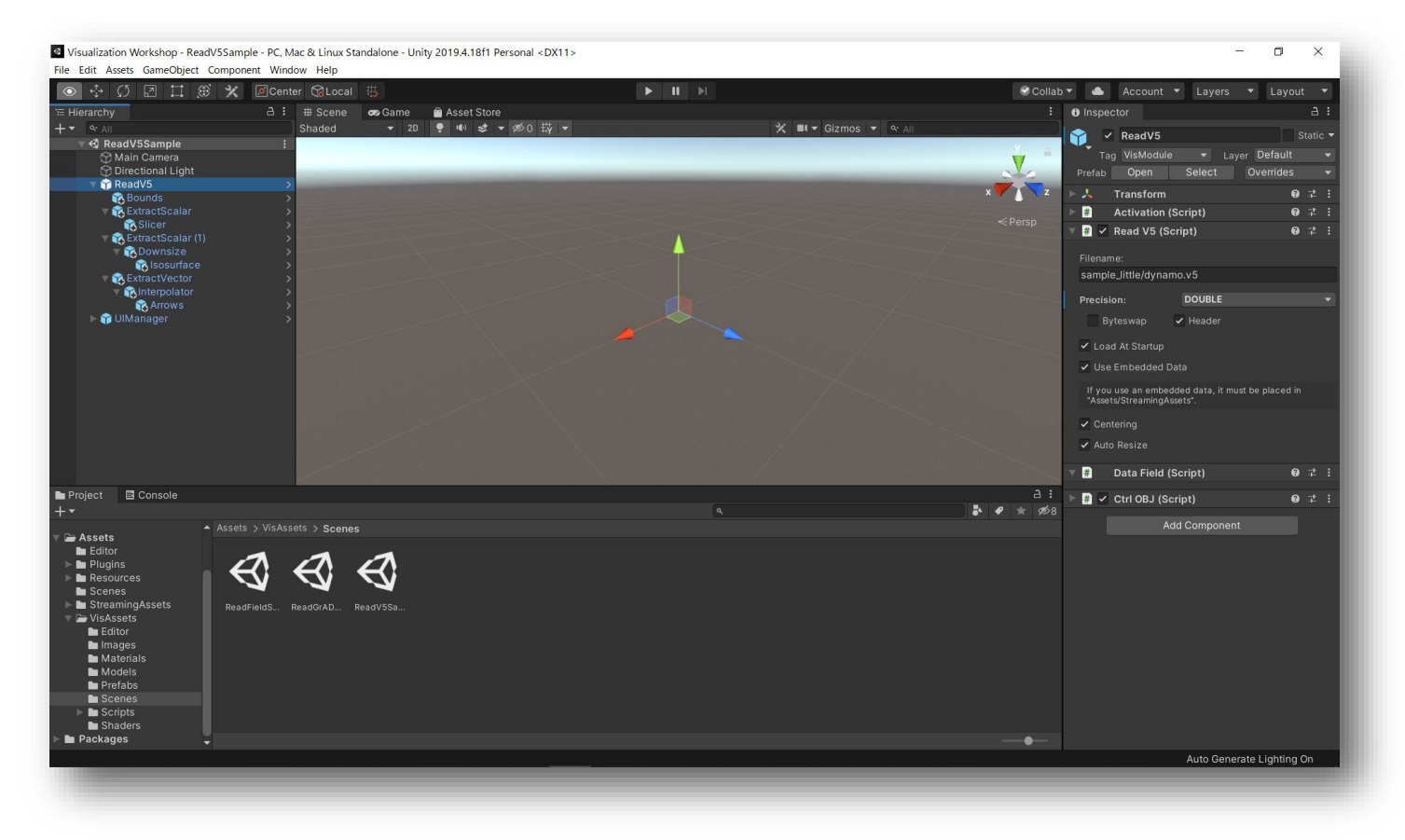

## ベクトル場の可視化(4)

 サンプルシーンはVFIVEの別のサンプルデータ(ダイナモシミュレーション)を対象として 設定されていますので、ABC Flowのデータ用に設定を変更します (ファイル名の変更の他、エンディアン変換のためByteswapをONにしています)

| Inspector                                                                 |            | а                 | :          |
|---------------------------------------------------------------------------|------------|-------------------|------------|
| 🝸 🗹 ReadV5                                                                | <b>_</b> s | Statio            | : <b>•</b> |
| Tag VisModule - Layer Defa                                                | ult        |                   |            |
| Prefab Open Select Overric                                                | les        |                   |            |
| 🖂 Transform                                                               | 0          | 7 <b>t</b>        |            |
| 🕨 # Activation (Script)                                                   | 0          |                   |            |
| 🔻 ≢ 🗹 Read V5 (Script)                                                    | 0          | -1 <del>1</del> - |            |
| Filename:<br>sample_little/dynamo.v5                                      |            |                   |            |
| Precision: DOUBLE                                                         |            |                   |            |
| Byteswap 🖌 Header                                                         |            |                   |            |
| <ul> <li>Load At Startup</li> </ul>                                       |            |                   |            |
| ✓ Use Embedded Data                                                       |            |                   |            |
| If you use an embedded data, it must be plac<br>"Assets/StreamingAssets". | ed in      |                   |            |
| ✓ Centering                                                               |            |                   |            |
| ✔ Auto Resize                                                             |            |                   |            |
|                                                                           |            |                   |            |
| <b>亦</b> 百前                                                               |            |                   |            |

|                                                                                                    | Stati    | <b>c</b> 7 |
|----------------------------------------------------------------------------------------------------|----------|------------|
| Tag VisModule 🝷 Layer De                                                                                                    | efault   | •          |
| Prefab Open Select Ove                                                                                                    | rrides   | -          |
| 🕨 🙏 🛛 Transform                                                                                                    | 9 ≓      |            |
| 🕨 # Activation (Script)                                                                                                    | 0 i      |            |
| 🔻 # 🖌 Read V5 (Script)                                                                                                    | 0 i      |            |
| Filename:                                                                                                    |          |            |
| sample_big2/abc_flow.v5                                                                                                    |          |            |
| Precision: DOUBLE<br>✓ Byteswap ✓ Header<br>✓ Load At Startup                                                                             |          | ~          |
|                                                                                                    |          |            |
| <ul> <li>Use Embedded Data</li> </ul>                                                                                                    |          |            |
| <ul> <li>Use Embedded Data</li> <li>If you use an embedded data, it must be p<br/>"Assets/StreamingAssets".</li> </ul>                    | laced in |            |
| <ul> <li>Use Embedded Data</li> <li>If you use an embedded data, it must be p<br/>"Assets/StreamingAssets".</li> <li>Centering</li> </ul> | laced in |            |

### ベクトル場の可視化(5)

#### • 再生ボタンを押し、読み込みが完了すると下記のような表示になります

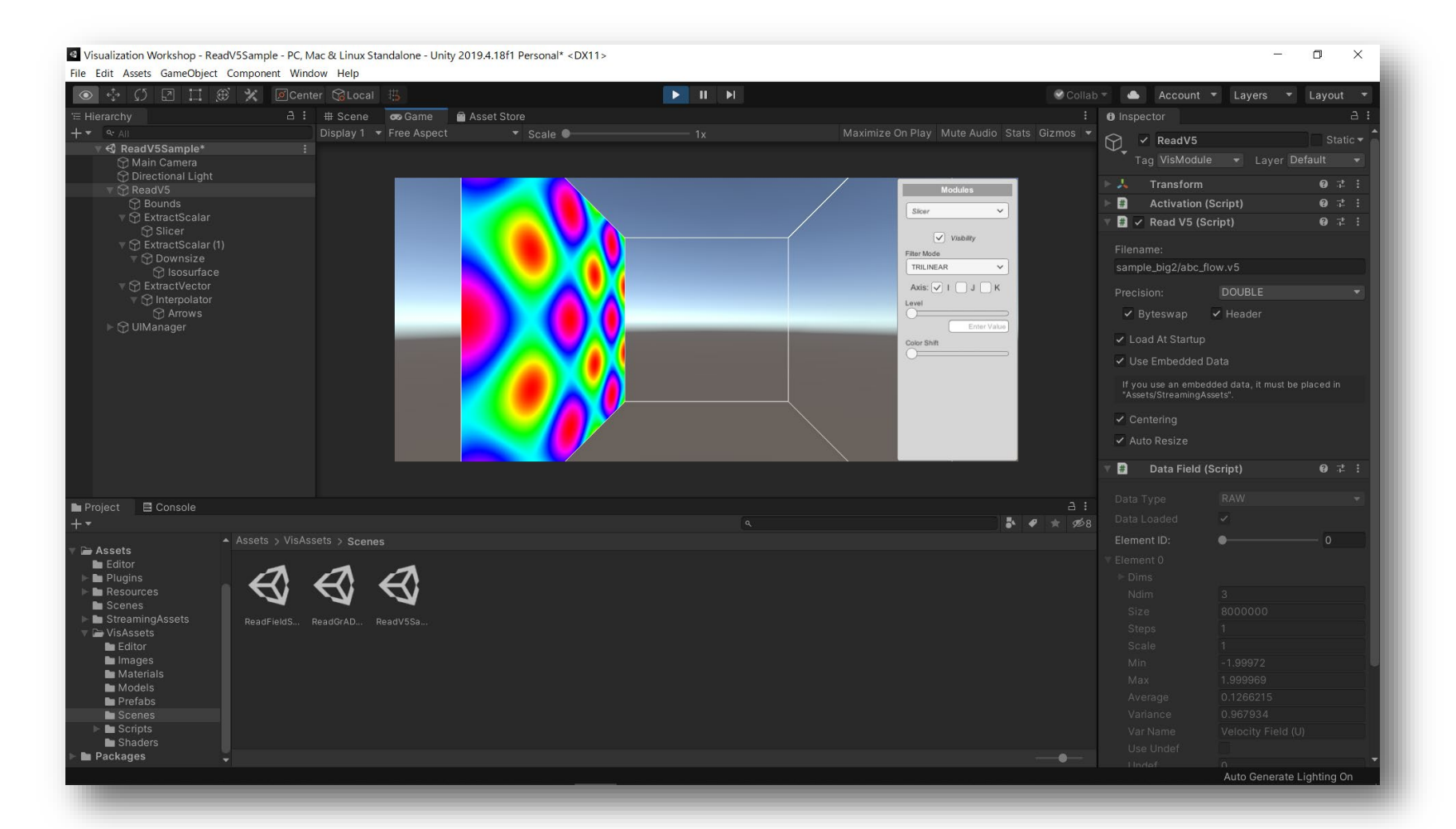

# ベクトル場の可視化(6)

 ・ ヒエラルキーウィンドウで「Extract Vector」モジュールを選択し、インスペクタから ベクトル場の各軸成分(Channel 0~2)を下図のように設定します

各Channelをチェックボックスで有効にすることで、各軸成分が選択可能になります

| Inspector                 |                          |      | а    |   |
|---------------------------|--------------------------|------|------|---|
| 💬 🗹 Extract               | Vector                   |      |      |   |
| Tag VisMod                | ule 🔻 Layer Defa         | ult  |      |   |
| 🕨 🗰 🛛 Activatio           | n (Script)               | 0    |      |   |
| 🔻 # 🗹 Extract V           | /ector (Script)          | 0    |      |   |
| Channel 0                 |                          |      |      |   |
| Channel 1                 |                          |      |      |   |
| Channel 2                 |                          |      |      |   |
| All input eleme<br>grids. | nts must have the same i | numb | er o | f |
| 🔻 # 🛛 Data Fiel           | d (Script)               | 0    |      |   |
|                           |                          |      |      |   |
|                           |                          |      |      |   |
| Element ID:               | •                        | — 0  |      |   |
|                           |                          |      |      |   |

| Inspector             |                    | А                  |   |
|-----------------------|--------------------|--------------------|---|
| Extract               | Vector             |                    |   |
| Tag VisMoo            | lule 🔻 Layer De    | fault <sup>,</sup> | • |
| 🕨 # 🛛 Activatio       | on (Script)        | 0 7±               |   |
| 🔻 🗰 🔽 Extract \       | /ector (Script)    | 0 ∔                |   |
| Channel 0             | Velocity Field (U) |                    | • |
| 🖌 Channel 1           | Velocity Field (V) |                    | • |
| ✓ Channel 2           | Velocity Field (W) |                    |   |
| 🔻 # 🛛 Data Fie        | ld (Script)        | Ø∴⊧                |   |
|                       |                    |                    |   |
|                       |                    |                    |   |
| Element ID:           | •                  | — o                |   |
| ▼ Element 0<br>▶ Dims |                    |                    |   |
|                       | 赤市後                |                    |   |

## ベクトル場の可視化(7)

・ シーン上に表示されたUIManagerのGUIからの設定も可能です

各Channelをチェックボックスで有効にすることで、各軸成分が選択可能になります

|                    | Tag VisM      |
|--------------------|---------------|
| Modules            | 🕨 🗰 🛛 Activat |
| ExtractVector      | 🔻 🛱 🖌 Extract |
| Visibility         | Channel 0     |
|                    | Channel 1     |
| Variable #0        |               |
| Velocity Field (U) | Channel 2     |
| Variable #1        |               |
| Velocity Field (V) |               |
| Variable #2        |               |
| Velocity Field (W) | 🔻 🗰 Data Fi   |
|                    | Data Type     |
|                    | Data Loaded   |
|                    | Element ID:   |
|                    | ▼ Element 0   |
|                    | ▶ Dims        |
|                    | Ndim          |
|                    | Size          |

### ベクトル場の可視化(8)

- ・ 設定が完了すると下記のような表示になります
- 「Extract Vector」モジュールで設定したベクトル場が、子として接続された 「Arrows」モジュールによりゲームビューの左側に多数の矢印として描画されます

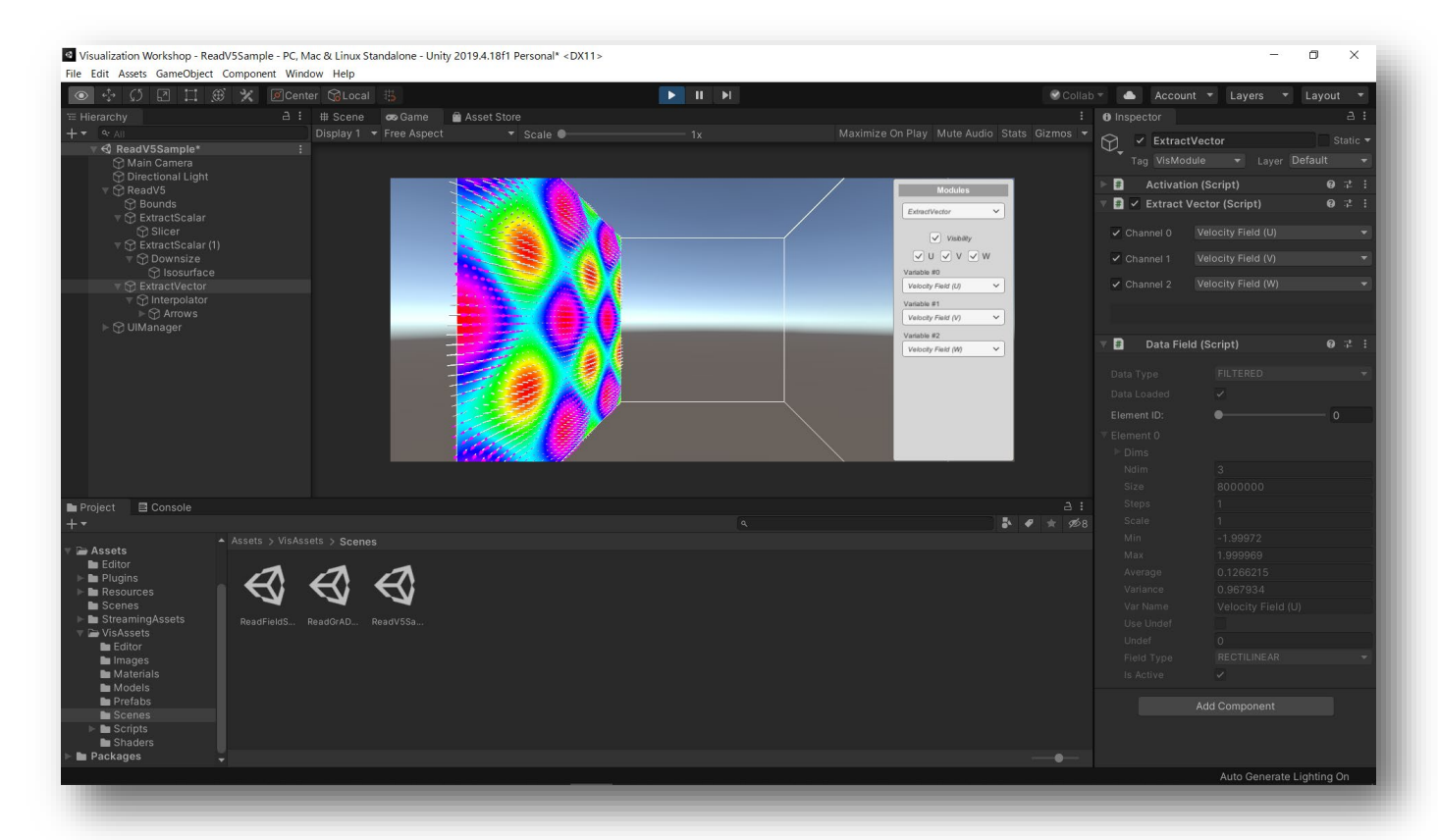

## ベクトル場の可視化(9)

- 「Arrows」モジュールは、ベクトル場データを入力とし、指定した断面上のベクトル場 を矢印で表現するためのモジュールです
- インスペクタから、またはシーン上のGUIから軸と断面位置の設定ができます

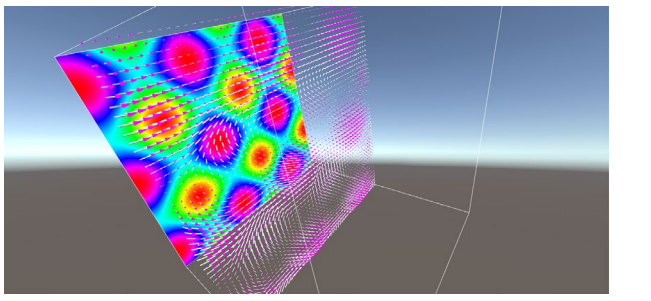

Axis=0, Slice=0.5

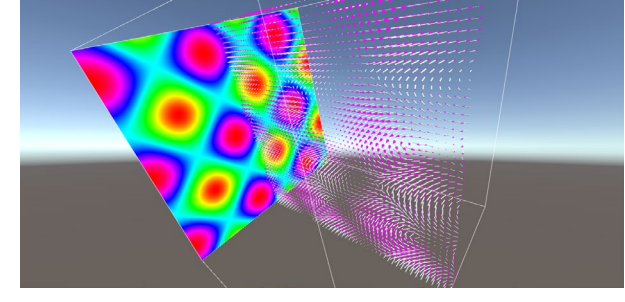

Axis=1, Slice=0.5

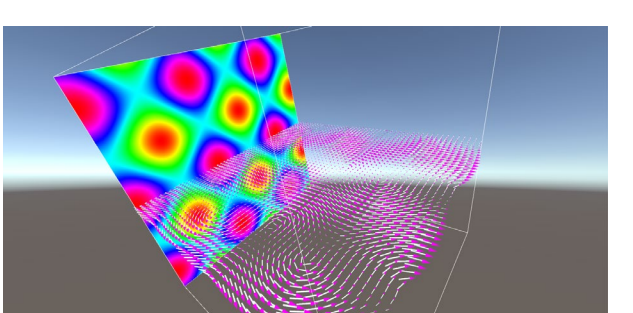

Axis=2, Slice=0.5

### ベクトル場の可視化(10)

・ 等値面についても併せて設定したものが下図となります

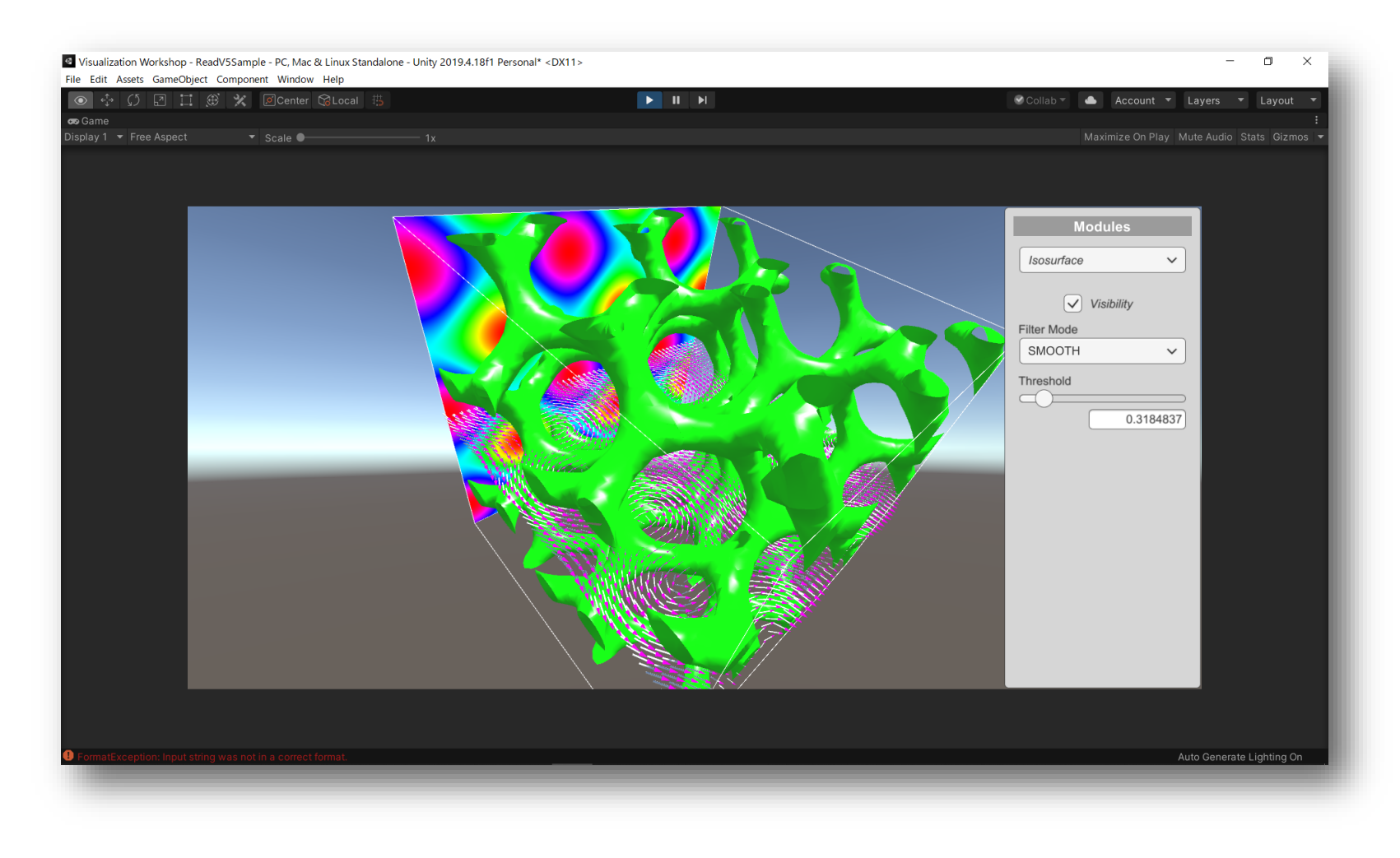

### 新たなモジュールの開発(1)

#### VisAssetsにおける可視化モジュール

• 必要な機能を実装したC#スクリプトなどをアタッチしたゲームオブジェクト

| Inspector                                                      | a :                 | Inspector                                                                 | a :                           | :      |  |   |
|----------------------------------------------------------------|---------------------|---------------------------------------------------------------------------|-------------------------------|--------|--|---|
| ✓ ReadField         S           Tag         Untagged         ✓ | Static <del>▼</del> | ✓ ReadField<br>Tag VisModule 		 Layer Defa                                | Static <del>-</del><br>ault - | •<br>• |  |   |
| 🔻 🙏 Transform 🛛 🚱                                              |                     | Prefab Open Select Overri                                                 |                               |        |  |   |
| Position X 0 Y 0 Z 0                                           | 0                   | 🔻 🙏 🛛 Transform                                                           | 0 :  :                        |        |  |   |
| Rotation X 0 Y 0 Z 0                                           | 0                   | Position X 0 Y 0                                                          | Z 0                           |        |  |   |
| Scale X 1 Y 1 Z 1                                              | 1                   | Rotation X 0 Y 0                                                          | ZO                            |        |  |   |
| Add Component                                                  |                     | Scale X 1 Y 1                                                             | Z 1                           |        |  |   |
|                                                                |                     | T # Activation (Script)                                                   | 07:                           |        |  |   |
|                                                                |                     | Force Module Update                                                       |                               |        |  |   |
|                                                                |                     | 🔻 # 🖌 Read Field (Script)                                                 | 07:                           |        |  |   |
|                                                                |                     | Filename:                                                                 |                               |        |  |   |
|                                                                |                     |                                                                           |                               |        |  |   |
|                                                                |                     | ✓ Load At Startup                                                         |                               |        |  |   |
|                                                                |                     | Use Embedded Data                                                         |                               |        |  |   |
|                                                                |                     | If you use an embedded data, it must be plac<br>"Assets/StreamingAssets". | ced in                        |        |  |   |
|                                                                |                     | <ul> <li>Use Dummy Data</li> </ul>                                        |                               |        |  |   |
|                                                                |                     | Current Step: 0                                                           |                               |        |  |   |
|                                                                |                     | 🔻 # 🛛 Data Field (Script)                                                 | 07‡ :                         |        |  |   |
|                                                                |                     | 🕨 # 🗸 Ctrl OBJ (Script)                                                   | 0 :  :                        |        |  | l |
|                                                                |                     | Add Component                                                             |                               |        |  |   |
|                                                                |                     |                                                                           |                               |        |  |   |

空のゲームオブジェクト

ReadFieldモジュール

### 新たなモジュールの開発(2)

 モジュール間の接続チェックや、パラメータ変更の他のモジュールへの伝達については パッケージに含まれるテンプレートクラスが処理するため、開発者はテンプレートクラス
 を継承した新たなクラスのオーバーライド関数に必要な機能を実装すればよい

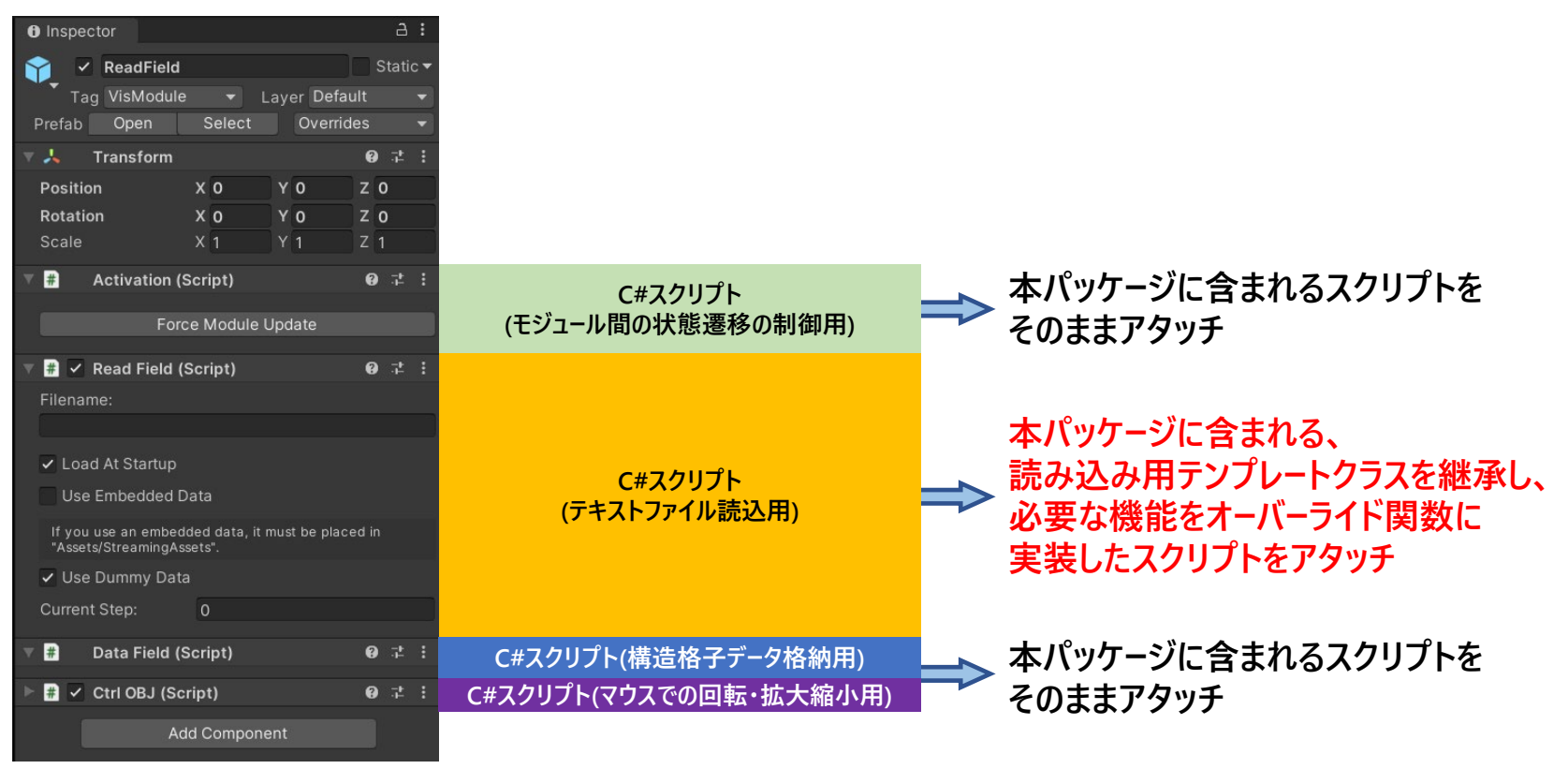

ReadFieldモジュール

### 新たなモジュールの開発(3)

• C#スクリプトの例(1): データ読み込みモジュール用

```
// 読み込みモジュール用テンプレートクラスを継承したクラス
public class ReadField : ReadModuleTemplate
 public override void InitModule()
   // モジュールの初期化処理を記述
 public override int BodyFunc()
   // Unityにおけるフレーム毎のイベントループで親モジュールや自身のパラメータを監視し、
   // それらに変更があった場合に実行される処理を記述する
   // このスクリプトの場合はデータ読み込み用なので、
   // ファイルダイアログから指定されたファイルや組み込みデータの読み込み処理を記述する
```

### 新たなモジュールの開発(4)

#### • C#スクリプトの例(2): フィルターモジュール用

```
// フィルターモジュール用テンプレートクラスを継承したクラス
public class ExtractScalar : FilterModuleTemplate
 // 下の二つのメンバ変数はテンプレートクラスで宣言しているため
 // 継承したクラスではそれぞれ pdf, df の変数名でアクセス可能
 // public DataField pdf; // 親モジュールのDataField
 // public DataField df; // 自身のDataField
 public int selected channel;
 public override void InitModule()
   // モジュールの初期化処理を記述
   selected_channel = 0;
 public override int BodyFunc()
   // Unityにおけるフレーム毎のイベントループで親モジュールや自身のパラメータを監視し、
   // それらに変更があった場合に実行される処理を記述する
   df.elements[0] = pdf.elements[selected_channel].Clone();
```

### まとめ

- 本チュートリアルでは、Unity用可視化フレームワーク「VisAssets」をハンズオン形式 で体験して頂きました
- 本フレームワークは現在も開発中のものであり、同梱した各モジュールもサンプル実装のため、高速化など改良の余地は多々あります
- 新たなモジュール開発もしやすい設計となっていますので、よろしければ是非皆さんも 開発にご参加ください

### 謝辞

本研究の一部はJSPS科研費JP19K11995の助成を受けたものです。

# [付録] VFIVE用データの読み込み

CAVE型VR装置用可視化ソフトウェア VFIVE

<u>https://www.jamstec.go.jp/ceist/aeird/avcrg/vfive.ja.html</u>

ダイナモシミュレーションデータ (sample\_little.tar.gz)

- アプリ組み込みデータとする際は Assets/StreamingAssets/sample\_little の下にデータを配置し、下記の ようにReadV5モジュールの設定をする
- ReadV5の設定: Filename = sample\_little/dynamo.v5
   Load At Startup = ON, Use Embedded Data = ON
   Precision=DOUBLE, byteswap = OFF, header = ON

ABC Flow (sample\_big2.tar.gz)

- アプリ組み込みデータとする際は Assets/StreamingAssets/sample\_big2 の下にデータを配置し、下記の ようにReadV5モジュールの設定をする
- ReadV5の設定: Filename = sample\_big2/abc\_flow.v5
   Load At Startup = ON, Use Embedded Data = ON
   Precision=DOUBLE, byteswap = ON, header = ON

# [付録] GrADS用データの読み込み

GrADS (The Grid Analysis and Display System)

- http://cola.gmu.edu/grads/
- ・ テキストファイル(読込用)+バイナリファイル(データ本体)で構成
- サンプルモジュール(ReadGrADS)では非圧縮のバイナリデータのみに対応 (本家GrADSはNetCDFやGRIBにも対応)

サンプルデータ

• ダウンロードページにある example.tar.gz